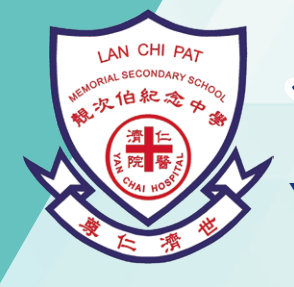

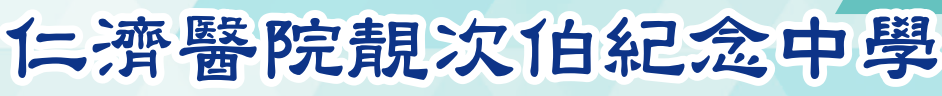

Yan Chai Hospital Lan Chi Pat Memorial Secondary School

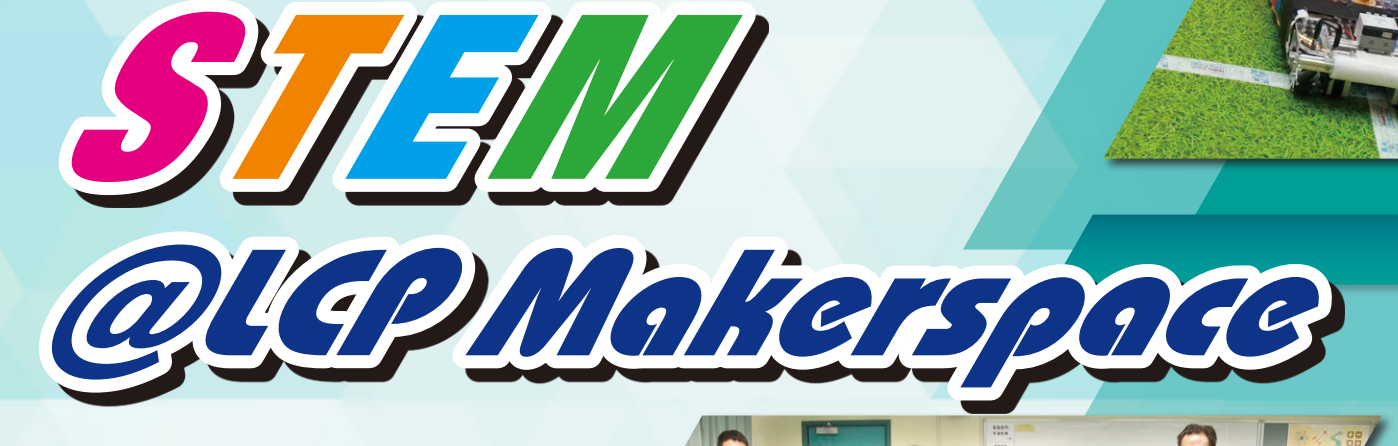

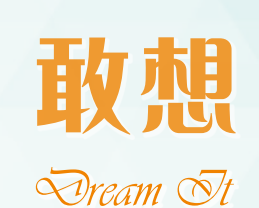

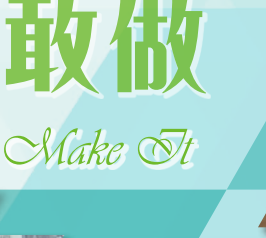

AND SER A

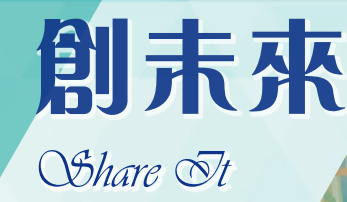

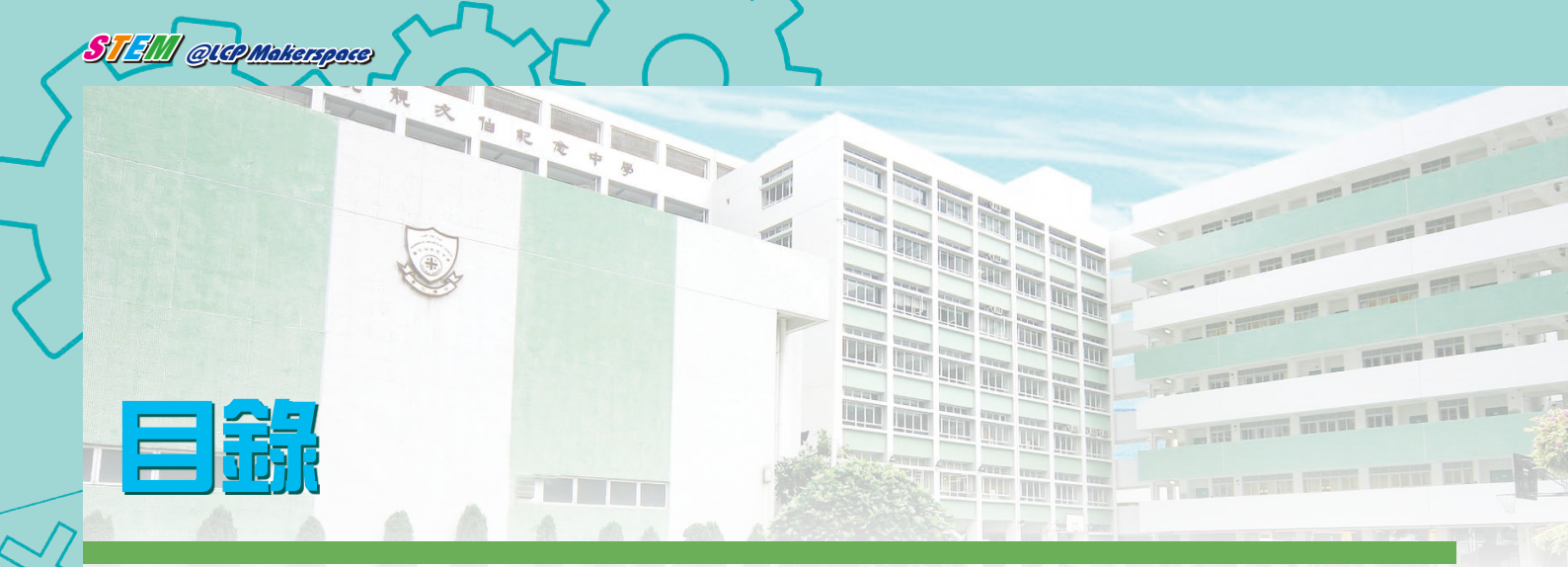

| 校長的話                                                        |
|-------------------------------------------------------------|
| 創客空間簡介 ••••••••••••••••••••••••••••••••••••                 |
| 3D 打印筆課程應用分享 •••••••• 頁 3                                   |
| 全息投影(Hologram)課程應用分享 ·······頁 4-5                           |
| 智能機械人課程分享 ····································              |
| 智能家居及發明課程應用分享 ·······頁 8                                    |
| 教材分享:學習設計立體匙扣 ····································          |
| 教材分享:掌握立體列印技術 ····································          |
| 教材分享:鐳射切割製匙扣                                                |
| 教材分享:親手製遙控智能車(一)····································        |
| 教材分享:親手製遙控智能車(二)····································        |
| 教材分享:親手製遙控智能車(三)····································        |
| 教材分享:親手製遙控智能車(四)····································        |
| 教材分享:親手製遙控智能車(五)····································        |
| 教材分享:智能換水水族箱(一)····································         |
| 教材分享:智能換水水族箱(二)····································         |
| 教材分享:智能換水水族箱(三)····································         |
| 教材分享:海水水族箱 - 鹽度自動調節系統(一)                                    |
| 教材分享:海水水族箱 - 鹽度自動調節系統(二)                                    |
| 教材分享:海水水族箱 - 鹽度自動調節系統(三)                                    |
| 教材分享:電腦科利用單板機教授程式編寫 ····································    |
| 靚中創客空間 Makerspace 活動花絮 ···································· |
| 靚中 STEM 團隊介紹 ····································           |

 $\bigcap$ 

0

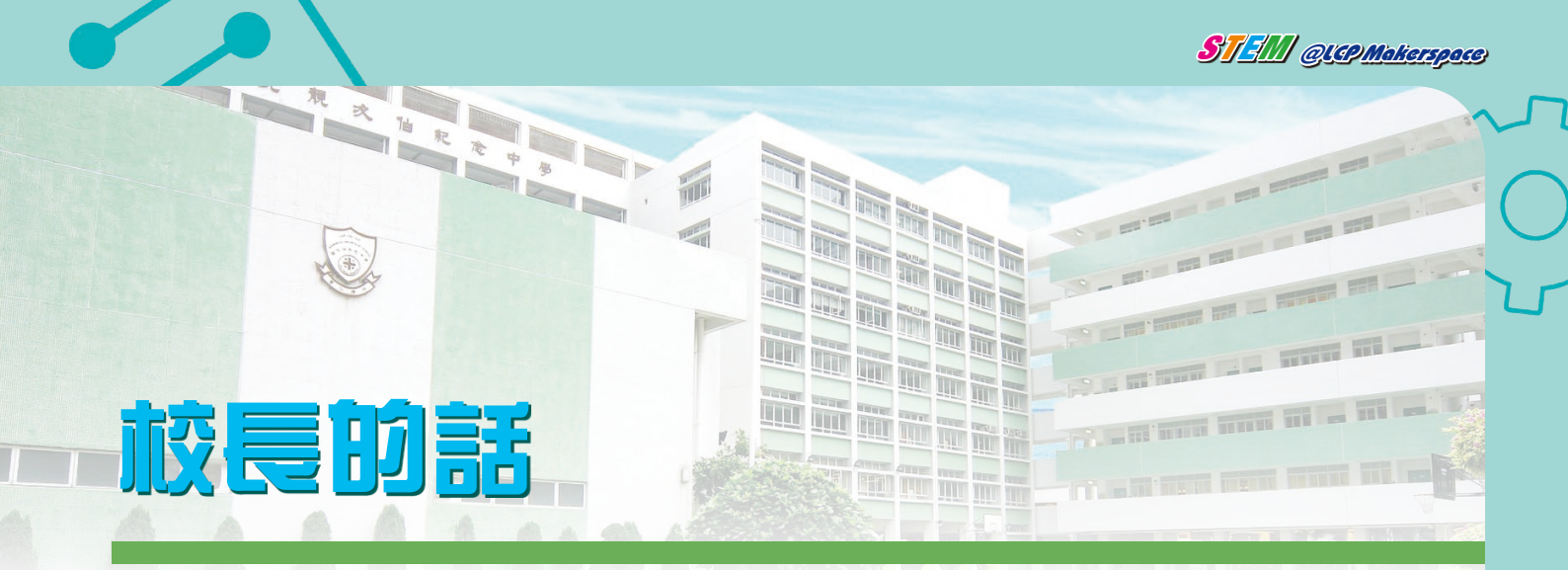

從「靚中創客空間」(LCP Makerspace)到優質教育基金 項目回顧本校STEM教育的發展歷程

- 「靚中創客空間」(LCP Makerspace)目標是
- ・推廣開源(Open Source)文化
- 實踐Dream it Make it Share it的教育信念

#### 一切由一個夢開始

- 自2015年開始,由本校校監馮卓能先生、本人及幾位有 志發展STEM教育的教師自發成立工作小組,積極構思 籌設學界首間「創客空間」(LCP Makerspace),推動 「動手作」的STEM教育。
- 有夢才會信(See and Believe)。Nerdy Derby的專案只花 了三星期的時間便由設計到製作完成,就憑教師團隊上 下一心,衝破重重困難。最後在香港理工大學的Nerdy Derby專案,為過千市民包括家長和小孩帶來香港STEM 教育的盼望和奇蹟。
- 姑勿論資源有限,STEM教育只要「敢想敢做」就能創出未來。

#### LCP Makerspace誕生

- •引入3D打印機及鐳射切割機取代傳統的重型機器令做物 變成輕易而舉
- •「動手作」文化取代購入成品,大大減少製作成本,卻 造就更多創客(Maker)。
- •支持百分百「動手製造」,重現Made in HK神話。

#### 3D打印機及鐳射切割機衍生新教學範式

- 兩年間進行多個教學專案,利用開源(Open Source) 軟件自製3D打印機、無人機、Android遙控智能車及機 械人。其中Android遙控智能車更獲IT業界賞識,頒發 2016香港I.T.至專大獎「最佳STEM技術應用」學校獎。 其後擴展專案有Nerdy Derby、水生態、珊瑚培殖、木頭 再生等,顛覆傳統教材。
- 負責項目教師將STEM教育平台放在媒體專欄與人共 享,貫徹Share it的教育信念。

#### 優質教育基金項目成就夢想

- •2017年10月1日優質教育基金撥款\$728,900
- · 一切從此改變

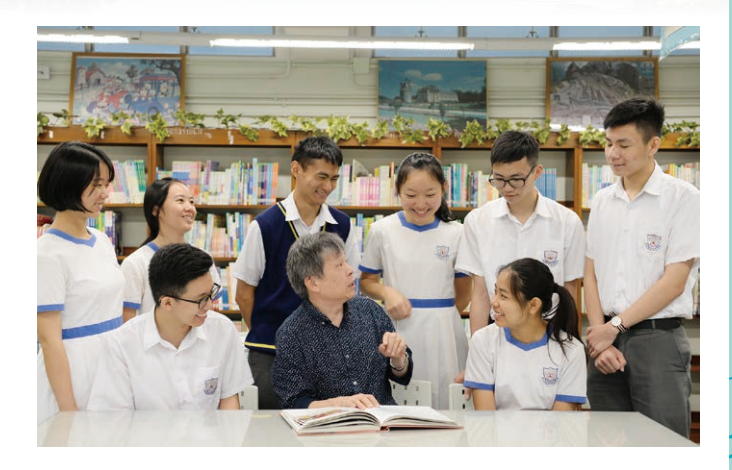

#### 非一般的STEM教育總結

- 1. STEM教育必須具有五個關鍵元素
  - See to believe
  - Passion
  - Participation
  - Cross disciplinary
  - Team building
- 2. 教師資源室
  - •成為促進專業交流的學習型組織
  - 跨科協作
  - 明星教師的實驗場
- 3. 專案教材
  - ・與學界共享
  - 推動全港STEM教育發展
  - 結合大數據年代

仁濟醫院靚次伯紀念中學 曾國勇校長 2018年11月15日

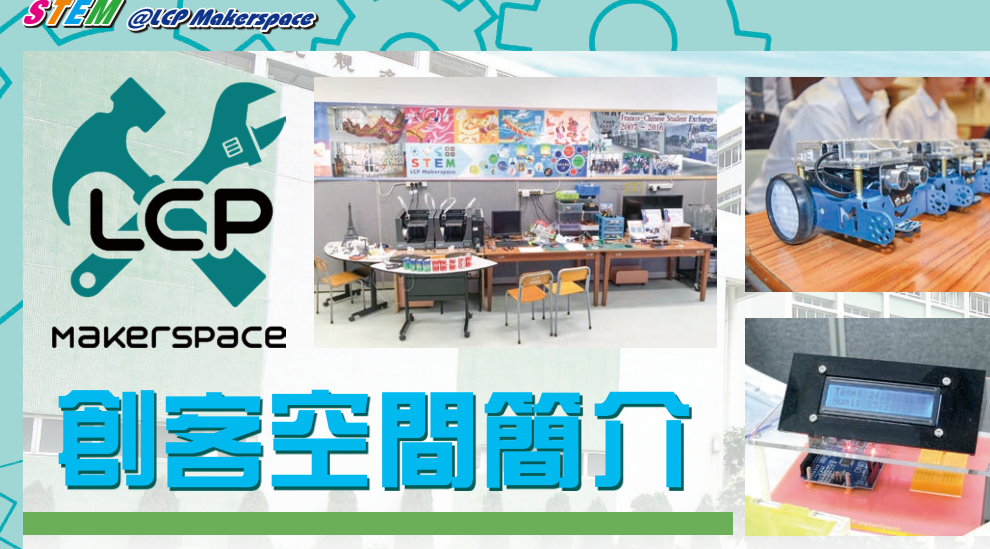

仁濟醫院靚次伯紀念中學自2015年開始,因應STEM教育的趨勢,由校監馮卓能先 生、曾國勇校長與及幾位有志發展STEM教育的教師自發起來,成立工作小組,積極研究 在校內推動STEM教育。由構思成立學界首間「創客空間」(LCP Makerspace),到整裝 原有的設計與工藝室設備,短短兩年間,已進行多個PROJECT BASED LEARNING項目,例 如利用開源(OPEN SOURCE)軟件自製3D打印機、Android遙控智能車及機械人,成效卓 著。其中Android遙控智能車更獲IT業界賞識,頒發2016香港I.T.至專大獎「最佳STEM技 術應用」學校獎。

經過各人的努力下,適值本校20周年校慶,靚中創客空間LCP Makerspace在本校捐 建人黎玉樞先生、中法學生交流計劃創辦人MR JEAN MICHEL CAZES、校監馮卓能先生的 見證下正式啟用,亦標誌著靚中未來的STEM教育發展與及發揚實踐DREAM IT MAKE IT SHARE IT的理想揭開序幕。這正是成立靚中創客空間LCP Makerspace的目標。

今年本校參加由理工大學舉辦MAKER FAIRE 2017,舉辦NERDY DERBY轆轆小車 計時賽和飛越賽。本校將傳統13米長的開源NERDY DERBY標準賽道,引入先進電子計 時系統,務求做到STEM教育跨學科元素的目的。另外,又自製飛越賽道,增加比賽的 刺激性。

冀望靚中創客空間LCP Makerspace成功帶領學界走進創 客文化的新國度,為STEM教育締造更多的成功!

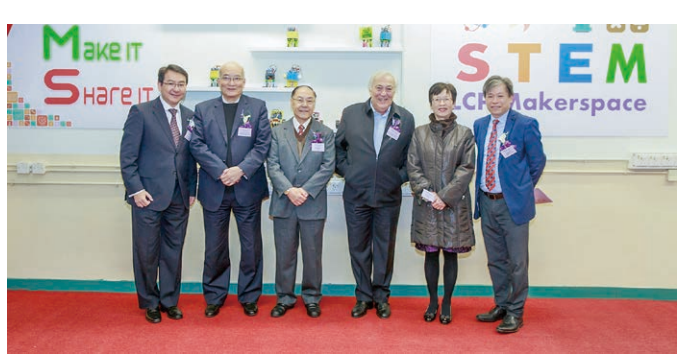

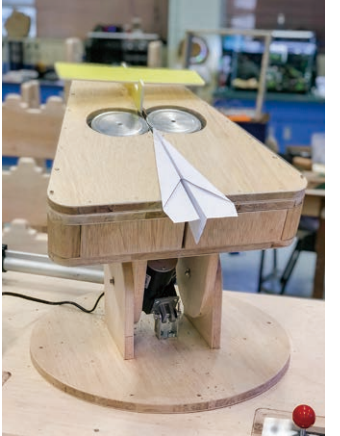

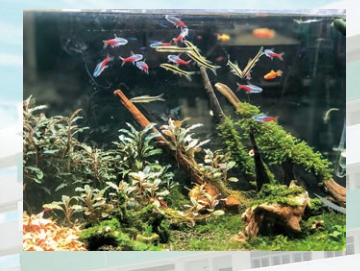

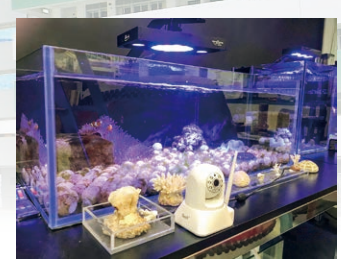

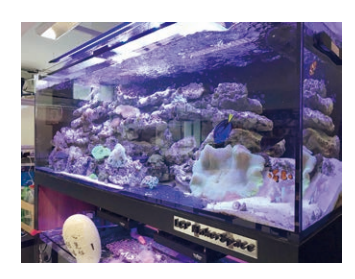

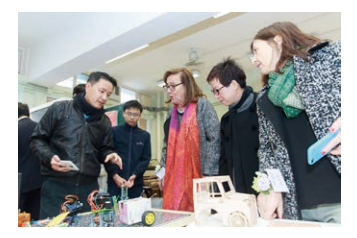

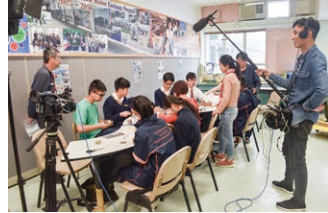

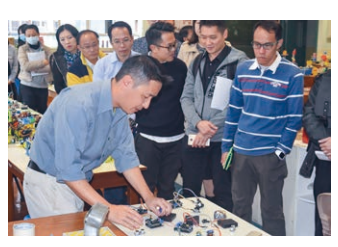

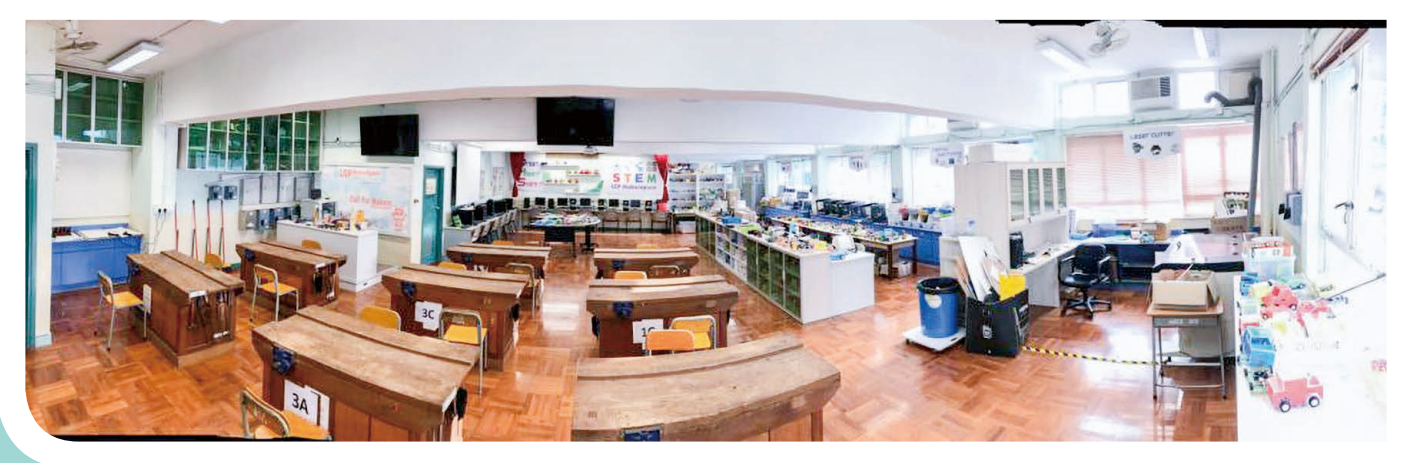

3D打印筆課題 

MI

對於立體創作, 3D筆的應用有著很多優點, 方便、乾淨、可 塑性高,亦相對安全,不過以往礙於使用成本較高,只能將有限的 資源給予高年班選修科的同學,現在在優質教育基金資助下,我們 就能夠購入足夠的3D筆及材料,將3D筆的應用納入低年級的正規 課程,同時亦能向友校提供體驗課程,一同享受創作的樂趣。

· 秋 大 治 死 天 中 多

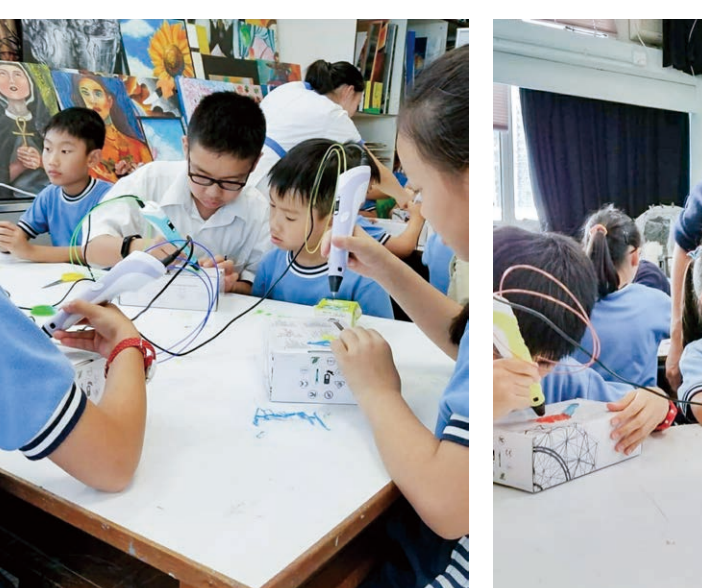

3

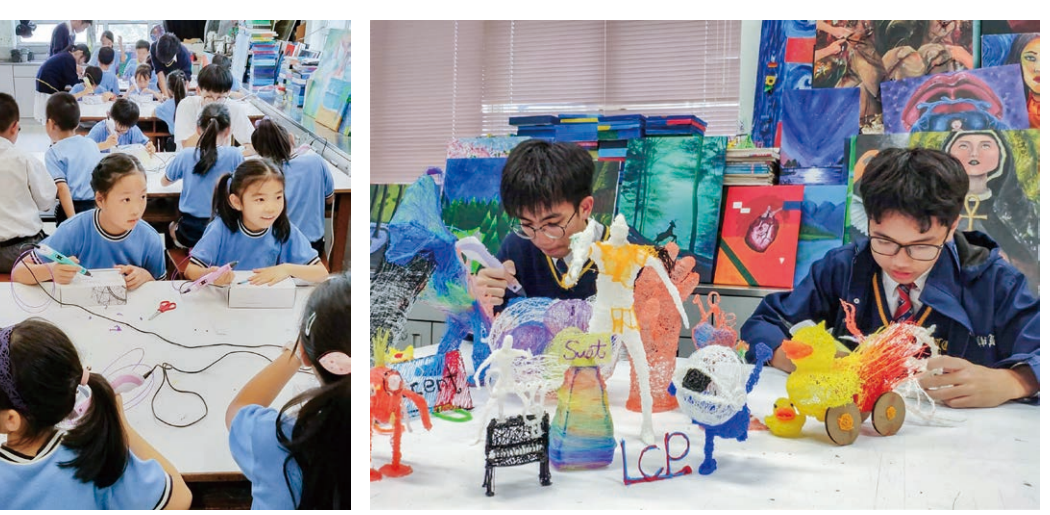

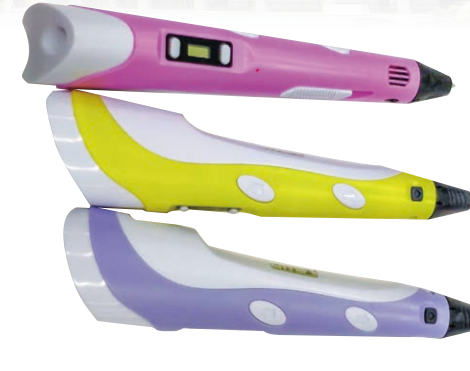

許莊斌老師

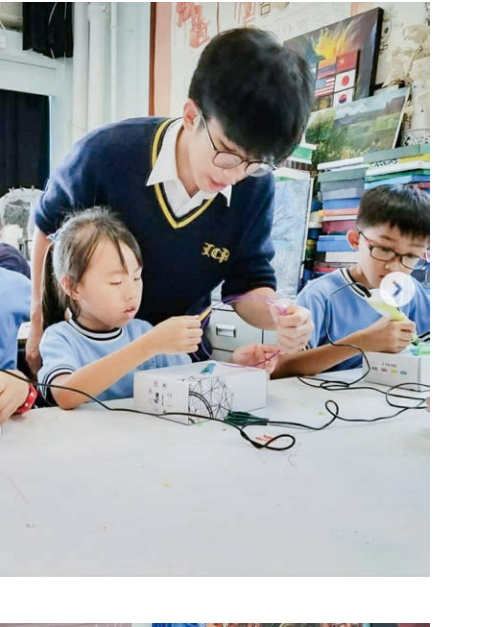

2

STEM QUAP Makerspace

伍孟欣老師

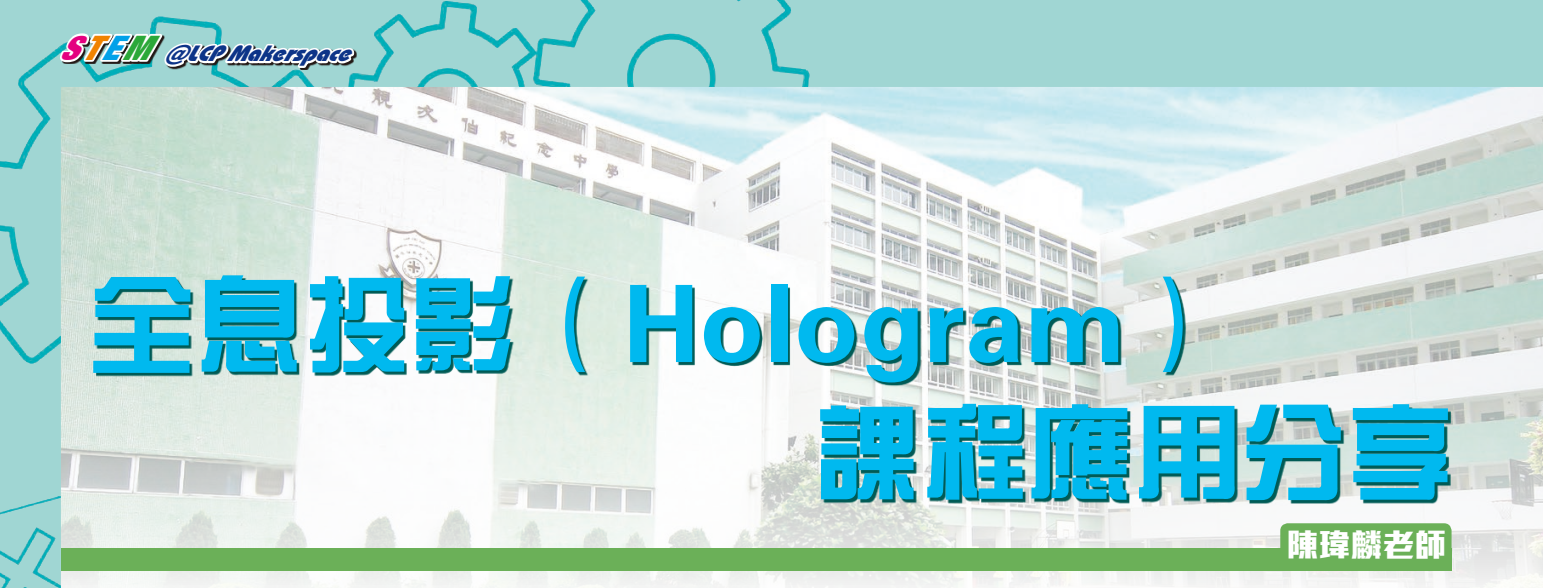

一個簡單裝置加上一部智能電話便能投影出不同的立體影像,這正正是Hologram DIY早前受注視的原因。一般的Hologram DIY只需剪裁好幾塊膠片,然後以膠帶貼好,最後於網上找來一段段不同的Hologram影片便大功告成。 靚中於校內大力推行科技教育,希望引發學生有夢想、敢實踐及無私分享(Dream · Make · Share)等精神,因此簡單的 Hologram來到靚中便成了一個STEM的教學方案。

#### 利用雷射切割製作 Hologram 投影器作為課堂教材

Hologram影像那栩栩如生的立體空間感,背後是物理學課程中光學部份的原理。課堂上同學利用Hologram投影器 觀看立體投影,從中了解反射(reflection)、虛像(virtual image)及實像(real image)等原理,比單純的紙上談兵 有趣及深刻。

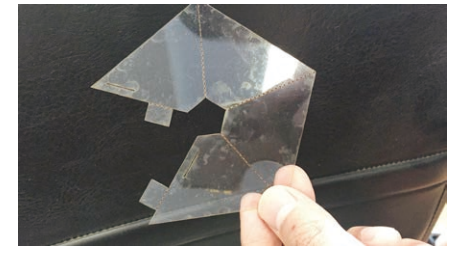

課堂時間寶貴,同學以膠片自製較 費時,可用雷射切割機預先製作大 量Hologram投影器。

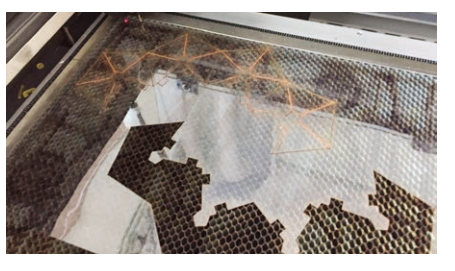

利用雷射切割不但省時,而且可避免使用利器,讓初中及小學學童亦可嘗試以此學習。

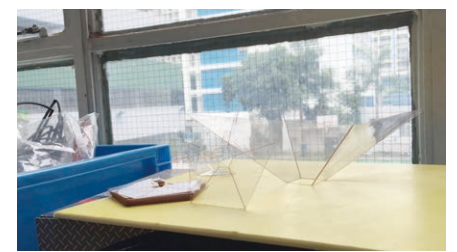

預先用電腦繪畫好的圖樣可按比 例縮放,隨時製作出不同大小的投 影器以配合教學。

#### Make It! 不只是夢,實踐所想

靚中的STEM計劃不單純以引起同學興趣為最終目標,所以Hologram於靚中亦不只單單作為課堂的教具。STEM的 意念為配合科學及科技等科目作一個聯合平台,讓學生嘗試自主學習、實踐、從錯誤中學習及改進,因此Hologram教 學方案便由一個夢開始:

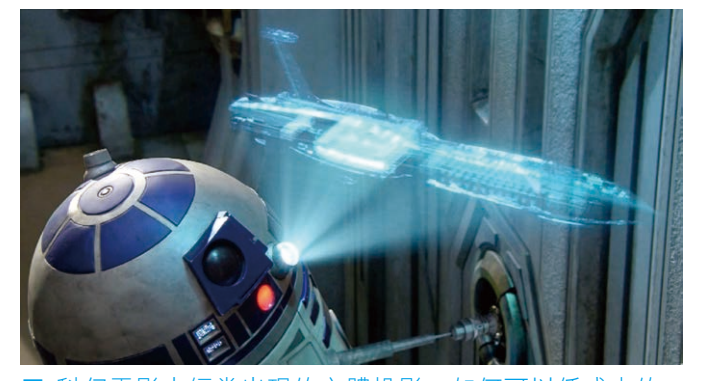

科幻電影中經常出現的立體投影,如何可以低成本的 方法實現?

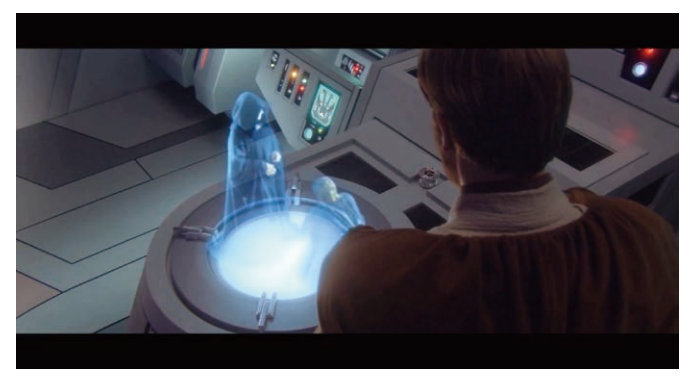

■ 如何實現自己在立體投影中當主角?

#### 自製 Hologram 投影內容

雖然網上有大量的Hologram影片供下載,但要製作個人的立體投影,當然需要自己動手製作影像。製作方法也很 簡單,同學只要在手機下載有關的應用程式就可以輕鬆做到。

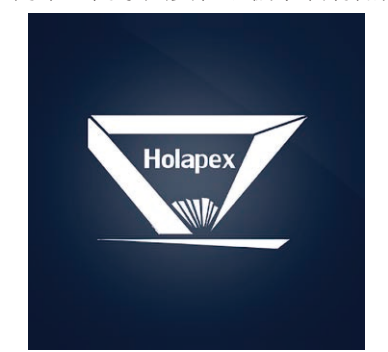

■ 先下載「Holapex Hologram Video Maker」,這是一個 免費程式,適用於IOS及 Android •

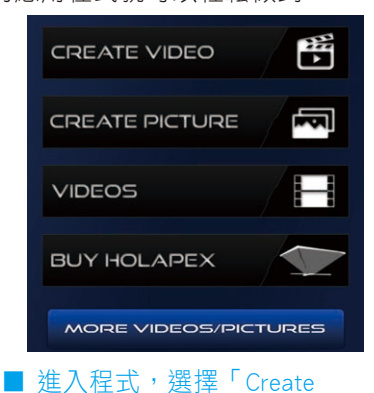

Video」或「Create Picture」, 然後選擇於手機中的影片或相 片,讓程式製作出Hologram的 投影內容。

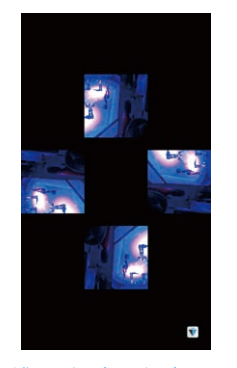

■ 進入程式,選擇 「Create Video」或 <sup> $\Gamma$ </sup> Create Picture ] , 然後選擇於手機中的 影片或相片,讓程式 製作出Hologram的投 影內容。

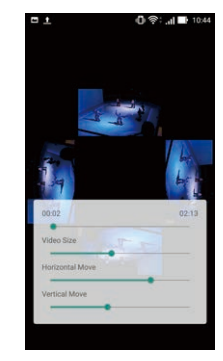

■ 另一個手機程式 <sup>r</sup>Vyomy 3D Hologram Projector」,更可調整 影像的大小、影像間的 距離,更能夠配合不同 的影像或投影器。

#### 如何達至更佳效果

若要Hologram影像達至有浮空立體的感覺,影像的背景必須特別注意。影像最佳的背景為全黑色,以突顯主體, 亦避免於影像出現背景方框,減低立體感。自行拍攝的影像背景較雜亂,較難達至最佳效果,所以需要學習褪去背景 的方法。

在 Hologram 裏當主角

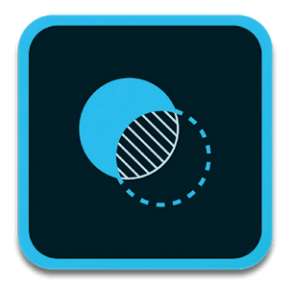

■ 如果要為相片褪 去背景,可以使用 手機程式「Adobe Photoshop Mix \_ •

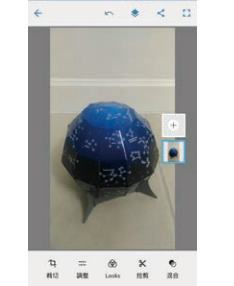

■ 先拍攝一張主體與背 景顏色有一定分別的相 片,然後利用「Adobe Photoshop Mix」的「挖 剪」功能修改。

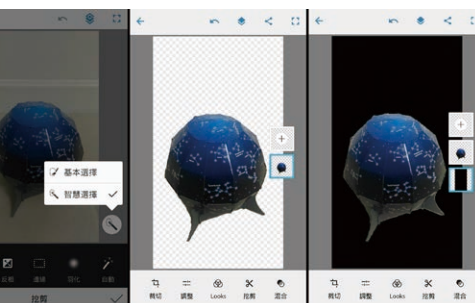

■ 利用「智慧選擇」清除背景較有效 ■ 把處理好的相片以程式 率,如果色差分別不大,便需要使 用「基本選擇」的方法慢慢除去背 景。最後,於主體增加一個全黑的 圖層作為新背景。

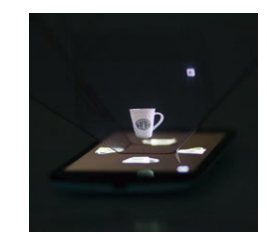

轉換為Hologram影像, 處理後影像的立體感明 顯增強。

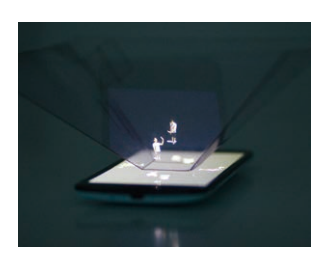

■ 同學亦可嘗試拍攝 一段影片,再以影 片剪接軟件「Adobe Premiere」處理,便可 如電影角色般致身於 Hologram影像當中。

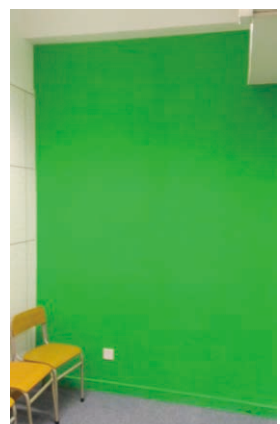

於緣色背景前拍攝, 可便利後期加工。

| Altania<br>Altania<br>Martina<br>Martin | Size & Oreg     Size & Oreg     Size & Or |              | C Vdes 3     C Vdes 3     C Vdes 2     C Vdes 2     C Vdes 1     C Vdes 1     C Vdes 1     C Vdes 1     C Vdes 2     C Vdes 2     C Vdes 2 | ] |
|----------------------------------------------------------------------------------------------------|----------------------------------------------------------------------------------------------------|--------------|----------------------------------------------------------------------------------------------------|---|
| ■ 利用軟件的                                                                                                    | 的「Keyi                                                                                                    | ng j<br>೨೮ ೯ | 功能                                                                                                    | 中 |

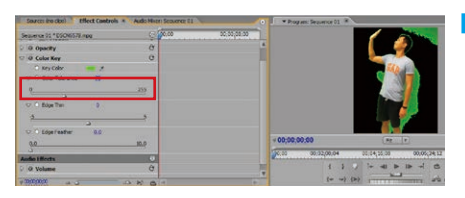

| y Color        | - X                        |                  |
|----------------|----------------------------|------------------|
| olor Tolerance | 8                          |                  |
|                |                            | 255              |
| ige Thin       | Q                          |                  |
|                |                            | 5                |
|                | 2                          |                  |
|                | olor Tolerance<br>Ige Thin | plor Tolerance Q |

■ 先選好要褪去的顏色。

然後調節「Color Tolerance」以控制褪去 該顏色的程度,直至影 片中的背景全部褪去, 再把影片滙出便完成。

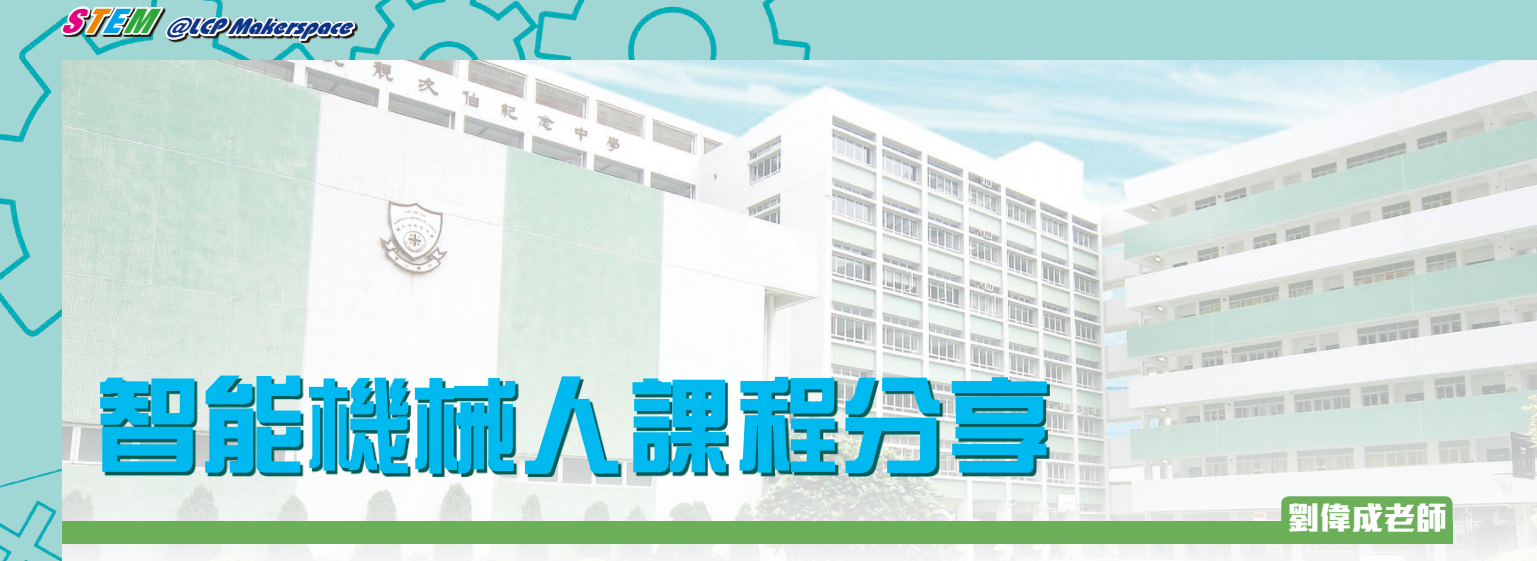

看罷題目,應該不少人會懷疑遙控機械人的設計,若是小學生製作,是否嘩眾取巧,或是昂貴精英訓練,更甚是 父母又要開始代工?答案是以上皆非。今次採訪是上月仁濟醫院靚次伯中學籌辦的免費活動。

遙控車升級機械人

與去年不一樣,今次製作班是遙控機械人,並非 只是遙控車。看似大幅升級,但負責籌備活動的劉偉 成老師坦言,實際設計並不複雜,沿用了去年的基本 元素,主要是限時兼避開障礙物,並以 Arduino 底板 為基礎。今年是在車轆上面加入 Servo 部分,以模擬 機械人手部,用作推開障礙,並加入超聲波感應器, 兼可當作模擬眼睛。

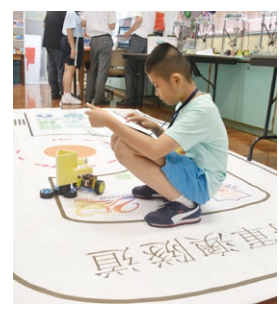

將障礙物移走。

的機械人,有三種操控方法。

於設計外,劉老師提醒有興趣學習類似方案

的人,也可留意整項設計無論是由底部至機械手

的部分,除 Arduino 是固定硬件外,可以更换任

何物料組裝,如 Lego、立體打印等,不限於亞

加力膠片,剛校選擇用亞加力膠片的原因是能快

速製作,方便教學,建議選用身邊已有的資源或

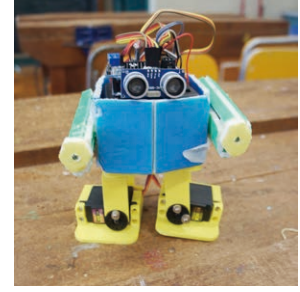

今年比賽加入障礙物的 靈活運用 Servo 的示 部分,學生需組裝機械 範,圖中的機械人雙腳 人後,需利用機械人手 底改用 Servo,就可以模 仿 Moonwalk 跳舞。

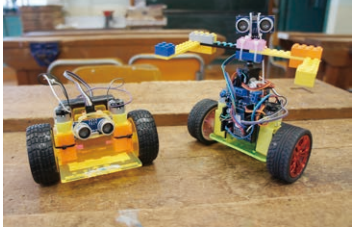

插線連接方面,因 Arduino 本 底板的結構及組裝有更改,新 複和危險性。

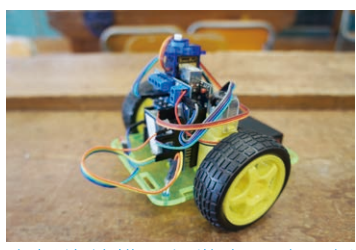

身有插口位,用熱溶膠固定位版(右)比舊版(左)底部更 置,避免用焊石,減低工序繁 小巧,並沿用索带,可避免鏍 絲鬆脱。

做機械人的要點之一是學會善用Servo。傳統摩打只能直接轉 動,大部分用於前後移動。Servo的優點是有角度和力度控制,能掌 握此技術才能製作複雜機械及機械人,例如掌握2個 Servo就是左、 右手,再加一個就可剷泥,再加一個就可以做起斗,也就是任何類 型的機械。

此外,加入Servo與感應器,最大的分別是令變化更多,設計 更有趣。當學生能理解各部分功能及組合時,就能有不同的變化組 裝。相同的概念也可於程式設計上,學生自行理解不同程式後,如 工作坊教授是Pocket Code,回家後也可用Scratch 開發感應器功能。

#### 加入多元素 醞釀多變化

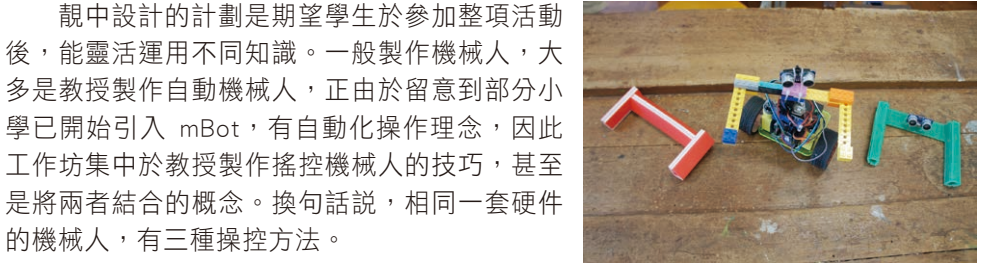

摩打垂直設置是一個全新設計, 並加入 Servo 作手臂。劉老師提 醒使用物料,可以就地取材,毋 須必定是亞加力膠, Lego、立體 打印等均可。

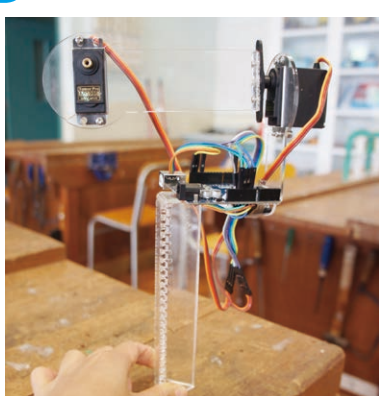

運用各項元素,可製作機械人 外,也可設計生活智能用品,如 圖中手機三軸穩定器,2個 Servo 和 Arduino 底板, 並配合程式就 可以。

物料已可。

## STEM QUARMAKERSPACE

#### 小學生眼中的活動

至於小學生對活動有甚麼觀感?天主教聖安德肋小學五年級學生阮穎妍表示過往在小學有參加製作 mBot 機械 人,但該類型的機械人只依靠編程自動操作,與遙控機械人是各有優點。不過,阮穎妍明確表示較喜歡是次學習的機 械人,最主要是操控感更好更仔細,例如能控制隨時轉彎和加速,趣味性較大。此外,她最高興是參加活動後能擁有 一部機械人,她預計於暑假期間能再次自行改良設計,例如修改程式參數查看效果,也可更改 Servo 方式,由單一的 Servo 變成運用多個 Servo,或可製作機械臂的部分。

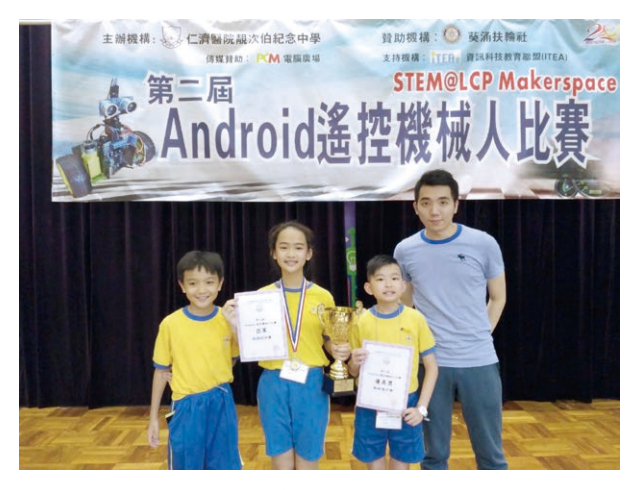

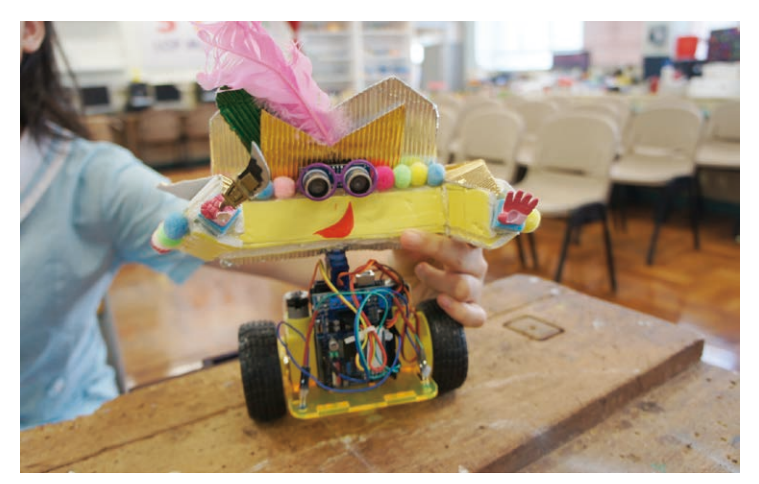

天主教聖安德肋小學(右一)黃家輝老師,與三位 學生參加第二屆Android遙控機械人製作班及比賽, (左二)阮穎妍獲得速度賽亞軍。

天主教聖安德肋小學學生阮穎妍表示速度賽僅以 1 秒落敗,但 她最期望的是在暑假期間能繼續改良機械人。

從同學身上,不難發現小學開始培養 STEM 興趣有一個優點,就是學生仍處於對學習性別平等的時期,同輩間不 會流傳女生不懂機械的觀念,繼而影響學生發展。以今次受訪學生為例,雖然只是小五學生,經過完整的培訓,既有 獨特的思考能力,也有精確對機械的理解能力,最令記者驚訝及難忘的是訪問期間,學生對機械產生科學興趣,躍躍 欲試,對知識有求知的笑容,正確的引發自學莫過於此。

活動比賽結束後,記者向劉老師查詢該校明年的發展。劉老師表示由於初中的 STEM 方案已完成,他們正努力嘗 試將 STEM 加入高中課程內,然而眾所周知, DSE 課程編排緊密,因此會將 STEM 活動融入當作實驗,而不是另增內 容,例如物理實驗,就加入車速測試。生物課上,已開始逐步推動,由於並非另行設計,且能配合老師專科專長,目 前進度理想。

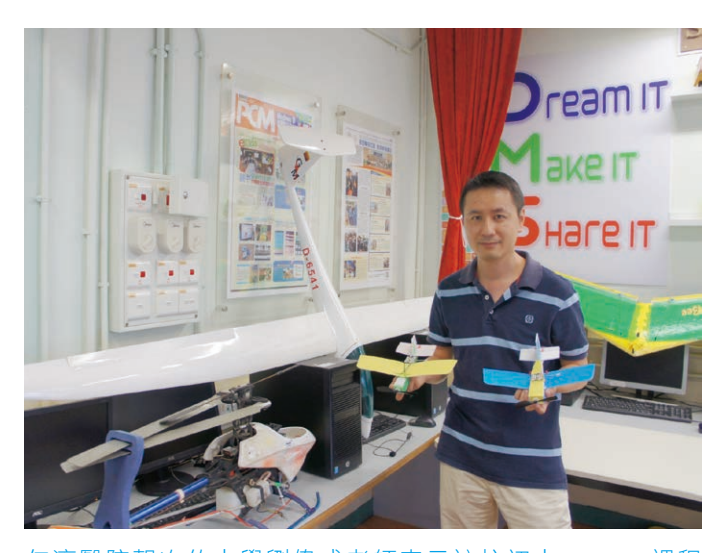

已完成,圖中正是其中之一的飛行方案。

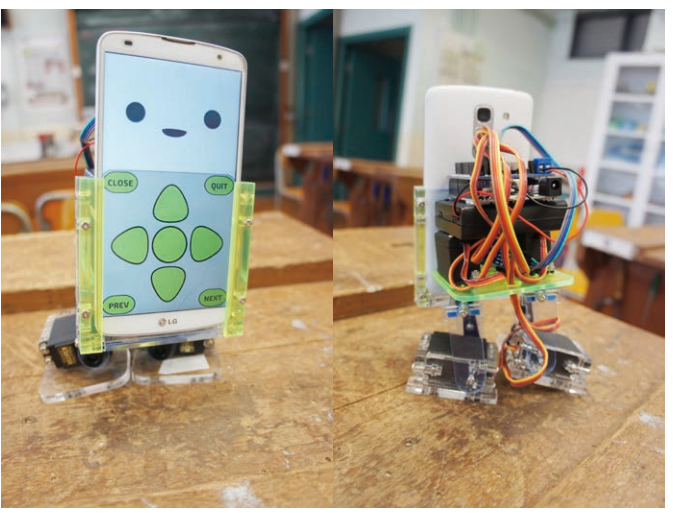

仁濟醫院靚次伯中學劉偉成老師表示該校初中 STEM 課程 下學年會製作 MobBob, 簡單來説是手機變成機械人的表 情,十分可愛。

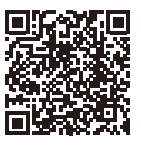

本文轉引自:https://www.pcmarket.com.hk/2017/09/11/學生自行製作遙控-arduino-機械人/

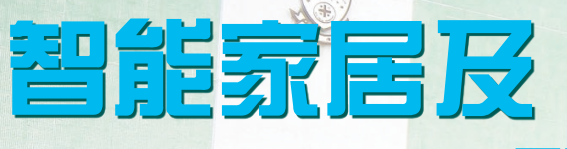

STEM QUEPMakerspace

# 郭志文副校長

項目簡介:

親文伯にた中

小朋友在溫書時,很易會與書本太近,影響視力。另 一方面,當離開座位時又常忘記關燈,浪費電力。「智能 慳電及閱讀距離提示檯燈」能檢測與使用者的距離。當使 用者在附近時,便會開啟;當距離是太小時,代表使用者 太近,環保智能燈便會閃燈提示。當沒人使用一段時間, 便會自動關閉。

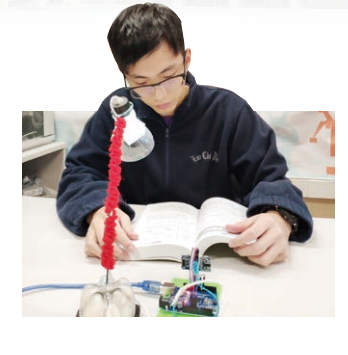

1. 把超聲波敏感應器的「VCC」連接 至「5V」、「Trig」連接至「D8」、 「Echo」連接至「D7」、「GND」 連接至「GND」。

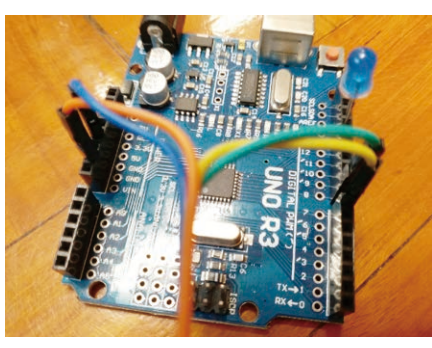

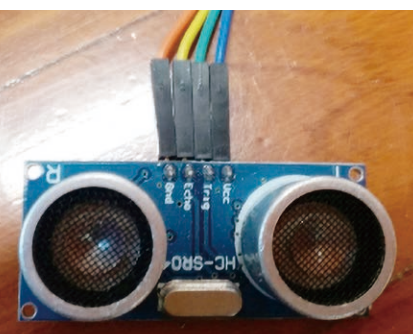

2. 按 / 來讀取距離值。

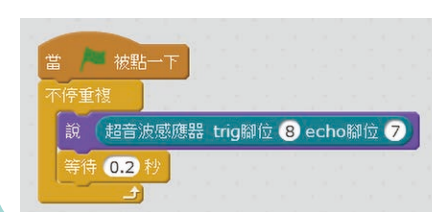

(一)利用超聲波敏感應器讀取距離值 🗄 3. 留意屏幕顯示的讀數,以了解超聲 🗄 波敏感應器的限制。

項目筆記

hill

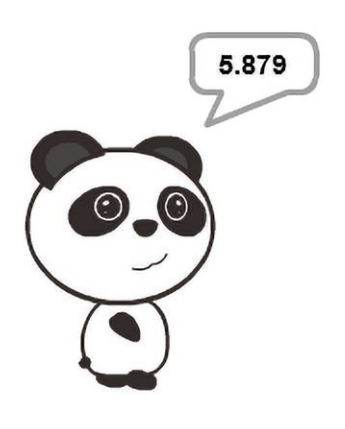

- (二)智能慳電及閱讀距離提示檯燈 功能:當距離是小於40cm及大於6cm, 代表使用者在附近,便會開啟 環保智能燈;當距離是小於 15cm,代表使用者太近,環保 智能燈便會閃燈。當沒人使用2 秒,便會自動關閉。
- 1. 把 LED燈的正極線插入 D11;把 LED燈的負極線插入「GND」。
- 2. 編寫程式一: (利用變數 distance 來儲存超音波感應器的讀數。)

| 不停重視      |           |          |            |              |
|-----------|-----------|----------|------------|--------------|
| 将建設 dista | nce 🔻 的值設 | 為 超音波感應器 | 岩 trig腳位 ( | 8) echo腳位 (7 |
| 說 distanc | :e)       |          |            |              |

3. 編寫程式二: (當使用者與超音波 感應器的距離小於40cm及或大於 6cm,則開啟LED燈2秒,否則關閉 LED燈。)

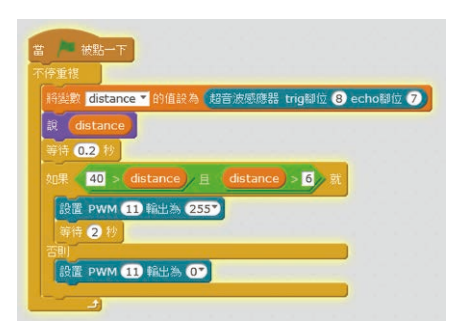

4. 編寫程式三: (當與超音波感應器 的距離小於15cm,則LED燈便會閃 -秒。)

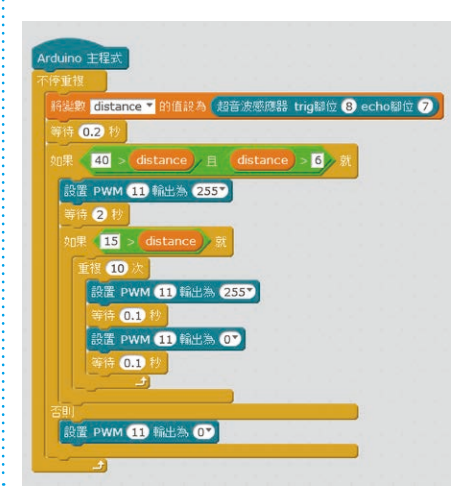

#### STEM QUAPMakerspace

## PEM 電腦雜誌 教材分享的由来

2016年開始,PCM電腦雜誌與本校合作,邀請本校STEM老師為每期刊物撰寫關於科學DIY的文章,目的是 希望藉此將學校的課堂內容和研究,與全港家長和同學分享,讓他們看了文章後,可DIY獨力完成,並與他人分 享成果,體現Dream it Make it Share it的STEM精神。本校已連續兩年分享老師的教學成果,並因此而獲得PCM 頒發榮譽大獎。我們輯錄了部份精采教材供大家欣賞。

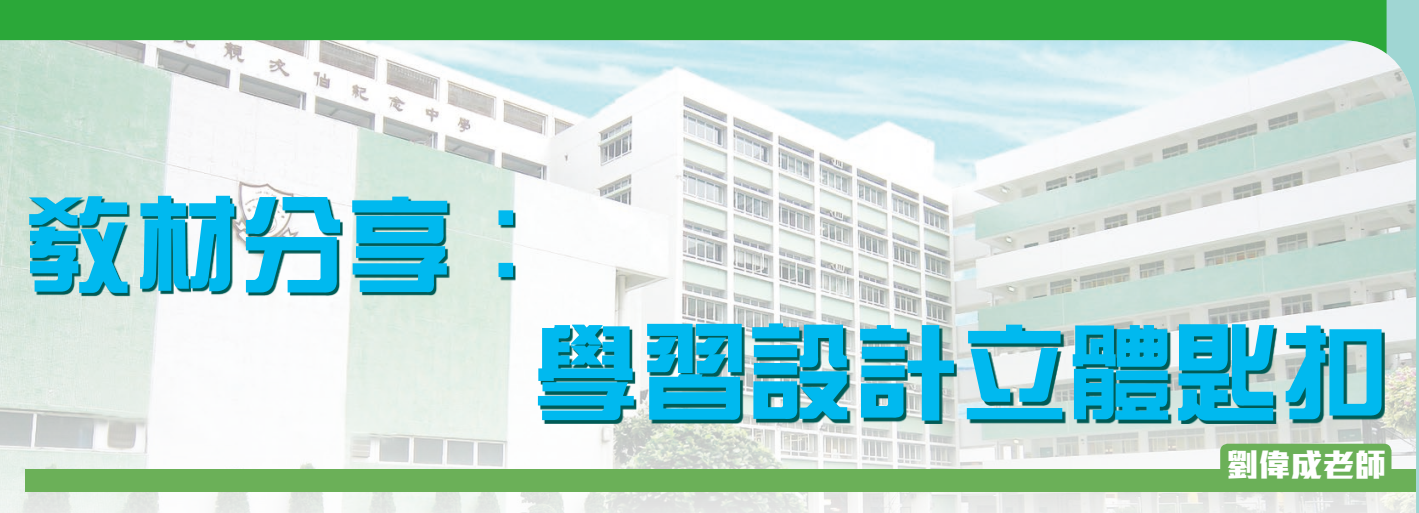

要學識製作不同既產品,我們先要學曉如何設計,坊間能夠幫助我們去設計的軟件有很多,其中有一些軟件是完 全免費的,Autodesk所出的,網上3D設計軟件,它的名字是tinkercad,去運用tinkercad並不困難,連小學生也能在短 時間內掌握得到,它的原理就是將不同形狀的立體合併,就如小朋友砌積木一樣,只要稍加一些想像力就能砌出想要 的東西,設計出自己心目中想想要的東西,憑著豐富的想像力變為現實,把夢想實現,最後透過3d打印機,把所設計 的物件打印出來,再把設計的file放上Tinkercad "3D Design Gallery"與同路人分享,這就達至設計與科技科的核心 價值Dream it, Make it, Share it, Tinkercad用途甚廣,就以初中學生為例,他們最喜歡設計自己心中理想的手機或獨特 的手機殼,Tinkercad最能滿足他們,就算沒有3D打印機也可當作設計的一個起步,也可經設計後用其他物料製作自己 喜愛的玩具,例如模型車、船,機械人,甚至遙控飛機也可,若肯動動腦筋,說不定會有意想不到的的小發明生產出 來,也幫肋我們改善生活。

我們先學曉如何設計一個屬於自己的鎖匙扣,就從這小習作當作一個起點。

Tinkercad的優點是容易上手和方便,只是一個網上Account, Login後可即刻便用,不用download軟件,設計可儲存在網上account內,容易在任可地方存取及分享。

缺點是當遇上網絡問題、website維修或更新時便不能便用。

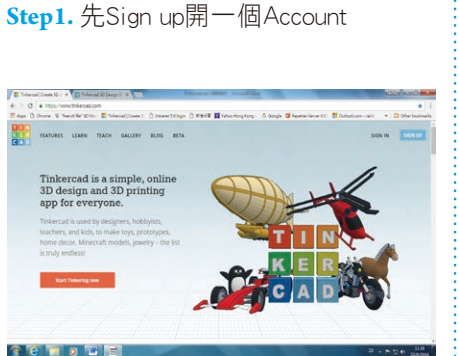

Step2. 按Creat projec, t再按Creat new design

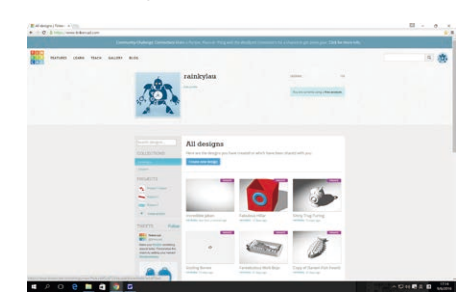

#### TINKEREAD 教學

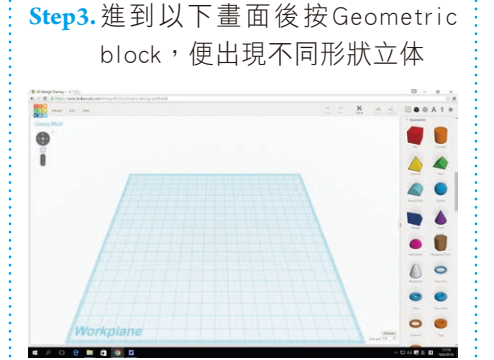

Step4. 按住角位白圓點後移動滑鼠可 改變立體體積

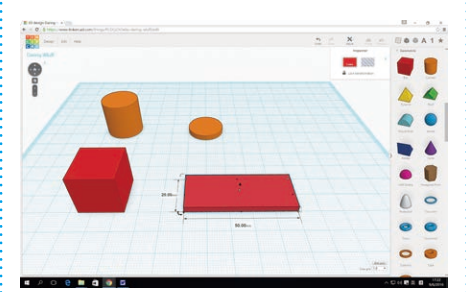

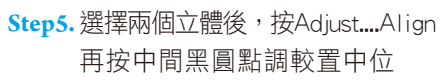

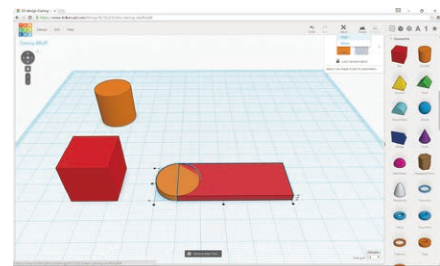

Step6. 選擇圓形後按Ctrl C,再按Ctrl V把圓形複製

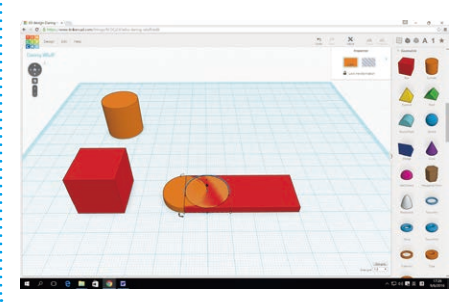

STEM QUEP Makerspace Step7. 按右keyboard箭咀可移動圓形 Step12. 按住圓錐體前後移動滑鼠, Step17. 然後按Group就可把匙扣開孔 便可把文字升降 -..... 0 0 0 A 1 \* .... - - -00A1+ . . . -• 4 4 a 6 Step8. 選擇所有立體按Group把形狀 Step13. 把文字移至適當的高度 Step18. 使用同樣技巧能設計出理想的 機械人 合体 0 8 0 A 1 \* .... -× = х " 0 0 0 A 1 \* . 0 --4 . ., 0 0 4 a 0 e Step9. 再選擇所需文字 Step14. 把文字擺放在理想的位置 01 ..... 00A1+ 00A1+ 17. 127 0 0 4 -\* s t 🖻 M 🙆 M III III LCP MAKER 100 4 4 ~ 0 6 40 Step10. 選擇所需文字同時改變字體 Step15. 選擇灰黑色的圓柱體 大小 0 000A1+ -× ± × 0 000 STEMOT 0 1 1 MAKER CP 4 1 40 44 0 -. Step11. 再移動至適合位置 Step16. 改變圓柱體半徑, 把圓柱體 擺放在匙牌的左方 0 ---0 10 0 Y. ARGO 4

1 - ----

623

~

.

STEM QUCP Makerspace 敬加分享 書句旧 劉偉成老師

設計過程中,很多人會忽略重要的一步,有意念不代表可真實行。要實行,要務實逐項理解現有物料、科技等元 素,例如設計時,為了加快列印速度,設計了一個空心的匙扣,但列印後可能會發現,因承托不足,中空太脆弱,使 用一、兩次就破損。可進一步聯想,若果設計部分是組件,影響就會更大。

#### 立體列印實作

動手前,先提醒大家一些觀念,日常列印文件分成兩部分。用文書軟件製作文件,然後用印表機軟件控制列印元 素,它能選擇紙張尺寸、顏色、單雙面列印等元素。立體打印也有專屬的立體打印控制程式,控制如複製、放大、縮 小、旋轉、切割等,視乎開發者設計。部分立體列印機有專屬的程式,也有免費的程式,如Repetier-Host、Printrun、 Slic3r等,以下使用Repetier-Host作示範。

**Repetier-Host** 

https://www.repetier.com/download-now

**Step1.** 繪畫完成後,按Design裏的 Download for 3D printing °

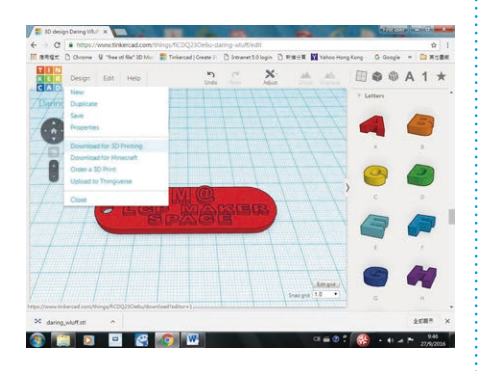

Step2. 選擇STL檔案格式,一是立體 打印機大多能辨識此檔案格 式,另一方面是Repetier-Host 也支援此檔案格式。

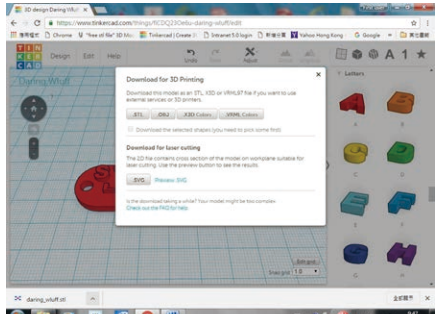

🔕 🔄 o 😐 🙋 🔕 ₩

Step3. 下載後,預設是一個沒有關聯 Step5. Repetier程式可設定實用選 的檔名,為了方便日後辨識, 建議自行更改,示範是重新命 名為StemMarker。

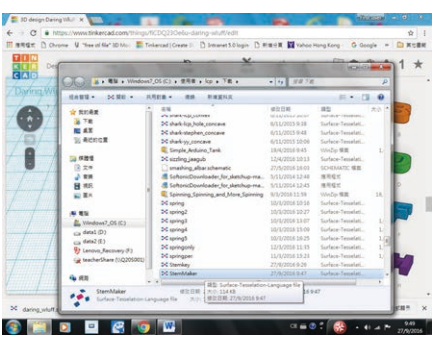

Step4. 開啟Repetier程式,並選擇開 啟StemMarker檔案。(以下情況 視乎所選用立體打印機,示範 是使用自行研製的插卡式立體 打印機。)

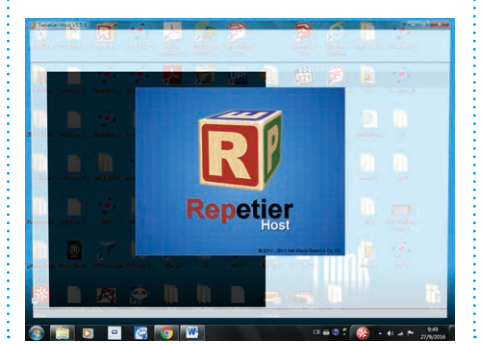

項,如放大縮小、旋轉、反轉 等、方便加以修改。

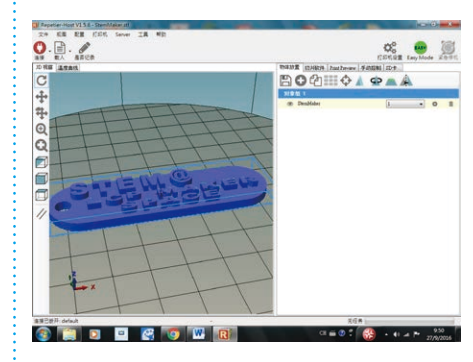

Step6. 進入列印過程前有兩種切片 方式可供選擇,筆者較常用 CuraEngine, 並可調控打印密 度、速度和填滿度。若一切已 設定,便按下開始切片控鈕。

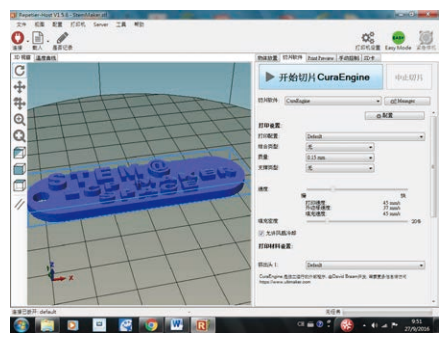

Step7.此時程式會將切割要求換算,因而得出列印時間, 及所列印的材料相關數據,如物料所需長度為 1,231mm等資料。至此,用家可再改變選項,了解 變數所造成的差異,例如時間和用料關係。

STEM QUEPMakerspace

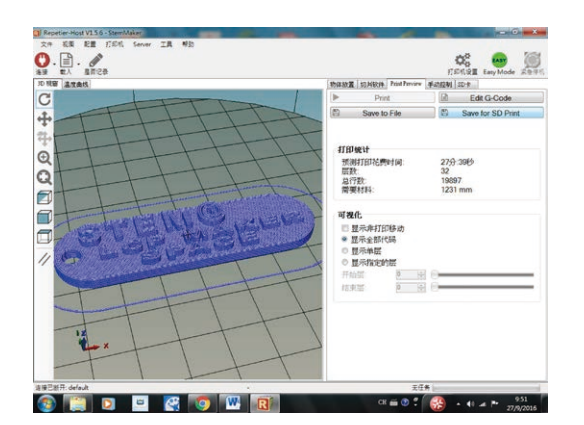

Step8. 將檔案儲存至SD卡,並以stemmarker為名稱的 G-Code檔案。

|          | 2c14.gco       |           |
|----------|----------------|-----------|
| 🧌 網路     | 3A06.gco       |           |
|          | 3a18wheel3.gco |           |
|          | 3b02(4).gco    |           |
|          | D 21-02        |           |
| 檔案名稱(N): | stemmaker      |           |
| 存檔類型(T): | G-Code         | De        |
|          |                |           |
| ▲ 陽藏資料夾  |                |           |
|          |                | 1 THE LAS |

Step9.儲存檔案後把SD卡,插入立體打印機內,選Print file,再選擇stemmarker.goo檔案打印。

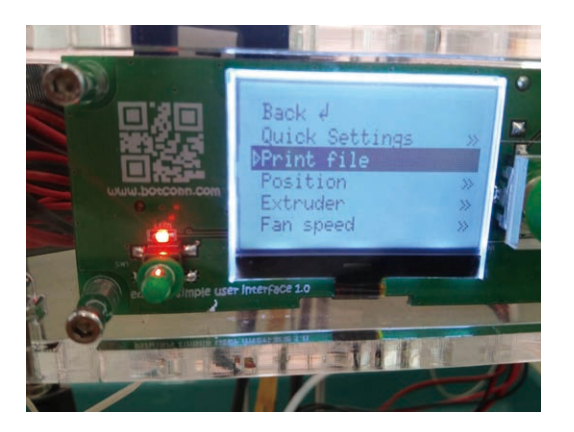

Step10. 打印前要用漿糊筆在玻璃面上塗上一層薄的漿糊 用作固定膠料,而圖中可看到打印密度。

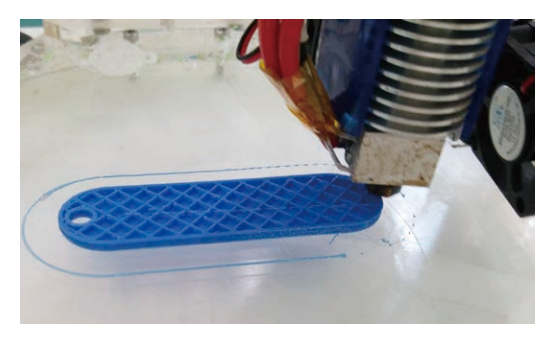

Step11. 打印完畢後用漆鏟把物料鏟起,再用兩個鉗把匙圈 裝上。

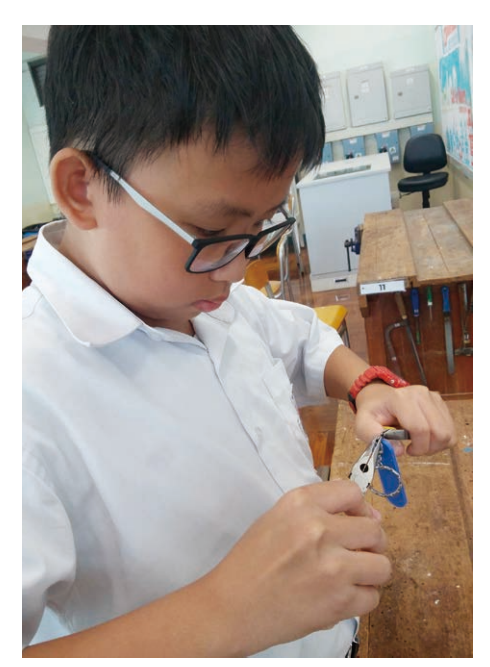

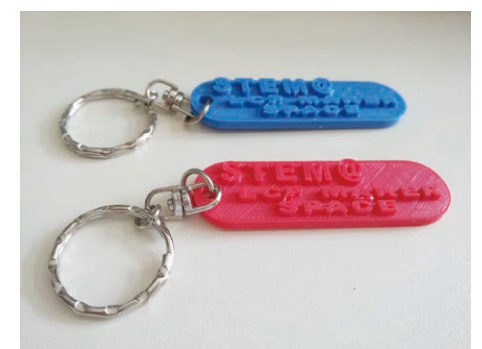

#### 甚麼是 G-Code ?

在正式進行立體打印前,在電腦上作的最後調整,內裡涉及一些列印數據。回想立體打印過程是由點變線,線變面,面變立體,簡言之,是一層層組成,也就是所謂的切片,也就是將原本的模型分層,並變成讓立 體打印機運行列印路線的數據指令碼,這種與立體打印機溝通的機械程式語言就是G-Code。

#### 列印經驗分享

列印物件橫放、直放或反轉均會影響打印物件的時間,例如若英文字向下擺放而進行打印,結果須要大量 支撐,最終打印時間變長,而美觀度也大減,可謂費時失事。另外,列印步驟中調校空心或實心,支撐的選擇 也重要,會直接影響物件能否成功打印出來,而多支撐往往多時間,少支撐就少時間。事實上要不斷摸索,才 可平衡所有因素達至最大效益。

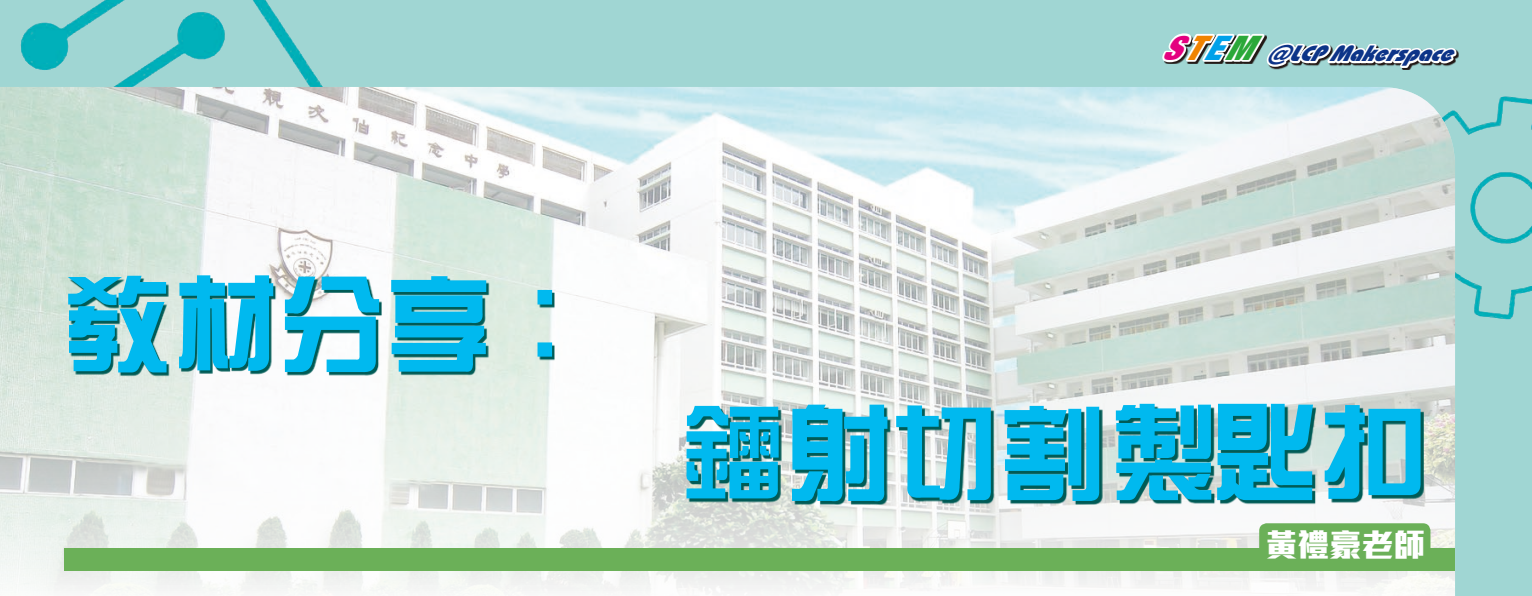

使用鐳射切割機切割亞加力膠板造成匙扣,已是一件十分普通的事,甚至可以大量生產,但匙扣模樣卻一式一樣,而且還要是單一顏色,毫無個人化元素,其實只要靈活變化一點,就能造出色彩斑斕又具個人化的膠牌匙扣。

#### 匙扣底板的設計和切割

於繪圖軟件上(只要閣下的鐳射切割機能支援的檔案就可以),就普遍的Corel DRAW繪圖軟件為例,利用預設的繪圖工具,十分輕易就能畫出心儀的圖案,還可以加上祝福字句等文字,然後分別設定圖案線段或文字的顏色,用以於列印介面設定各線段顏色的切割次序先後、火力和速度,另外亦需設定線段的粗幼度,如想切割通常會設定為極細或零值,程序安排為後做,並將火力調大和速度調慢,而想雕刻的話則是程序安排為先做,並將火力調細和速度調快,然後便可使用不同顏色的亞加力膠板開始切割。

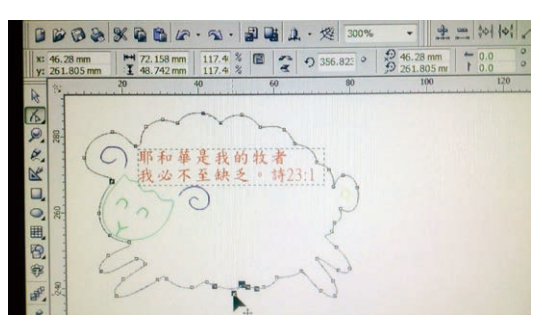

■ 利用Corel DRAW的繪圖工具就能輕易畫出心儀的圖案。

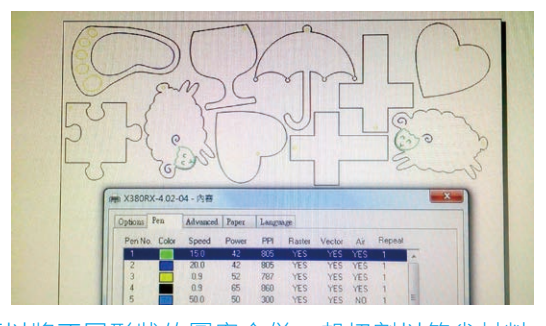

可以將不同形狀的圖案合併一起切割以節省材料。 數據參考:設定圖案切割(對應顏色:黃及黑色)的 火力(65W)和速度(0.9);設定圖案雕刻(對應顏 色:綠及藍色)的火力(42W)和速度(20)。

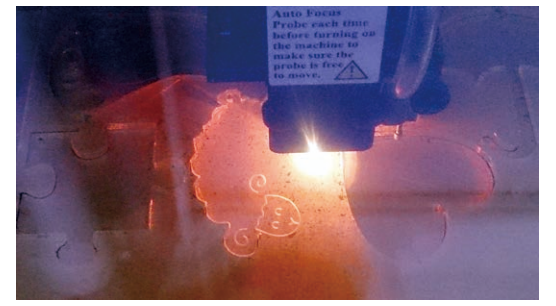

■ 切割亞加力膠匙扣底板的情況。

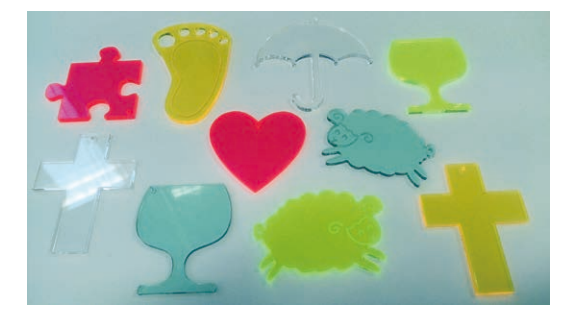

■ 不同顏色的亞加力膠板圖案底板成品。

#### 匙扣字粒的設計和切割

於繪圖軟件上(以Corel DRAW為例)鍵入英文字母A-Z和數字0~9,然後將字體改為Franklin Gothic Heavy,個人 覺得此字體較適合鐳射切割出來,至於一些特別的圖案可先點選字母或數字,並將字體改為MS Outlook、HolidayPi BT或Wingdings等作測試,螢幕便會出現不同樣子的趣緻圖案,例如有星星、月亮、笑臉、心心、飛機、鎖匙、教堂鐘 和十字架等任君選擇,個人建議字體高度設定為35則較合適,然後又可使用不同顏色的亞加力膠板開始切割。

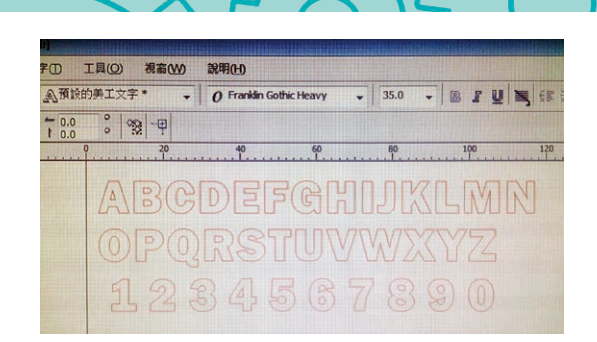

■ 鍵入英文字母A-Z和數字0~9(字體:Franklin Gothic Heavy)。

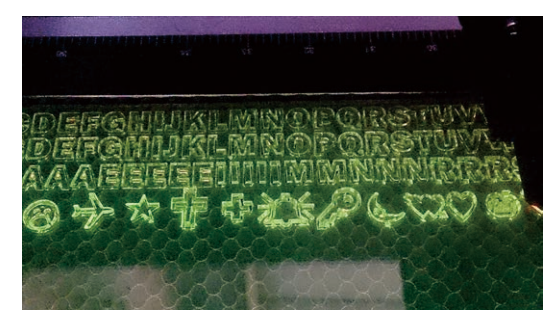

■ 切割亞加力膠匙扣字粒的情況。

ST IM QUIP Makerspace

|                         |          |                                 |                                   |                                | UT8:<br>UT8:<br>USIMM<br>DC2_         |                         |                         | 23456<br>23456<br>JUMMA<br>10000 |   |
|-------------------------|----------|---------------------------------|-----------------------------------|--------------------------------|---------------------------------------|-------------------------|-------------------------|----------------------------------|---|
| X380R                   | X-4.02-0 | 04 - 內容                         | -                                 |                                |                                       | 9                       |                         |                                  | L |
| 選項                      | 筆        | 進階設定                            | 擴充版                               | 而                              |                                       |                         |                         |                                  |   |
| 選項<br>筆號                | 筆顏色      | 進階設定<br>速度                      | 描<br>流版<br>功率                     | 西<br>PPI                       | a a a a a a a a a a a a a a a a a a a | 向量                      | 吹氣                      | Repeat                           |   |
| 選項<br>筆號                | 筆顏色      | 進階設定<br>速度<br>0.9               | 擴充版<br>功率<br>24                   | 西 )語言<br>PPI<br>1000           | r<br>Raithe<br>YES                    | 向量<br>YES               | 吹氣<br>YES               | Repeat                           | - |
| 選項<br>筆號<br>1<br>2      | 種顏色      | 進階設定<br>速度<br>0.9<br>0.9        | i擴充版<br>功率<br>24<br>65            | 西   語言<br>PPI<br>1000<br>400   | KARA<br>KARA<br>YES<br>YES            | 向量<br>YES<br>YES        | 吹氣<br>YES<br>YES        | Repeat                           |   |
| 選項<br>筆號<br>1<br>2<br>3 | 筆 顏色     | 進階設定<br>速度<br>0.9<br>0.9<br>0.9 | 擴充版<br>功率<br>24<br>65<br>65<br>65 | 西<br>PPI<br>1000<br>400<br>400 | NARE<br>YES<br>YES<br>YES             | 向量<br>YES<br>YES<br>YES | 吹氣<br>YES<br>YES<br>YES | Repeat                           |   |

■ 數據參考:設定字母(對應顏色:紅色)的火力 (24W)和速度(0.9)。

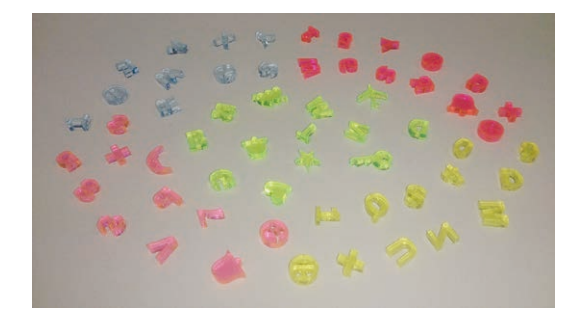

■ 不同顏色的亞加力膠字粒成品。

底板與字粒的黏合

選取心儀的顏色底板,再挑選所需的顏色字粒或圖案,於底板上擺放好合適的位置後,用幼咀毛筆或畫筆沾上少 許化膠水,然後逐一滲進字粒與底板之間,期間如字粒位置有移動須立即移正,十數秒後兩者便會緊緊黏合,最後扣 上金屬匙圈便完成色彩斑斕又具個人化的膠牌匙扣。

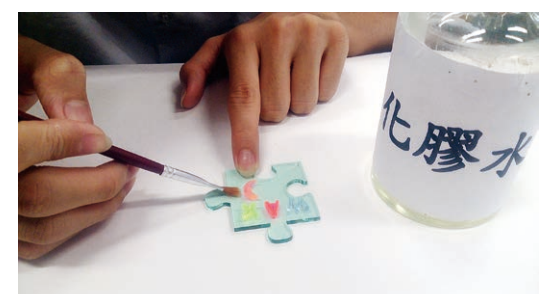

■ 用幼咀畫筆沾上少許化膠水將字粒與底板逐一黏合。

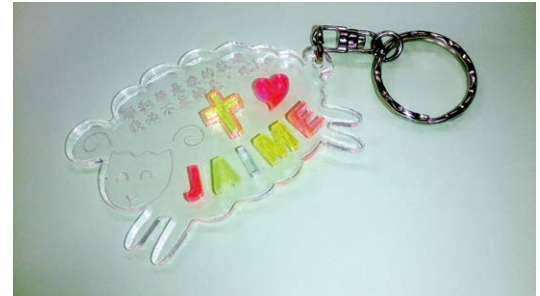

■ 完成色彩斑斕又具個人化的膠牌匙扣。

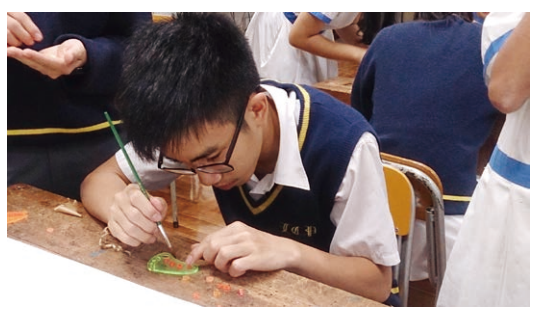

■ 同學聚精會神地將字粒與底板黏合。

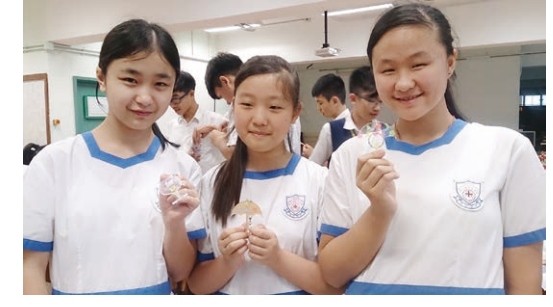

■ 同學興奮地拿著親自製作的膠牌匙扣。

#### 經驗或心得分享

- 1. 化膠水是具揮發性的有機溶劑,室內使用時須保持空氣流通。
- 2. 常用的英文字粒(如A,E,I,M,N,R,S,Y等)可額外增加切割量。
- 3. 切割匙扣底板時,將火力調大和速度調慢,有助提高成品邊緣切割面的光滑度。
- 切割字粒時,同一次不宜超過五行,因膠板受熱會彎曲變形,故建議切割完五行後可反轉膠板才繼續切割,這個做法可反覆將彎曲方向輪流轉向另一邊,用以減低膠板整體的彎曲程度。

仁濟醫院靚次伯紀念中學(簡稱「靚中」)研發的遙控智能車,是由不同的組件裝嵌而成,發揮同學的無窮 創意,據該校設計與工藝科科主任劉偉成老師指出:「整架遙控車都是同學活用不同組件組合而成,然而如果沒有 Arduino電路板,同學便不能盡情發揮創意,而STEM教學無從說起。」

III

王强

#### Arduing 底板的魅力

遙控智能車的靈魂是Arduino電路板。這塊手掌般大小的電路板由意大利教授David Cuartielles和Massimo Banzi 共同研發出來。這塊底板的特色是開源(Open Sourse)。傳統上,要開發微制器,開發程序複雜,而且門檻很高,一 般人不易掌握。但Arduino底板是一塊「開源底板」,可以利用它的電路設計圖,把能源轉化為動力,提供給自由組合 的各個部份。以遙控智能車為例,同學先使用電腦的3D設計程式Tinkercad,設計遙控車的結構,而Arduino底板就像 汽車的電腦一樣,提供動力控制車的「開關」、車轆轉向和速度,用直流摩打推動車轆。同學只需利用Android軟件 Pocket code編寫程式,便可以用手提電話遙控這部智能車。用手機編程的好處是不用再與体形笨重的電腦連結,也不 用因編程出現問題時要走進電腦室,任何地方,任何空間都可修改程式,立即進行實地測試,既方便又快捷。唯一缺 點是長時間集中使用會使眼睛出現疲態。

劉偉成老師補充,這塊底板可廣泛應用,只要使用者多思考,可設計不同的生活小工具,例如利用底板,設計一 個「植物澆水器」,定時為植物澆水,或寵物餵飼器,利用底板的功能,讓寵物得到食物,去旅行也不用掛心。劉老 師除了給靚中學生設計不同外型的智能車外,還為智能車設計跑道,起跑器,衝線裝置等。特別是「衝線裝置」,靠 着Arduino底板給予動力,編寫程式控制紅線開關,加上跑道,活像格蘭披治賽車比賽,這增強了智能車的趣味性,令 同學更投入學習。

#### 配合 STEM 課程 啟發同學無窮創意

説到學習,劉偉成老師強調, 以Arduino底板為主的遙控智能車設 計,不能只當作一項玩意,而是要寓 遊戲於學習。因此,他在學期初編寫 教學進度時,會把這個設計放進課程 內,例如同學須在電腦上繪畫了車的 外型和零件,再由3D打印機打印出 來。接着,同學再要利用一些工具, 把設計的零件一件一件裝嵌在車的底 板上,過程中,同學要互相交換意 見,遇到設計或裝嵌的困難,可以詢 問老師意見,有時甚至要自己尋找解 決方法。最後,智能車組裝完成後,

**秋** 大 治 尼 た 中 多

還要經過測試,方可大功告成。其 實,這是一個好好的學習過程,除培 養同學的創意思維外,一些小遙控車 設計的學習的

#### 開源的好處

成本低,可廣泛推行,容易普 及,也有機會讓志同道合人仕一起把 智慧集結,發明更多不同產品,改善 人類生活,也可互相欣賞和分享。

是時候一起体驗開源的威力,劉 Sir先教大家用簡單工具製作Android 搖控車

要預備的材料包括兩個車轆,兩個直 流摩打,一個2Ax4的電池箱,一塊 Arduino Uno底板一塊L298p擴充版 一塊,藍牙接收器一塊,亞加力膠片 3mm厚一塊,少量索帶一個,360度 轉向膠轆一個

STEM QUAPMakerspace

劉偉成老師

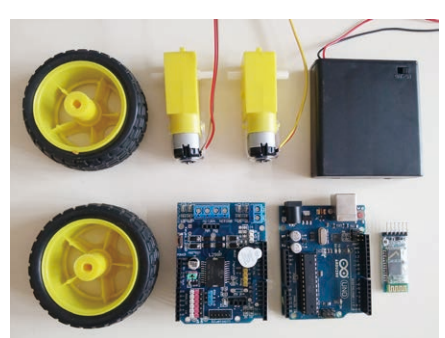

首先在膠片上用鑽咀開3mm小孔用作 装上後的樣子如下 把直流摩打固定在膠片上

STEM QUEPMakerspace

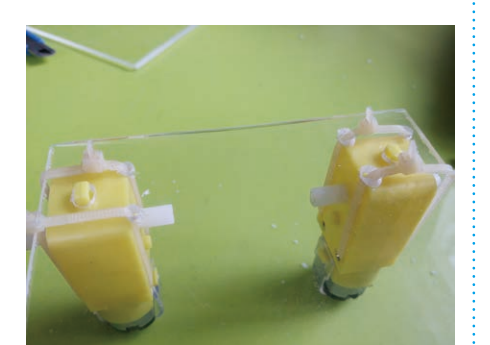

在另一方的中間位置開二至四個3mm 孔用作固定多方轉向膠轆一個再把車 轆裝上直流摩打上如圖顯示

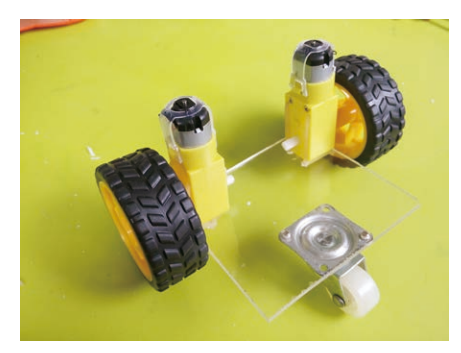

L298p擴充板插上Arduino底板上

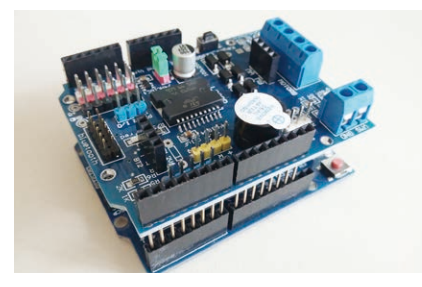

按摩打的正負極分別插入LI298p擴充 板上的MA及MB上如圖顯示

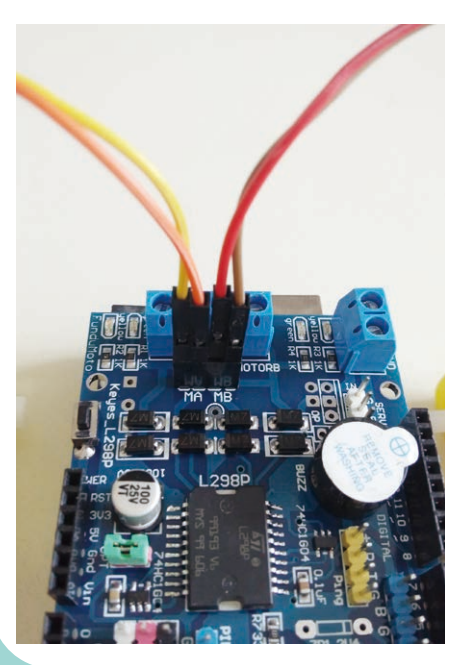

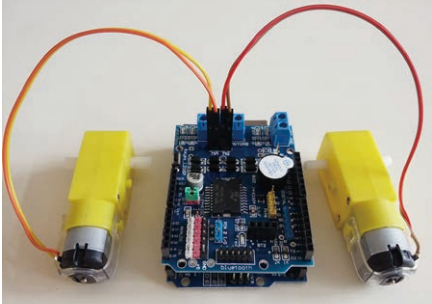

再把藍牙模塊按圖顯示插上擴充板上,

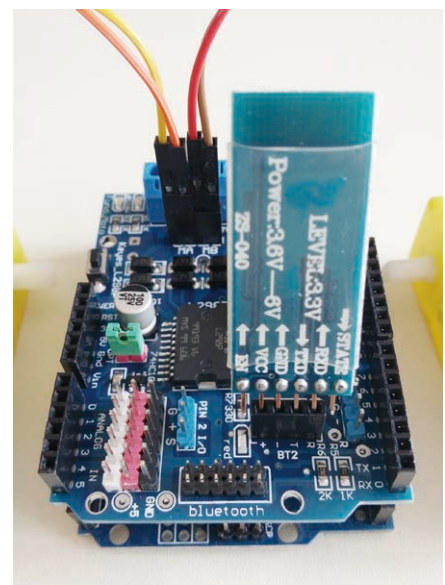

再把電箱的正負極駁入擴充板上

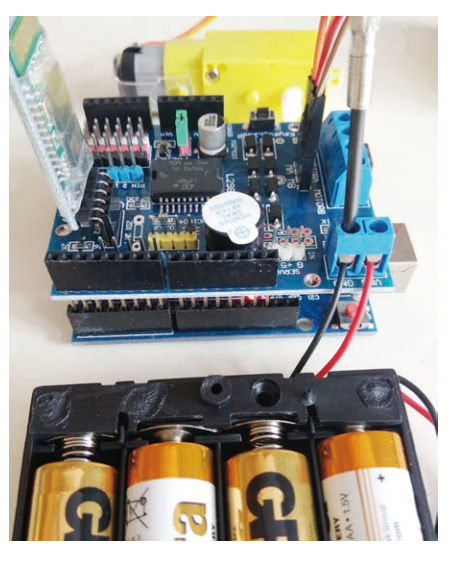

所有需要的電子零件已接駁好如圖顯 示一樣

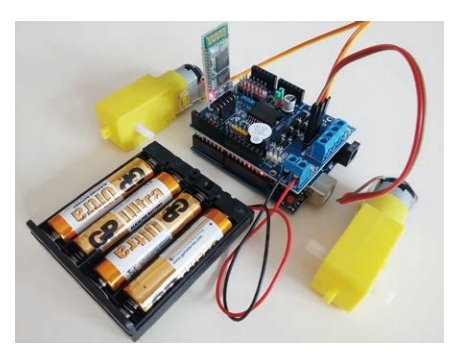

讀者可按自己喜好設計不同形狀智能 車電子底板擺放方法按個人喜好

如圖顯示兩種不同設計一樣,超聲波眼仔用來作造型,(遲些再教如何使用)

造型一,像Wall-E一樣

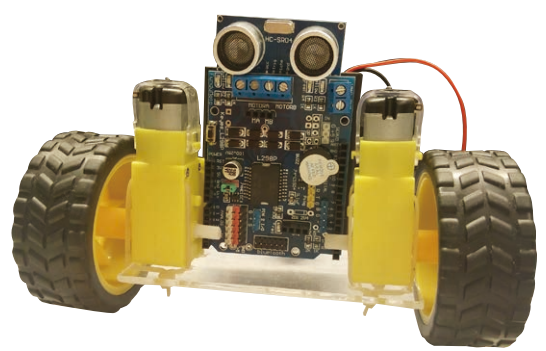

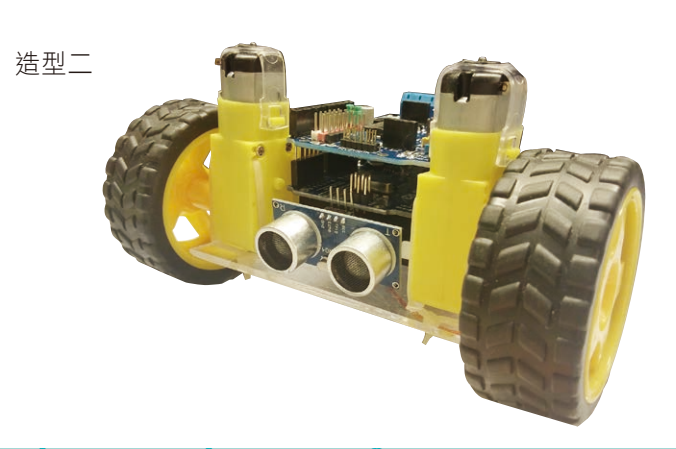

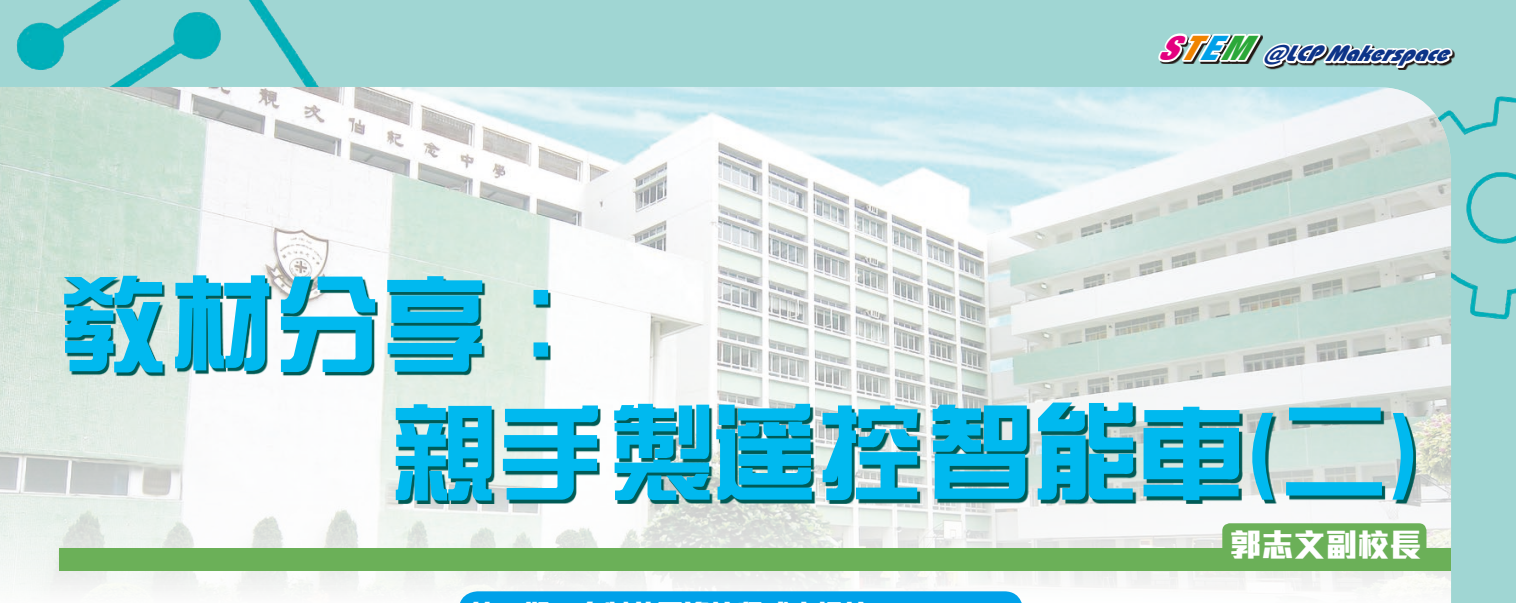

第一期:自製藍牙遙控程式來操控 ANDRIDD

仁濟醫院靚次伯紀念中學(簡稱「靚中」)把自行研發的遙控智能車內容作為一個電腦科和設計與工藝科的跨學 科專題習作,每位學生於設計與科技科內,學習自行設計及組裝遙控智能車,然後於電腦科內學習使用POCKETCODE 軟件來編寫操控程式,於ANDROID手機上運行程式,透過藍牙連接智能車來操控。

#### 第一部分:設定ARDUINO電路板

購買全新的ARDUINO電路板後,先作簡單的設定。

1. 透過USB連接線,把ARDUINO連接至電腦。下載及安 裝ARDUINO軟件和相關驅動程式(drivers)。

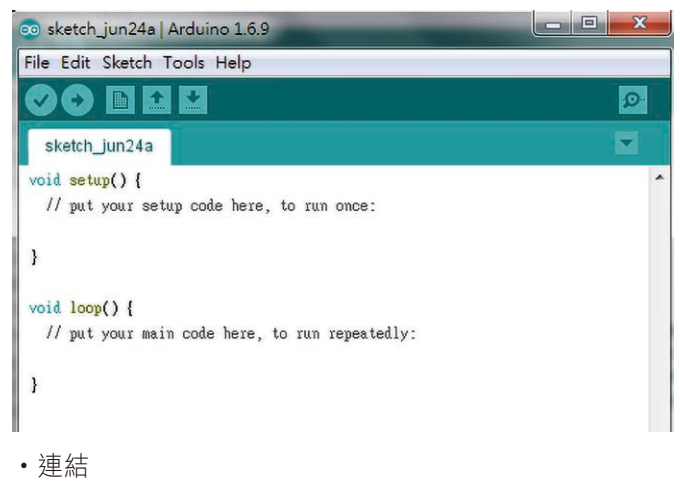

- https://www.arduino.cc/en/Main/Software
- http://www.microcontrols.org/arduino-uno-clonech340-ch341-chipset-usb-drivers/
- 2. 選取 ARDUINO 電路板及檢查連接情況

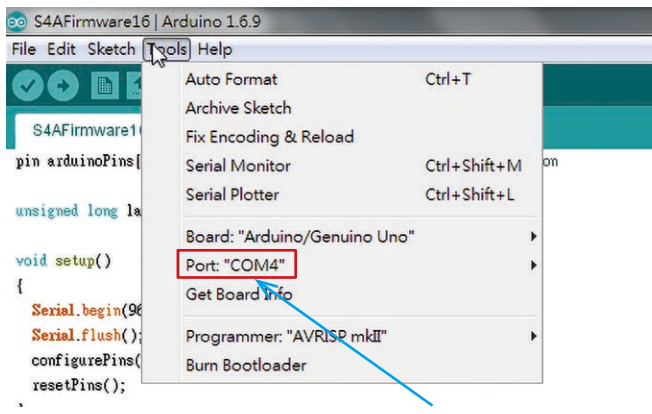

Port:當顯示連接的COM, 便代表連接成功。

#### 3. 開啟FILE ⇔ Examples ⇔ Frimata ⇔ Standard Firmata

| File Edit Sketch                                                                                                   | Tools Help                                                                                                 |                                                                                        |                                                                                                    |
|----------------------------------------------------------------------------------------------------|----------------------------------------------------------------------------------------------------|----------------------------------------------------------------------------------------|----------------------------------------------------------------------------------------------------|
| New<br>Open<br>Open Recen<br>Sketchbook                                                                            | Ctrl+N<br>Ctrl+O<br>t •                                                                                    | omez):                                                                                 |                                                                                                    |
| Examples<br>Close<br>Save<br>Save As<br>Page Setup                                                                 | Ctrl+W<br>Ctrl+S<br>Ctrl+Shift+S<br>Ctrl+Shift+P                                                           | ∆<br>Built-in Examples<br>01.Basics<br>02.Digital<br>03.Analog<br>04.Communication     | yte<br>eadSerialPort()<br>AllInputsFirmata<br>AnalogFirmata<br>EchoString                                                                         |
| Print<br>Preferences<br>Quit<br>77 Some minor co                                                                   | Ctrl+Comma<br>Ctrl+Q<br>ding style fixes                                                                   | 05.Control<br>06.Sensors<br>07.Display<br>08.Strings<br>06.USB                         | OldStandardFirmata<br>ServoFirmata<br>SimpleAnalogFirmata<br>SimpleDigitalFirmata                                                                 |
| // NEW IN VERSIO<br>// Fixed compati<br>// readSerialPor<br>// - created st<br>// - updateActu<br>// Memory use op | N 1.6a (by Jorg<br>bility with Ardu<br>t() optimized:<br>ate machine for<br>ator() is only c<br>timization | 10.StarterKit_BasicKit<br>11.ArduinoISP<br>Examples from Libraries<br>Bridge<br>EEPROM | StandardFirmata<br>StandardFirmataChipkIT<br>StandardFirmataEthernet<br>StandardFirmataEthernetPlus<br>StandardFirmataPlus<br>StandardFirmataPVis |

4. 利用搜尋功能,搜尋"Firmata.begin(57600)",並把 波特率(baud rate)由 57600改至 9600。

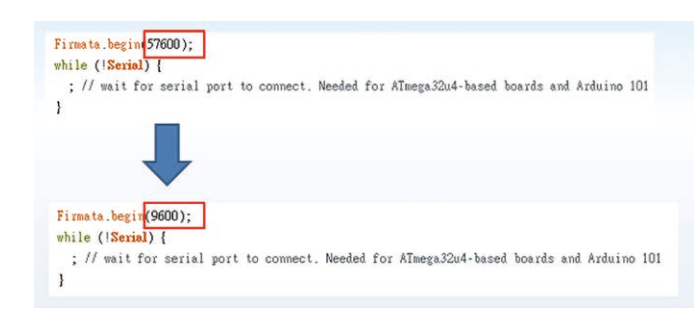

5. 儲存後,上載FIRMWARE至ARDUINO電路板。

STEM QUEPMakerspace

| e Edit Sk  | Tools Help              |              |                |
|------------|-------------------------|--------------|----------------|
|            | Verify/Compile          | Ctrl+R       |                |
|            | Upload                  | Ctrl+U       |                |
| S4AFin     | Upload Using Programmer | Ctrl+Shift+U |                |
| in ardu:   | Export compiled Binary  | Ctrl+Alt+S   | ns information |
| nsigned    | Show Sketch Folder      | Ctrl+K       |                |
|            | Include Library         |              | *              |
| oid setu   | Add File                |              |                |
|            |                         |              |                |
| Serial.beg | in(9600);               |              |                |
| Serial.flu | sh();                   |              |                |
| configure  | Pins();                 |              |                |
| resetPins  | ();                     |              |                |

#### PDCTKET CDDE:不一樣的手機編程體驗

#### 簡介:

Pocket Code是一個類似Scratch程式,讓你在視覺化及類似積木的程式開發環境中,建立、編輯、執行、分享程式 檔。你可以直接在你的手機或平板電腦上設計程式然後執行,分享你自己設計的遊戲、動畫、互動藝術、音樂影片以 及其他許多類型的手機app軟體。更可以編寫程式來控制Arduino電路板來建立智能機械。

#### 第二部分:安裝Pocket Code至Android手機或平板電腦

1. 到「GOOGLE PLAY 商店」下載及安裝PocketCode。

2. 開啟Pocket Code。

3. 按右上角 , 選「Setting」。

| ock               | Docket Code |                        |  |
|-------------------|-------------|------------------------|--|
|                   |             | Rate us!               |  |
| $\langle \rangle$ | COI<br>AICa | Terms of use           |  |
|                   |             | About Pocket Code      |  |
| (+)               | Ne          | Scratch Converter BETA |  |
|                   | Pro         | Settings               |  |
|                   | Prc         | Login                  |  |
| ?                 | Help        |                        |  |
| ٢                 | Explore     |                        |  |
|                   | Upl         | oad                    |  |

4. 選「Ardunio bricks」。

5. 按手機或平板的「返回鍵」至主頁。

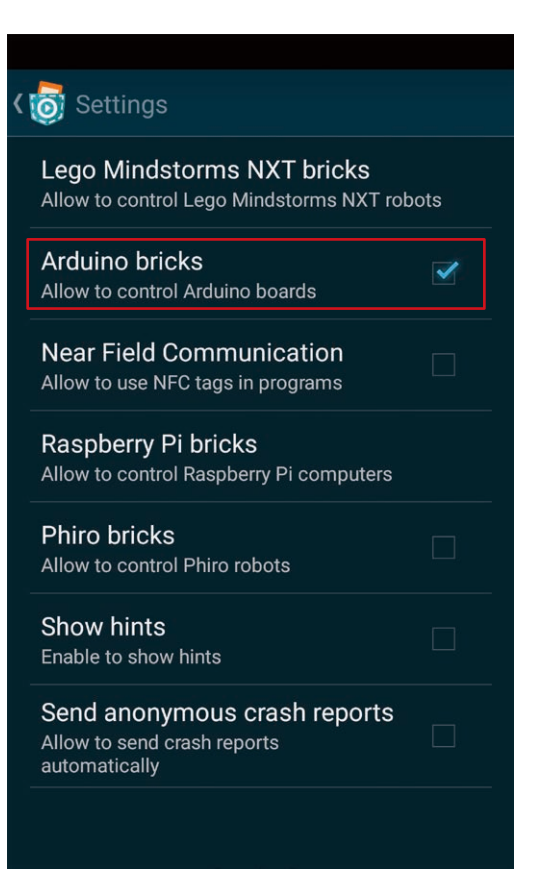

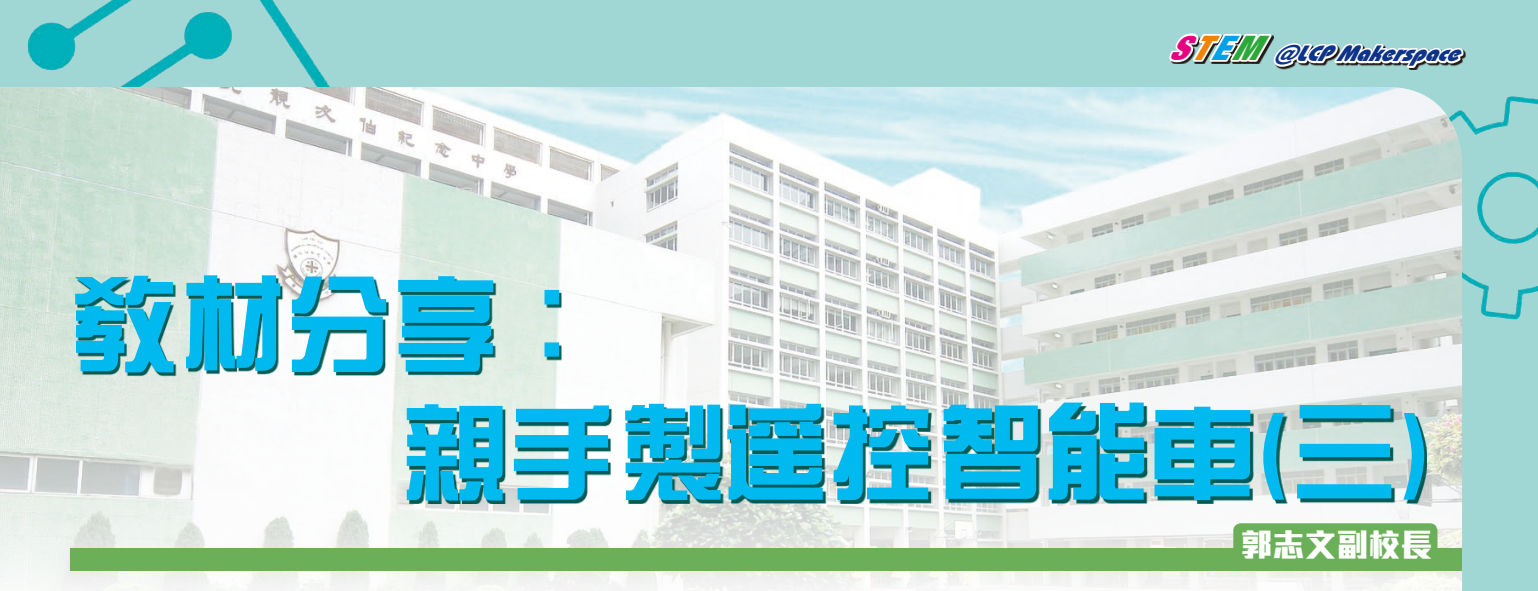

#### 第三部分:建立程式

目標:編寫一個程式來使智能車發出聲響一秒。

1. 按「New」鈕來建立新程式,並把程式命名為AICar, 然後按「OK」鈕。

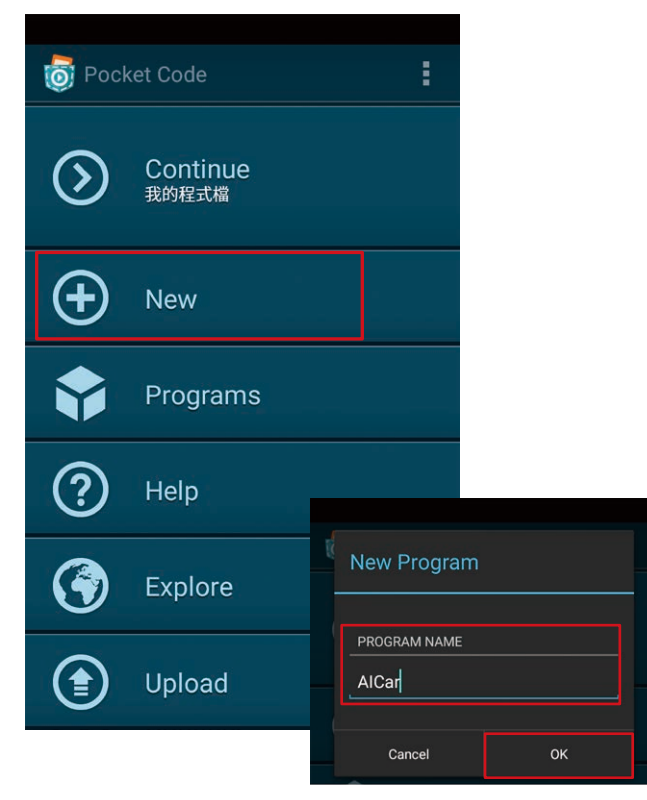

2. 選取方向為橫向或直向,然後按「OK」鈕。

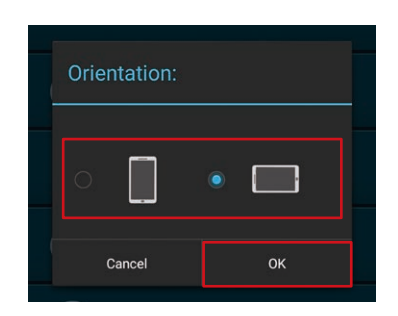

3. 於「OBJECTS」欄,按「+」來新增物件。

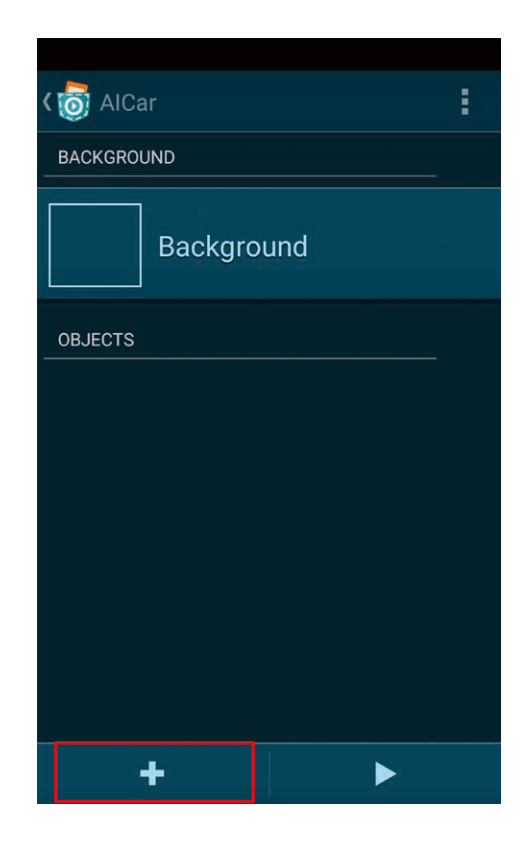

4. 在「Media Library」內選取合適的圖示,然後為物件命 名為「horn」。

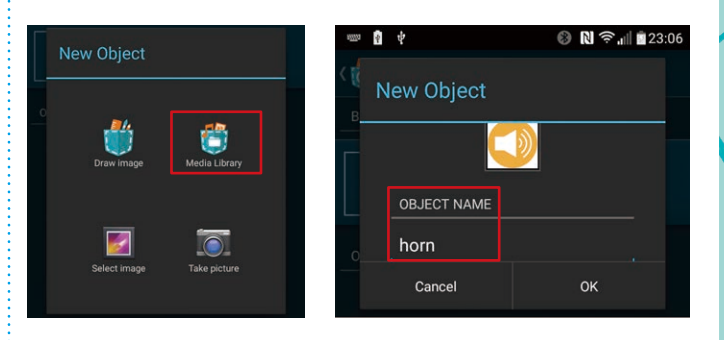

 $\bigcirc$ 

5. 按「horn」鈕,然後按「Scripts」鈕。

STEM QUEPMakerspace

- Image: Constraint of the constraint of the constraint o
- 6. 於「Scripts」內,按「+」插入程式方塊。POCKET CODE內置了不同類型的程式方塊,特別是「Arduino」 內的程式方塊更可直接操控Arduino電腦板。

| र 👼 forward |   |
|-------------|---|
| Event       | > |
| Control     | > |
| Motion      | > |
| Sound       | > |
| Looks       | > |
| Pen         | > |
| Data        | > |
| Arduino     | > |

7. 於「Scripts」插入位置方塊,以設定圖示的顯示位置。

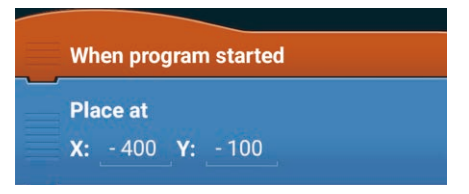

8. 然後,插入「喇叭」程式方塊。當按鈕被按時,會發 出聲響一秒。(Arduino 電腦板上內置了蜂鳴器,它的 數位腳(digital pin)預設為4。它的值是1代表「開 啟」,而則0代表「關閉」。)

| on horn                |               | :   |
|------------------------|---------------|-----|
| Place at<br>X: - 400 Y | : _ 100       |     |
| When tapped            | 1             |     |
| Set Arduino            | digital pin 4 |     |
| to 1                   |               |     |
| Wait <u>1</u> se       | econds        |     |
| Set Arduino            | digital pin 4 |     |
|                        |               |     |
| *                      |               |     |
|                        |               | 「執行 |

## 測試

- 1. 先以智能手機或平板電腦透過藍牙連接Arduino電路 板。
- 2. 於POCKET CODE的程式AICar內,按「執行」鍵,選擇 及配對裝置。
- 3. 按 鈕來測試「喇叭」程式是否正常發出聲響。
- 下期會介紹如何編寫搖控智能車的操控程序。

| 選擇設     | 備: ARDUINO       |
|---------|------------------|
| 配對裝置    |                  |
| HC-05-9 | 8:D3:31:FD:34:31 |
|         | 搜尋藍牙設備           |

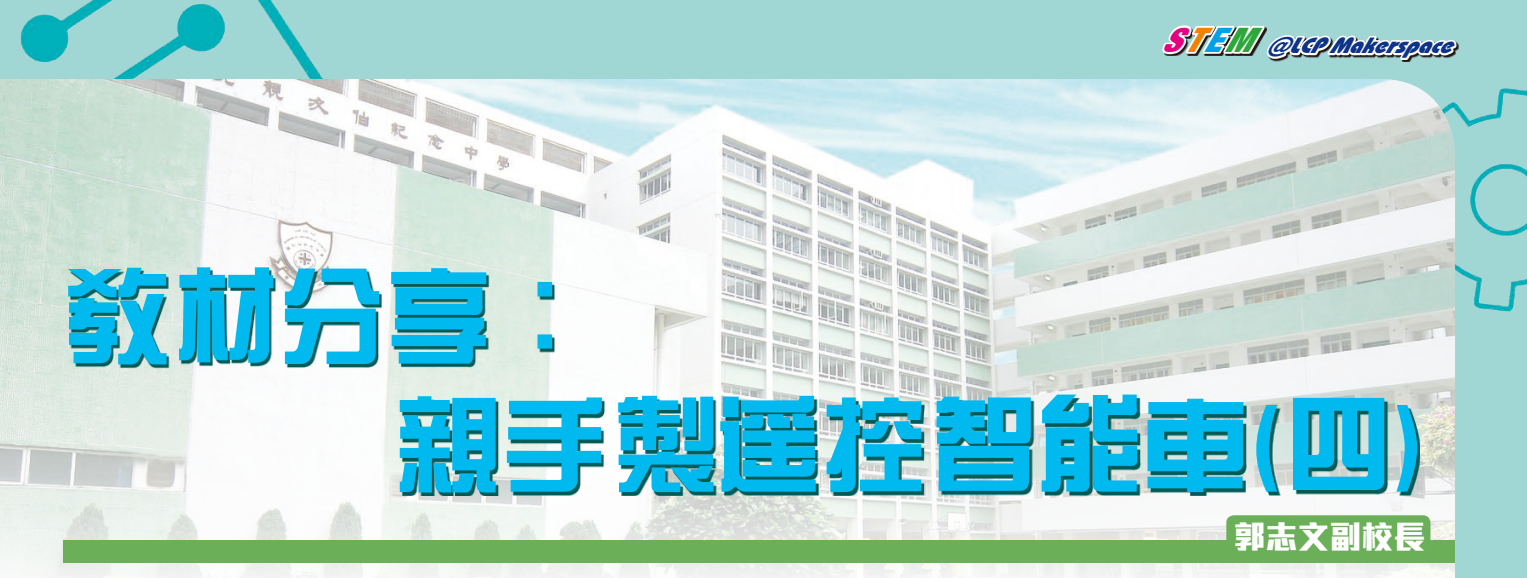

市面上買到的搖控車一般已預設方向按鈕,不能修改。但是,若要行走特別路徑便顯得困難。因此,使用POCKET CODE編寫搖控程式,便可按要求設計特定操控方式,使智能車更易行走特別路徑。

上期介紹了使用POCKET CODE編程控制車上的喇叭、燈和摩打,今期介紹編寫不同的轉向程式。

#### 自轉 (Spin turn)

智能車的兩個馬達以相反方向及相同速度旋轉,使智 能車以車的中點為圓心自轉,適合有限空間時作轉向。

方式一

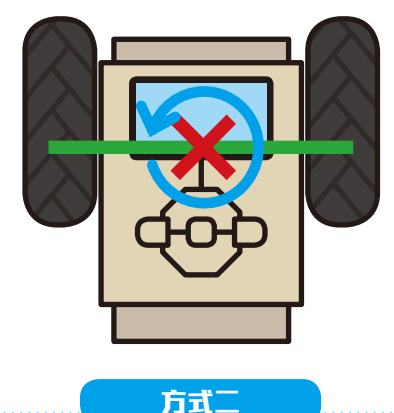

#### 樞軸轉動(Pivot turn)

智能車的其中一個馬達停止旋轉,使智能車以靜止的 輪為圓心轉動,適合用於繞過障礙物,但是轉彎速度較慢 及不流順。

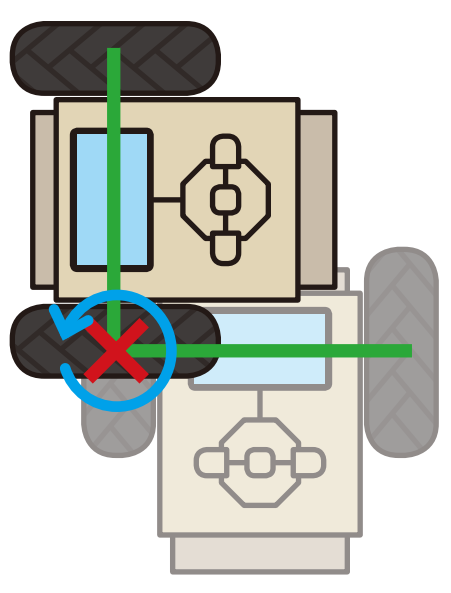

#### 平滑轉動(Smooth turn)

智能車的兩個馬達以相同方向但不同速度旋轉,智能 車會以較流順的方式轉彎,提升轉彎速度。

方式三

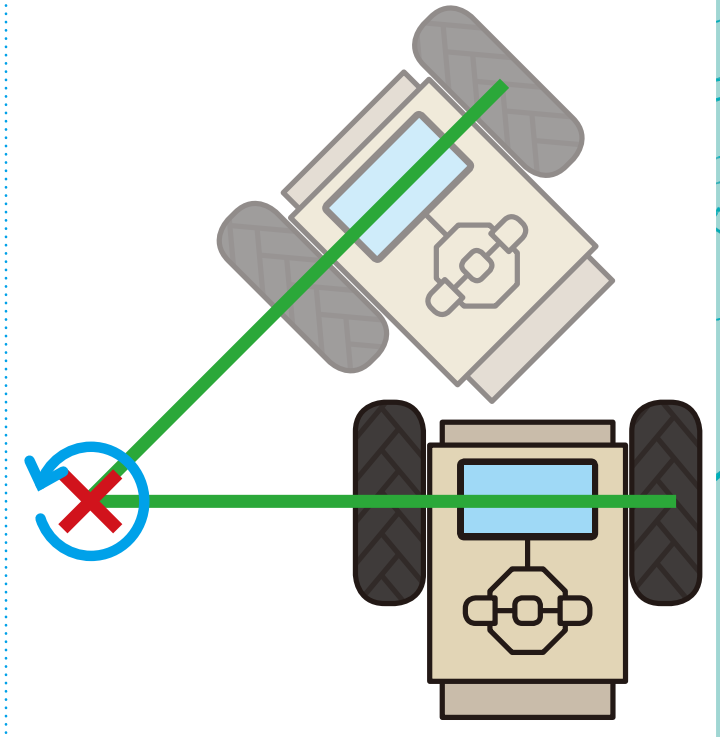

編程任務:編寫程式來控製智能車,使它能向前兩 秒,自轉兩秒,向前兩秒,樞軸轉動兩秒,向前兩秒,平 滑轉動兩秒,停止。

#### 設定分析表:

|      | Arduino PWM<br>腳位資料 10 | Arduino PWM<br>腳位資料 11 | Arduino 數位<br>腳位資料 12 | Arduino 數位<br>腳位資料 13 |
|------|------------------------|------------------------|-----------------------|-----------------------|
| 向前   | 150                    | 150                    | 0                     | 0                     |
| 自轉   | 150                    | 150                    | 0                     | 1                     |
| 樞軸轉動 | 150                    | 0                      | 0                     | 0                     |
| 平滑轉動 | 150                    | 50                     | 0                     | 0                     |
| 停止   | 0                      | 0                      | 0                     | 0                     |

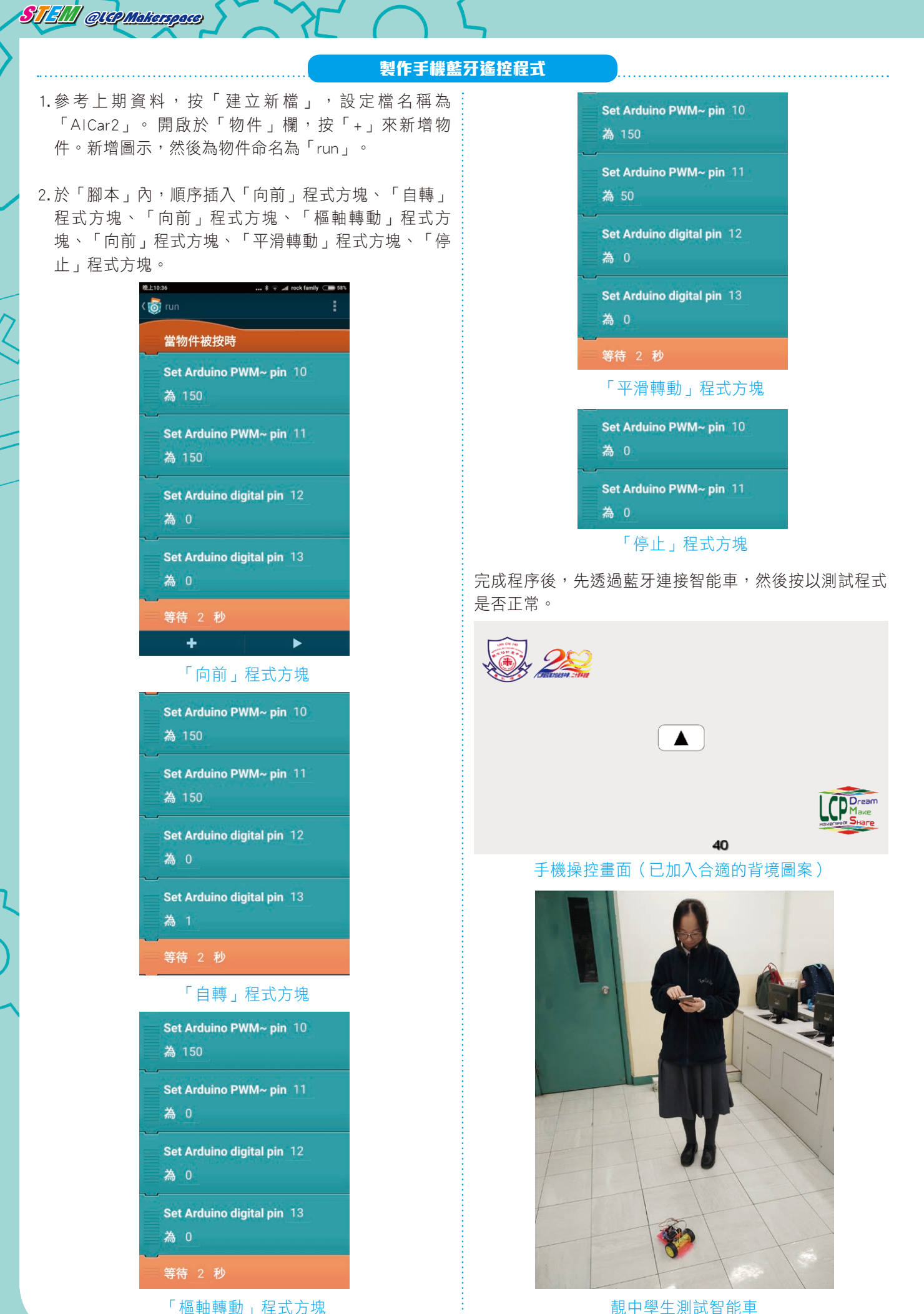

#### 靚中學生測試智能車

 $\cap$ 

POCKET CODE 能結合智能手機的內置感測器,例如「傾斜感測器」、「加速度感測器」、「電子羅盤方向」等來編寫程式,使編寫程式時更有彈性。

上期介紹了使用POCKET CODE 編程控制智能車作不同的轉彎方法,今期介紹運用智能手機的「傾斜感測器」 來編寫遙控器程式。當智能手機傾斜時,智能車的速度會 按智能手機的傾斜度而改變,再配合方向按鈕,便能把智 能手機變成有趣的遙控器。

| ( 👼 Device        |
|-------------------|
| DEVICE            |
| 聲音響度              |
| 加速度感測器x軸          |
| 加速度感測器y軸          |
| 加速度感測器z軸          |
| 傾斜感測器x軸           |
| 傾斜感測器y軸           |
| 電子羅盤方向            |
| latitude          |
| longitude         |
| location_accuracy |
| altitude          |

POCKET CODE能讀取智能手機內不同的感測器數據。

#### 編程任務

本文的任務是編寫程式,透過讀取智能手機的「傾斜感 測器y軸」的值(Y),來判斷智能車的速度(Speed)。然後,製 作四個不同的方向按鈕來操控智能車的移動方向。 下列是智能手機的傾斜度(Y)和對應速度(Speed)的流程圖:

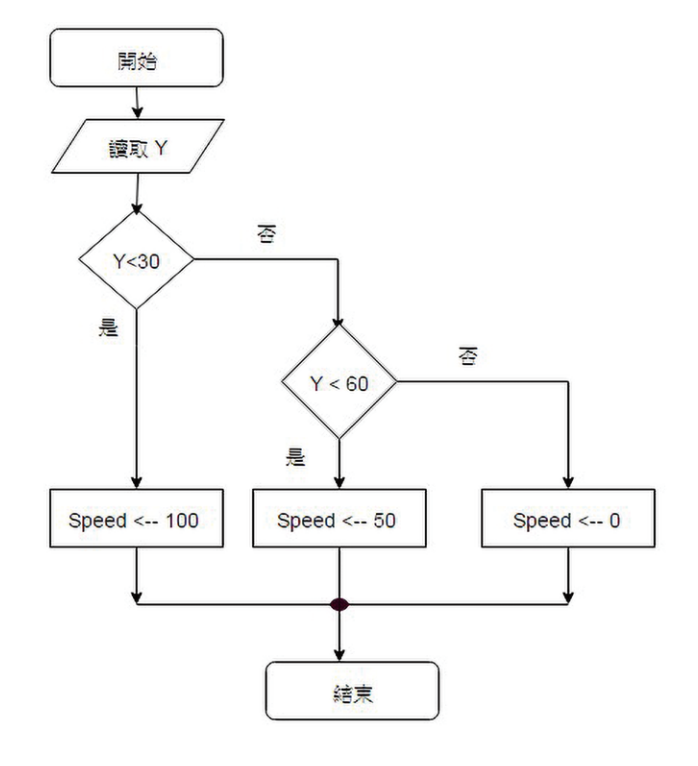

#### 移動方向鍵設定表:

|                        | Forward<br>(前)    | Backward<br>(後)    | Left<br>(左)     | Right<br>(右)      |
|------------------------|-------------------|--------------------|-----------------|-------------------|
| 圖示座標                   | (X:-230<br>Y:100) | (X:-230<br>Y:-100) | (X:-330<br>Y:0) | (X:-130<br>Y: 0 ) |
| Arduino PWM<br>腳位資料 10 | Speed             | Speed              | Speed           | 0                 |
| Arduino PWM<br>腳位資料 11 | Speed             | Speed              | 0               | Speed             |
| Arduino 數位<br>腳位資料 12  | 0                 | 1                  | 0               | 0                 |
| Arduino 數位<br>腳位資料 13  | 0                 | 1                  | 0               | 0                 |

參考早前資料,按「建立新檔」,設定檔名稱為 「AlCar3」。

#### A. 設定速度變數

開啟「背景」欄,按「腳本」,按「+」來新增程式方塊。運用「外觀」程式方塊,設定背景圖片。運用「控制」程式方 塊,設定「永遠重複執行」的循環及以不同的「傾斜感測器y軸」的值來決定對應速度的分支。

|             |                    | - all rock ramily 7 | 08% |
|-------------|--------------------|---------------------|-----|
| 👩 背景        |                    | :                   |     |
| 當程王         | 式開始時               |                     |     |
| 設定制<br>LCP_ | 皆景為<br>_background |                     |     |
| 設定力         | 大小為 100 %          |                     |     |
| 永遠          | 重複執行               |                     |     |
| 判斷          | 傾斜感測器y軸 < 30       | 〕 成立執行              |     |
| 設定響         | シリン                |                     |     |
| spee        |                    |                     |     |
| 為 10        | 00                 |                     |     |
| 不成了         | 2執行                |                     |     |
| 坐山殿兵        | /佰约虑训界vite > 60    | 1 成立執行              |     |
|             |                    |                     |     |

STEM QUEP Makerspace

| 傍晚6:07 | * 🗢 .           | all rock family 4 | 68% |
|--------|-----------------|-------------------|-----|
| ( 👩    | 背景              |                   | 1   |
|        | 不成立執行           |                   |     |
|        | 判斷 傾斜感測器y軸 < 60 | 成立執行              |     |
|        | 設定變數<br>speed:  |                   |     |
|        | 為 50            |                   |     |
|        | 不成立執行<br>       |                   |     |
|        | 設定變数<br>speed:  |                   |     |
|        | 為 0             |                   |     |
|        | 判斷尾端            |                   |     |
|        | 判斷尾端            |                   |     |
|        | +               | •                 |     |

| 傍晚6:07    |        | * 🕾 | all rock family | <b>68%</b> |
|-----------|--------|-----|-----------------|------------|
| ( 👩 背景    |        |     |                 |            |
| speed:    |        |     |                 |            |
| 為 50      |        |     |                 |            |
| 一 不成立執行   |        |     |                 |            |
| 設定變數      |        |     |                 |            |
| speed:    |        |     |                 |            |
| 為_0       |        |     |                 |            |
| <br>      |        |     |                 |            |
| <br>      |        |     |                 |            |
| 顯示變數      |        |     |                 |            |
| speed:    |        |     |                 |            |
| at X: 100 | Y: - 3 | 50  |                 |            |
| 重複尾端      |        |     |                 |            |
| +         |        |     |                 |            |

#### B. 設定前進按扭程式

回程式主頁,按「+」,來新增物件。新增圖示,然 後命名為「forward」。於「腳本」內插入下列「向前」 程式方塊。

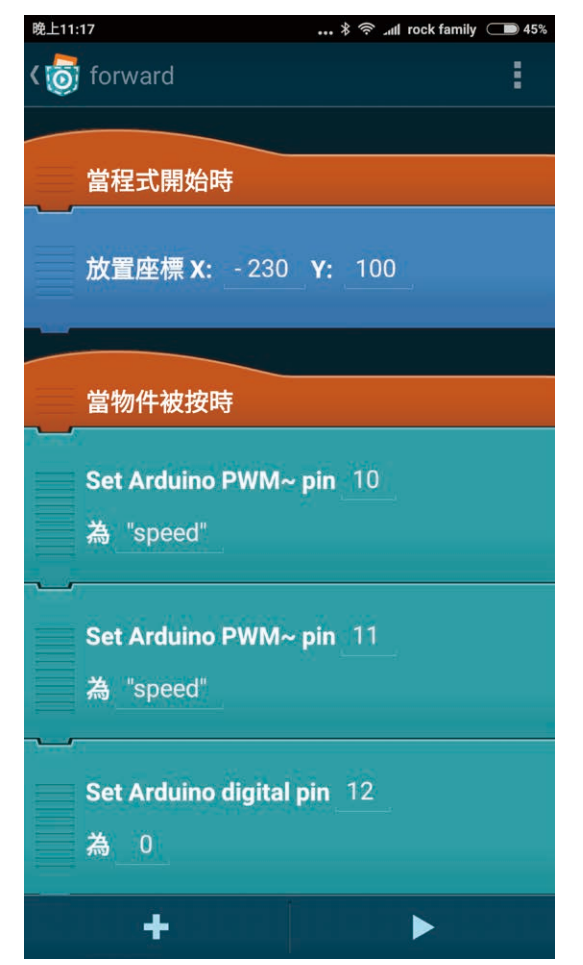

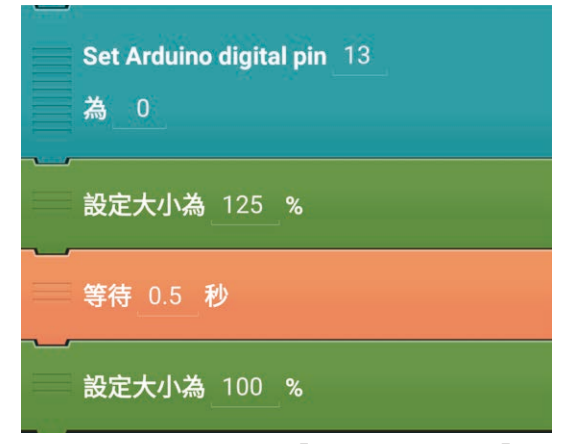

運用相同的方法,加入「backward」、「left」和「right」按扭及相關程式。另外,大家亦可按早期介紹的方法,加入「horn」按扭和「led」按扭來分別控制響號和開燈。

完成程序後,先透過藍牙連接智能車,然後按下不同 的按鈕,就可體驗自制遙控器的樂趣。

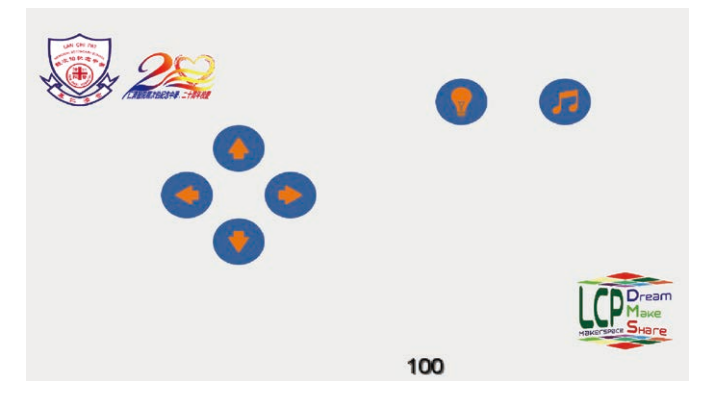

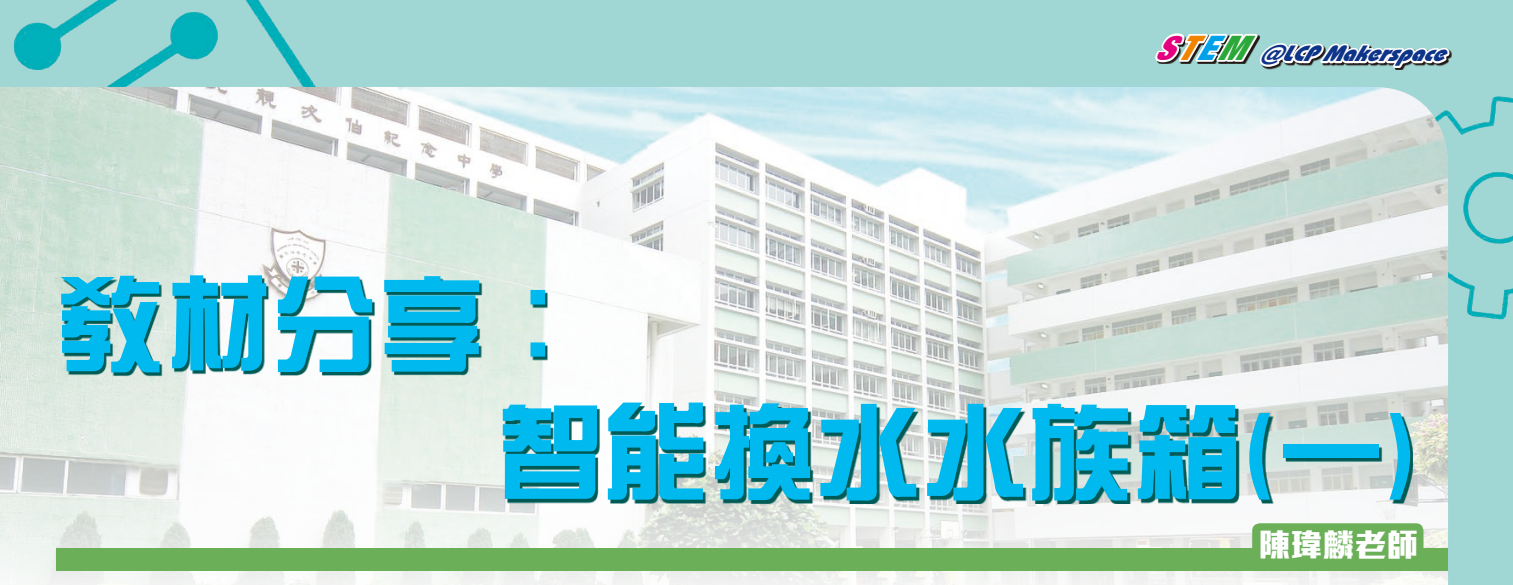

本校綜合科學科及生物科希望把生物多樣性、生態學及海洋保育等元素引入校本STEM課程。其中一個重要元素為 讓較多同學能接觸不同水牛牛物,唯外出考察的次數及參與人數始終有限,故於校內設置水族箱更易達至理想效果。

於展開計劃前工作小組中有同學提出,學校長假期期間,工作小組成員不能每天回校處理水族箱之日常維護,會 令水族箱中出現不利生物生存的極端環境。正好STEM其中一大理念就是要拆解難題,於是工作小組便展開製作自動換 水水族箱的計劃。

智能手機App + 物聯網 (IoT) + Arduino編程 = 仟何時間地點都能換水

打理水族箱一向不是一件易事,如果因工作或外遊時長期不在家中,水族箱中可愛的魚兒更是岌岌可危。水族箱 日常維護中,其中一樣既重要亦艱鉅的便是為水族箱換水。我們設計的換水系統省卻每次接駁來去水喉的麻煩,亦利 用超聲波測距器確保準確的換水量,更以網絡連接系統至智能手機應用程式,讓我們只要連接互聯網便能為家中水族 箱中的成員打理居所。

換水的科學!

水族箱一般都會有一個完善的過濾系統使水質保持潔淨,但我們都必須定時把系統中部份的水換掉,背後到底有 甚麼原因呢?

現代水族過濾系統中,其中一個最有效的過濾方法是利用生物性過濾以分解水中的有害物質。生物性過濾的最主 要核心是培養硝化細菌,建立硝化系統來維護水質平衡。

■ 水族箱中生物的排泄物、未被進食的魚糧及一 些死去的生物都是水族箱內廢物的來源,這些 NH3 🔏 廢物最終生成氨 (Ammonia, NH3), 氨會對水中 生物造成致命的影響。 亞硝酸細菌 ■ 硝化系統中的亞硝酸細菌能把氨先分解成毒  $NO_2^-$ NH<sub>3</sub>

性較低的亞硝酸鹽 (Nitrite, NO2-), 然後再 由硝酸細菌把亞硝酸鹽分解成無毒的硝酸鹽 (Nitrate, NO3-) •

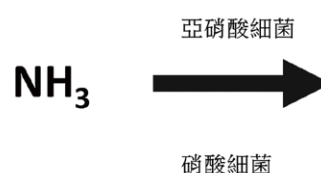

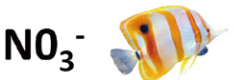

雖然硝酸鹽沒有毒性,對水族箱中生物的影響較低,但過高的濃度仍會影響生物的生長,某些生物亦會對硝酸鹽 較敏感 (如珊瑚、水晶蝦等),所以硝酸鹽的積聚仍是一個問題。

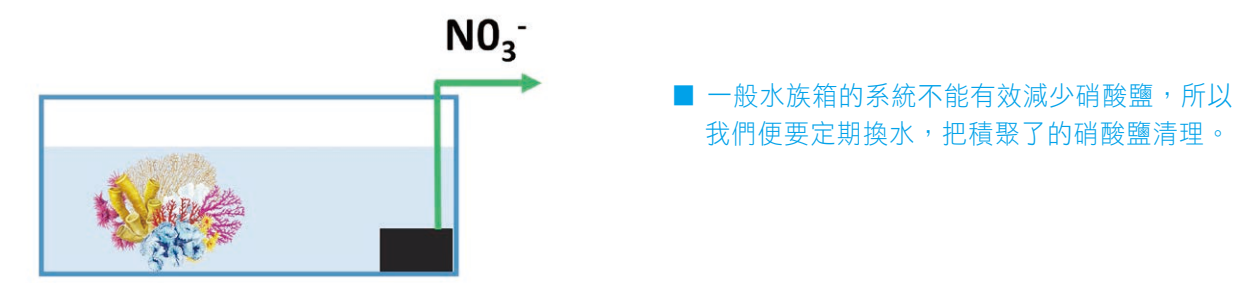

 $NO_{2}^{-}$ 

#### 原理及運作

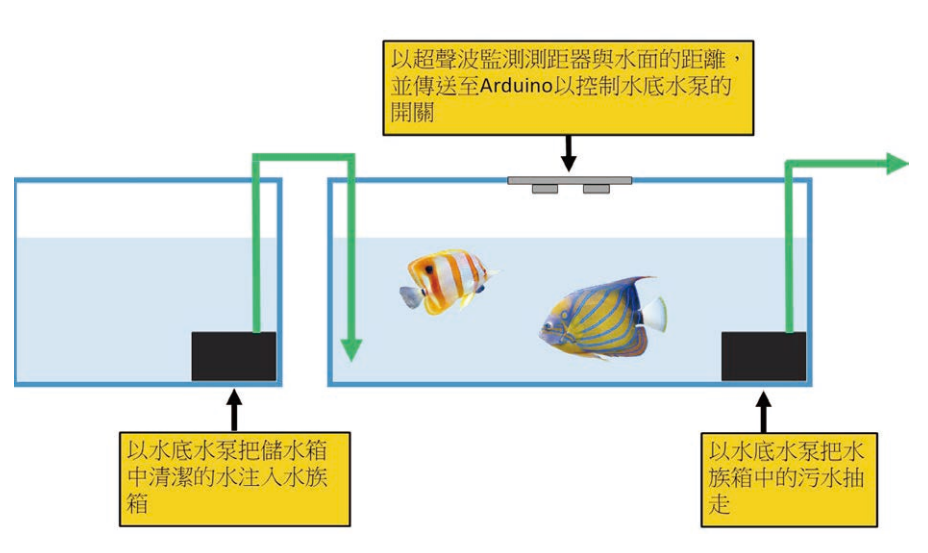

系統以預先裝好的兩個水底水泵 運作,其中一個水泵能把水族箱中的污 水抽走,由水管送至排水口。因水族箱 內生物不能適應太大的水質變化,所以 每次換水的份量不能太多,系統中設 有超聲波測距器以監控換水量。當水 量下降,令水面與測距器之間達至預水 員大下降,令水面與測距器之間達至 了水, 家。儲水箱中的潔淨水便會由水泵引 入至水族箱中,此時超聲波測距器會繼 續監測水面與測距器間的距離。當水位 上升至預設距離,儲水箱中的水泵便停 止,以防止水量過多而溢出,整個換水 過程亦完結。

■ 換水系統的原理及運作展示圖

ST IM QUEP Makerspace

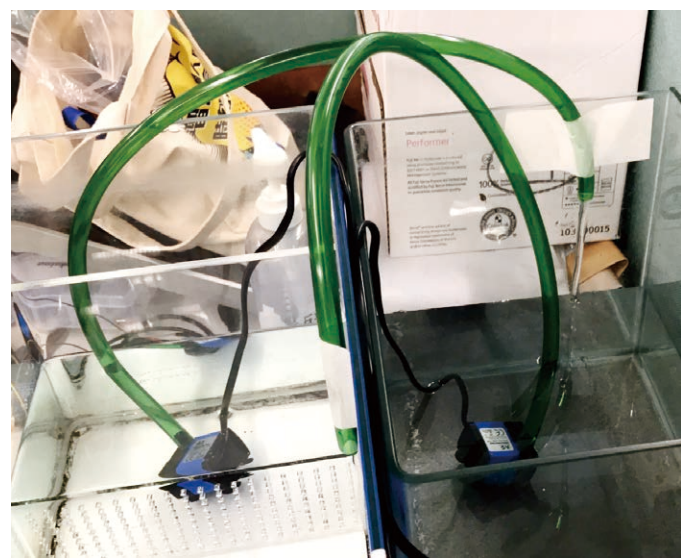

■ 利用水底水泵抽水。

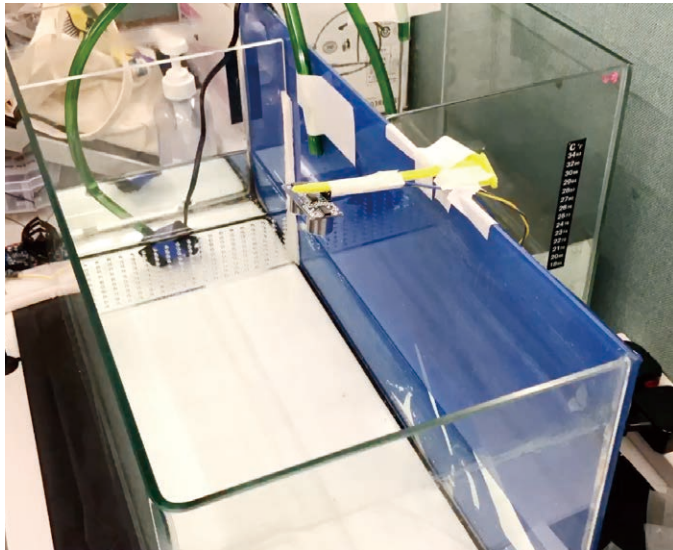

■兩個水泵分別由Arduino編程控制開關以確保準確的換水量。

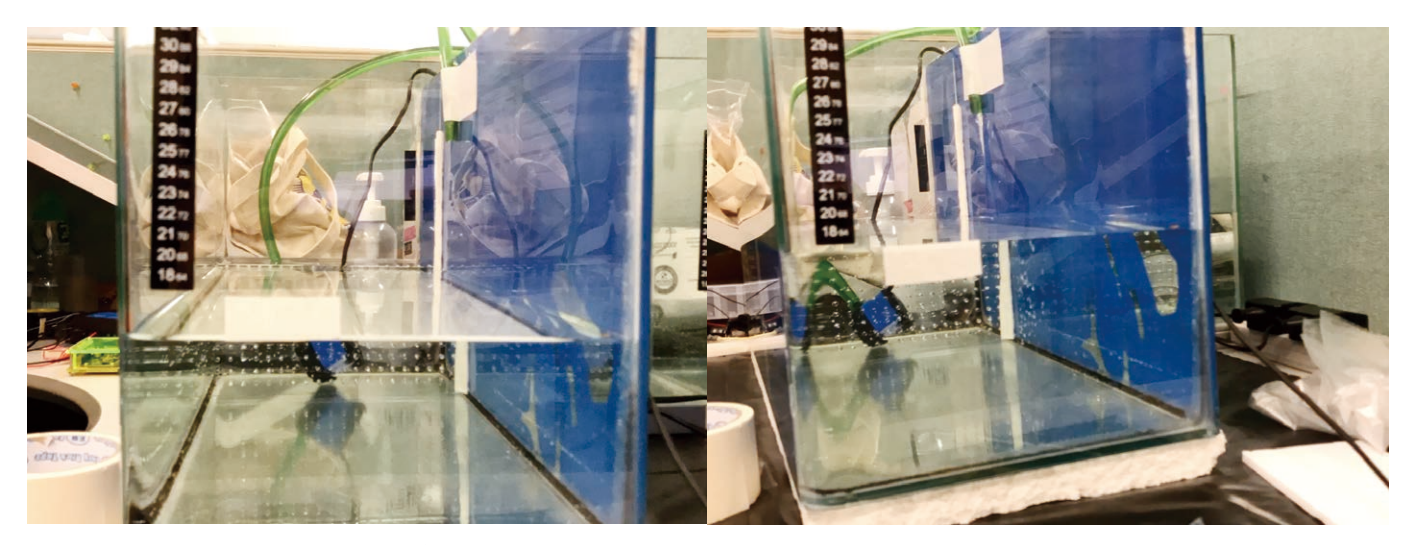

■ 兩個水泵分別由Arduino編程控制開關以確保準確的換水量。

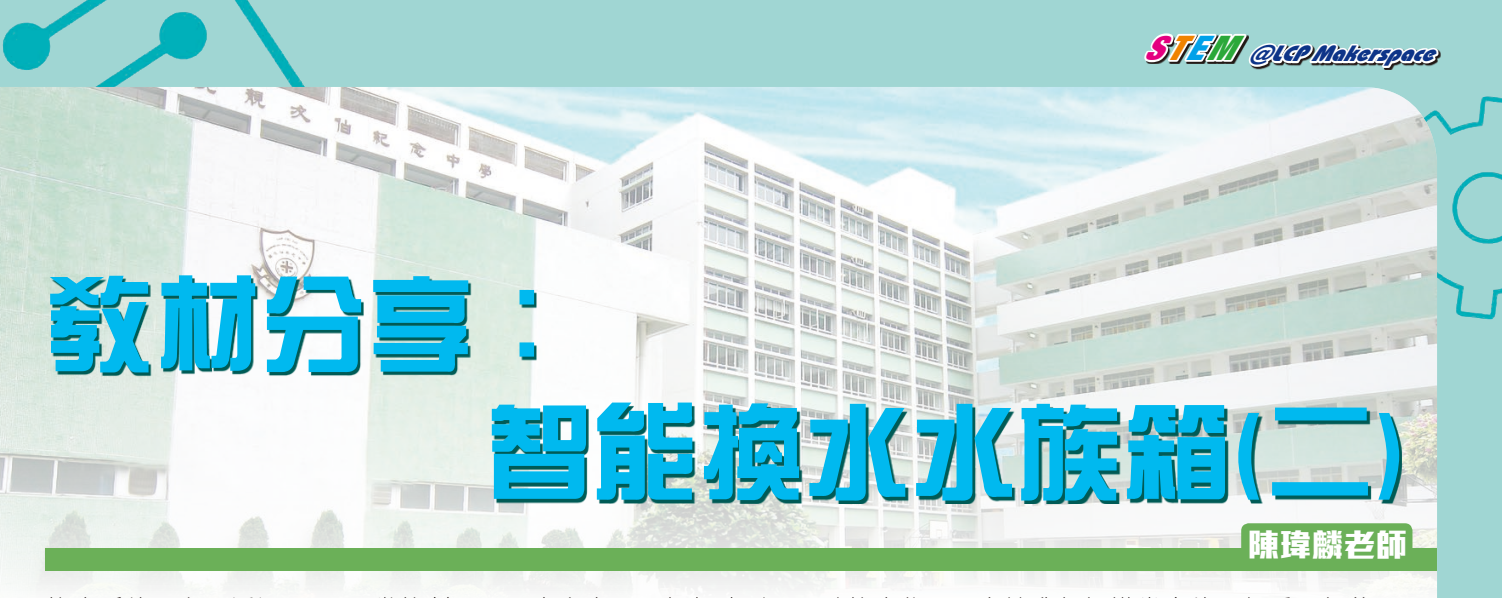

換水系統最主要透過Arduino微控制器開關水底水泵及超聲波測距器監控水位,現在讓我們認識當中的兩個重要部件:

繼電器

一般家用電器(如換水系統中的水底水泵)以市電電壓(220V) 運作,而Arduino輸出的電壓是5V,我們怎樣以Arduino控制它們 呢?使用繼電器就可以了。

繼電器模組能利用小電壓控制大電壓,運作原理為利用電磁鐵的磁力,吸引開關的切換。繼電器的一端需連接至Arduino的數位輸出(Digital Out),而另一端則連接至電器並與市電電源接通。

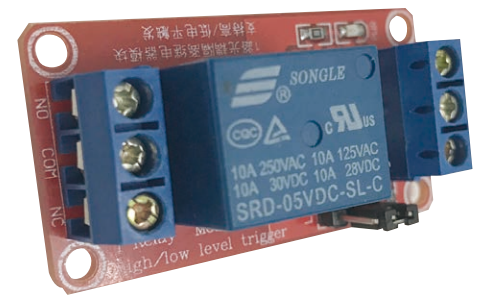

 繼電器連接至Arduino的一端。IN接口 需連接至Arduino其中一個數位輸出, 而DC+及DC-分別連接至Arduino的 5V輸出及接地(GND)接口。

繼電器連接至電器的一端。把電器的火線斷 開,斷開的兩端分別連接至繼電器的COM及 NO接口。(因涉及大電壓的使用,必須由合資 格人仕處理,並於接駁好後把整個裝置絕緣。)

NO,就是常開(Normal Open)的意思,代表於繼電器未通電的情況下電路是斷開的。當Arduino的相應數位輸出 被指定為高輸出(1 or HIGH)時,繼電器的開關便會使電路閉合,電器便會開始運作。相反當Arduino的相應數位輸 出被指定為低輸出(0 or LOW)時,電器便會停止運作。

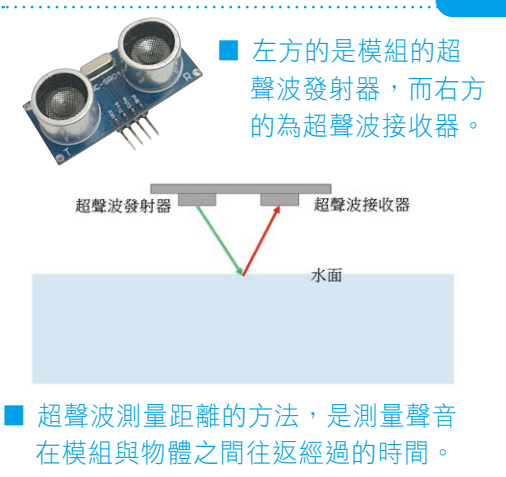

繼電器模組

超聲波測距器

超聲波測距器是由超聲波發射器、超聲波接收器和控制電路所組成。

音在空氣中的傳播速度大約是每秒340米。要得知聲音傳播 1 厘米所 需的時間,可用下例數式計算:

1/340米=1/34000厘米=0.00002941118…秒

經換算後約等於29.4微秒,即聲音傳播 1 厘米需時29.4微秒。
由於超聲波從發射到返回是兩段距離,因此在計算時必須將結果除以
2才是正確的物體距離。我們可以利用下例公式以Arduino編程計算出以厘
米為單位的物體距離:

測量得到音波來回傳播所需時間 / 2 / 29.4

#### 物聯網啟動!以智能手機搖控換水

ST - M QUEPMakerspace

即使不在家中也能隨意控制家中的一事一物,這就是物聯網的強大優勢,讓我們的換水系統也接上網絡,解決學校長假期水族箱維護的難題。

因為整個系統以Arduino編程,所以必須把Arduino微控制器接上網絡。我們所使用的是能兼容Arduino編程的 WEMOS D1微控制器(https://www.wemos.cc/product/d1.html)。這個微控制器已經安裝了一個能夠連接無線網絡的模 組,我們只要下載Arduino IDE編程軟件(https://www.arduino.cc/en/main/software)便能夠為我們的系統編寫程式並連 接至網絡。

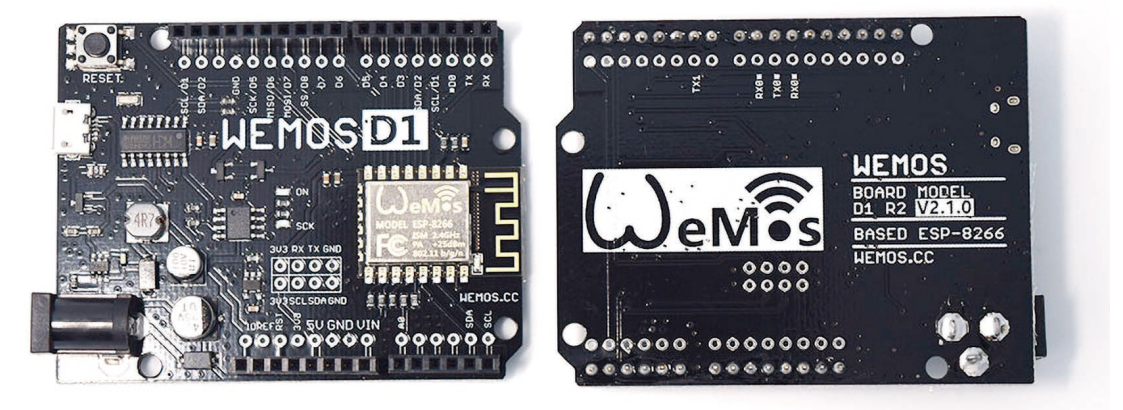

■ WEMOS D1微控制器

整個系統的操控,會利用Blynk這個智能手機應用程式處理。它提供多種元件(Widget)用來自行設計App界面,透

過Blynk Cloud雲端與各式硬體設備例如Arduino, Raspberry Pi等連結。其功能讓我們可以用智能手機控制遠端設備,同時也可以擷取遠端設備狀態顯示於手機上。

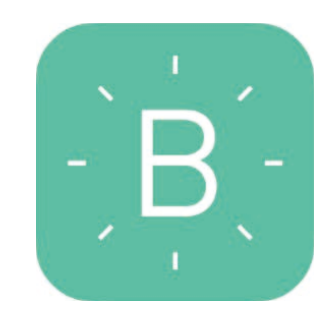

■ Blynk智能手機應用程式 (IOS, Android) (http://www.blynk.cc/)

於手機或平板下載了Blynk後,我們可以申請一個免費帳戶,或以facebook登入。除此之外,我們還需下載Blynk函 式庫(https://github.com/blynkkk/blynk-library/releases/tag/v0.4.6),利用當中的韌體程式及例子,我們便能以Arduino IDE編程透過Blynk控制我們的換水系統。

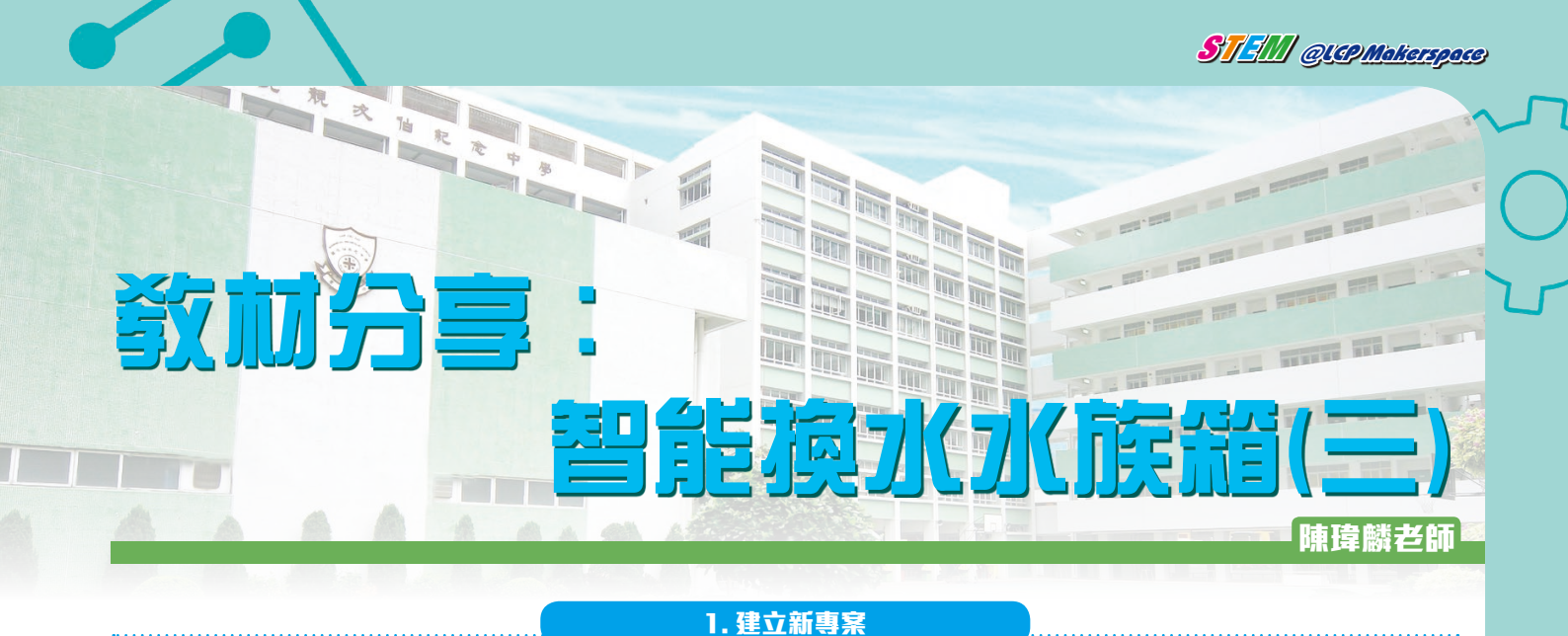

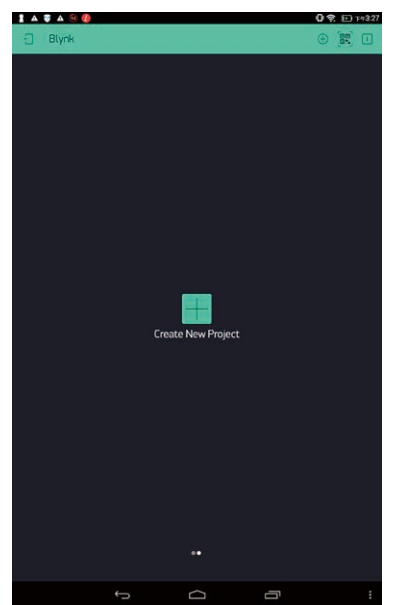

Step1. 於App中選擇「Create New Project \_

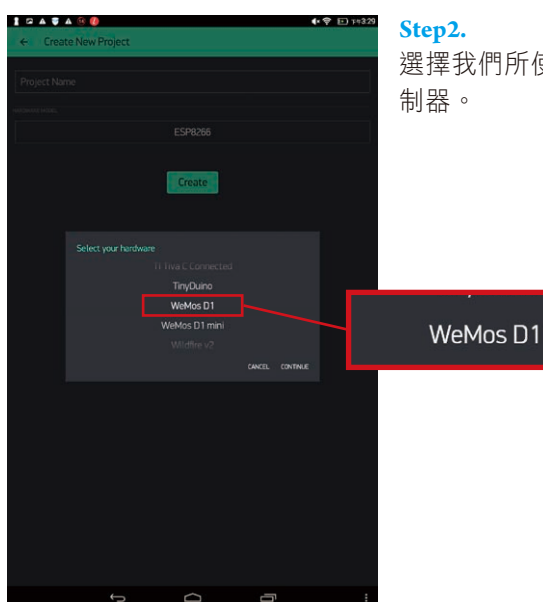

選擇我們所使用的微控

#### Step3.

連線模式為無線網絡, 選「WiFi」

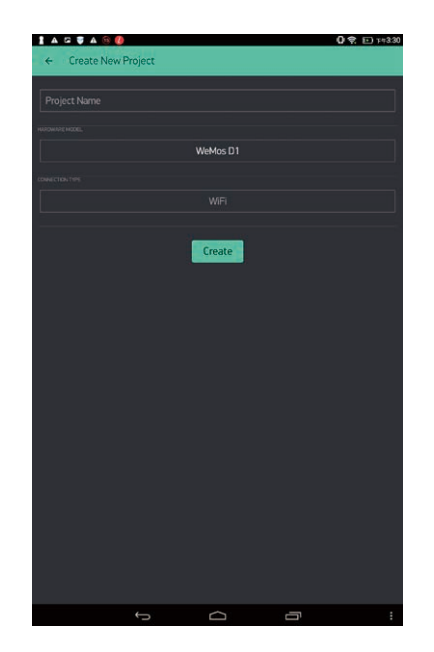

C

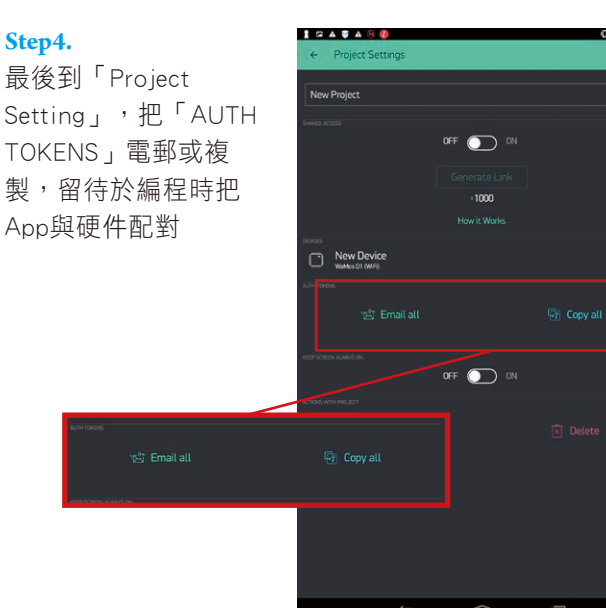

29

#### 2. Arduino IDE 編程

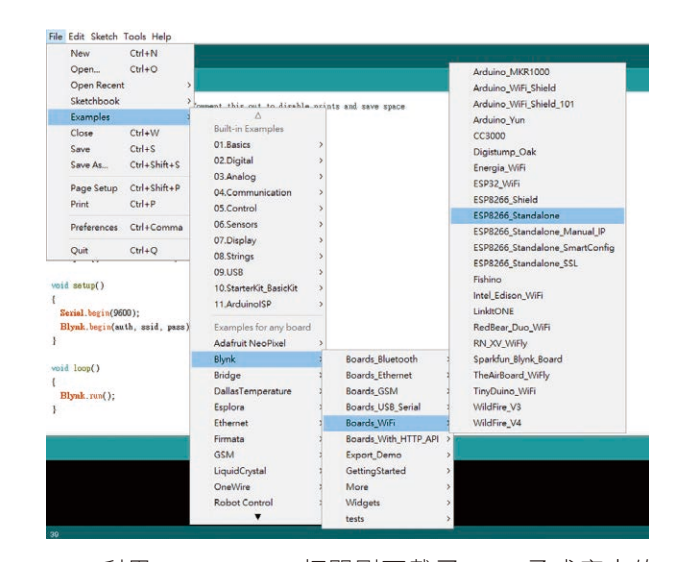

STEM QUIP Makerspace

**Step1.**利用Arduino IDE打開剛下載了Blynk函式庫中的 例子「ESP8266\_Standalone」 // You should get Auth Token in the Blynk App. // Go to the Project Settings (nut icon). char auth[] = "YourAuthToken";

// Your WiFi credentials.
// Set password to "" for open networks.
char ssid[] = "YourNetworkName";
char pass[] = "YourPassword";

Step2. 於Arduino IDE中修改例子當中的下例部份: 「YourAuthToken」改成剛才取得的AUTH TOKENS;「YourNetworkName」改成連接至我們 的硬件部份的無線網路的名字;「YourPassword」 改成無線網路的密碼

然後把這個修改過的原始碼上傳至已經連接好繼電器及水泵的微控制器,再把它們接上電源,待無線網絡連接好 之後就可以開始利用手機遙控。

#### 3. 編寫手機 App 界面

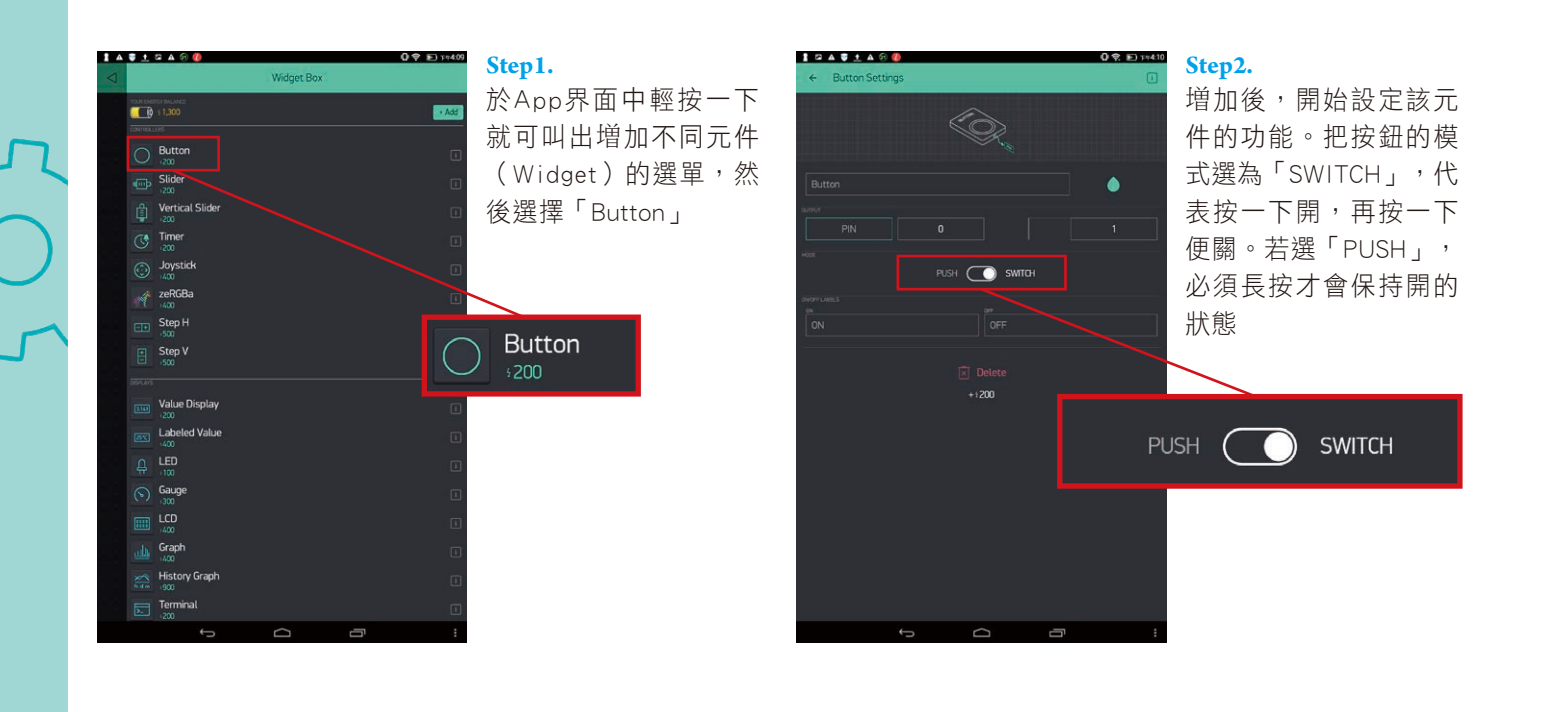

Ο

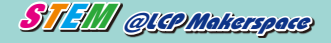

#### Step3.

指派按鈕遙控微控制 器的相應接口,因繼 電器連接至Arduino 的數位輸出,所以選 「Digital」,再於右面 選正確的接口

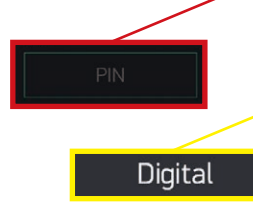

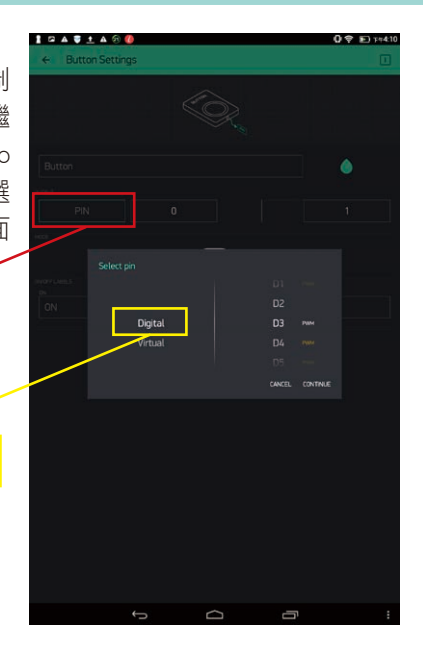

#### Step4.

設定完成後,讓手機與 Blynk Cloud連接,按下 按鈕,Arduino的相應數 位輸出便會被指定為高 輸出,繼電器的開關便 會使電路閉合,水底水 泵便開始運作。這樣便 可透過Blynk App簡單遙 控開啟換水系統的排水 泵及進水泵

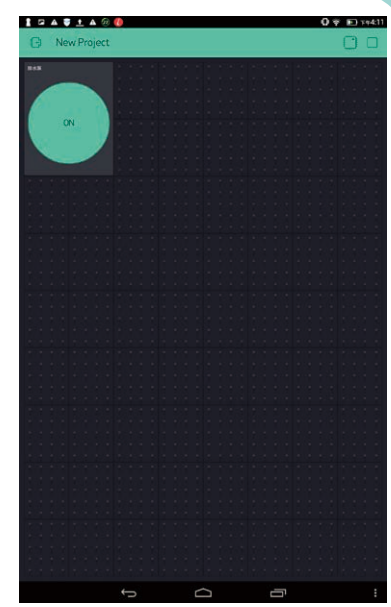

#### 4. 超聲波測距器監控

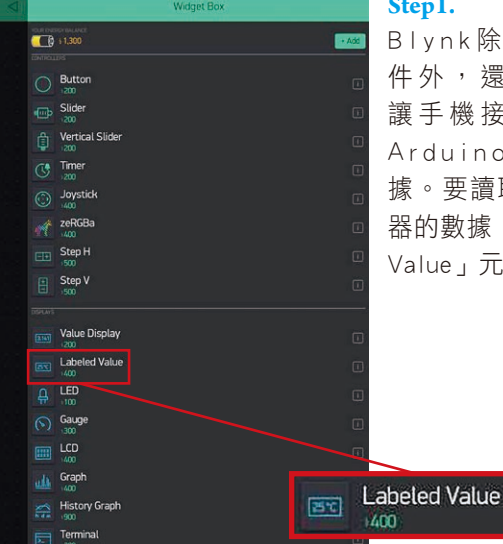

#### Step1.

Blynk除了有輸出元 件外,還有輸入元件 讓手機接收及顯示由 Arduino傳送來的數 據。要讀取超聲波測距 器的數據,選「Labeled Value」元件

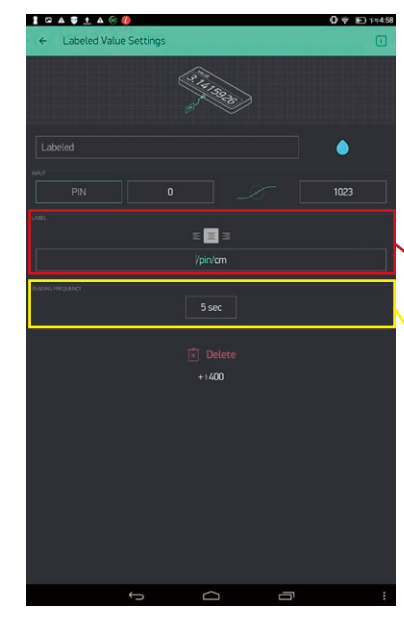

#### Step2.

「LABEL」可設定於 界面中顯示的單位, <sup>r</sup> READING FREQUENCY J 設定要多久更新一次讀數

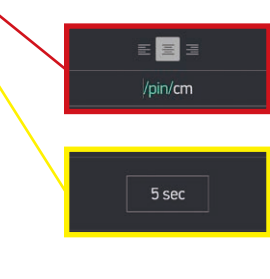

#### Step3.

同樣需設定從微控制 器的相應接口接收 數據, Arduino的數 位(Digital)及類比 (Analog) 接口均能讀 取數據,Blynk更能於編 程時讓我們自訂虛擬接 口(Virtual) 來接收較 複雜的數據

> Digital Analog

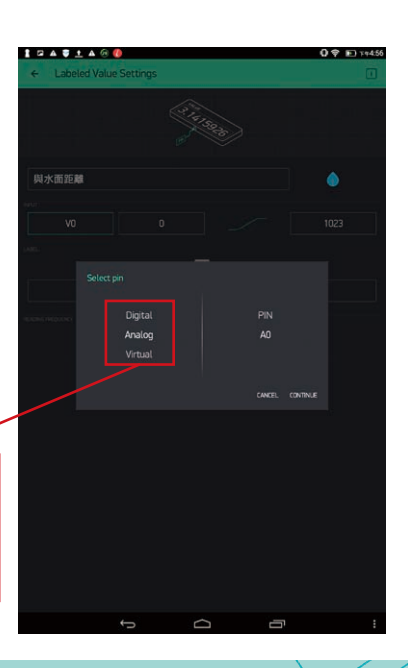

#### Step4.

Γ

把超聲波測距器監控水 面位置的數據顯示於手 機上

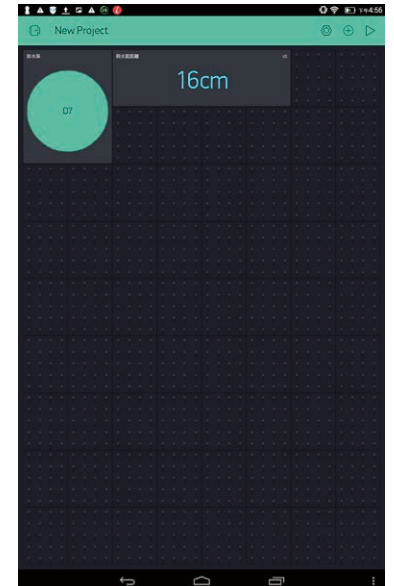

#### 5. 智能程序换水

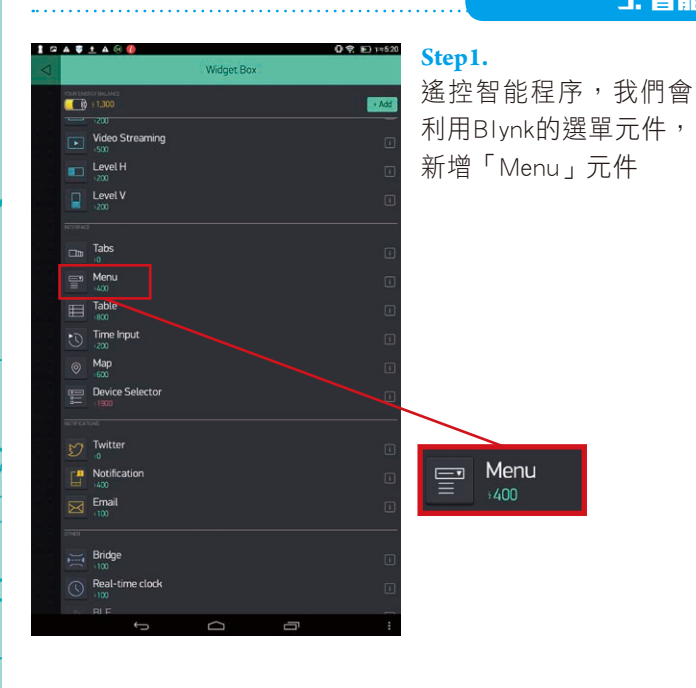

STAM QUEPMakerspace

## 

#### Step2.

可於下拉選單中設置多 個選擇,每一個選擇需 於Arduino IDE作出相應 的編程,跟據超聲波測 距器所讀得的數值去操 控Arduino數位接口的 輸出值,從而透過繼電 器開關水泵

| <b>罪程序</b>    |            |
|---------------|------------|
|               |            |
| カ換水10%        |            |
| 加換水15%        |            |
| <b>加換水20%</b> |            |
|               | + Add item |

#### Step3.

只需於App界面選擇選 單元件,再從下拉選單 中選擇程序及按確定, Blynk Cloud便會觸發對 應的編程,從而遙控換 水系統完成換水程序

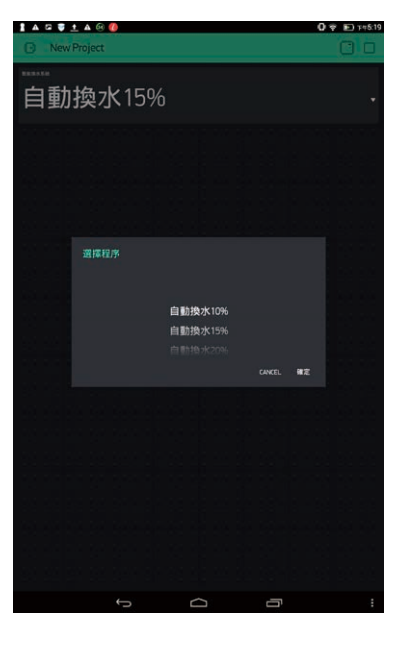

#### Step4.

智能手機遙控換水系統 的完整界面

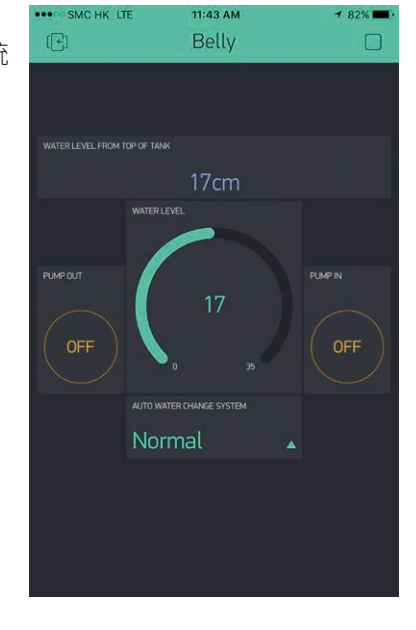

#### 物聯網的利用及智能水族箱

本校水生生物飼養工作小組因應所面對難題而研發一個智能自動換水水族箱,亦因此接觸了有關物聯網科技應用 的智能手機應用程式。除了自動換水及水位監控功能外,亦開展了對其他水族參數的監控及收集的研究,希望能研發 一個更完善的智能水族箱使不在家中時能不用擔憂家中的水族成員。

Ο

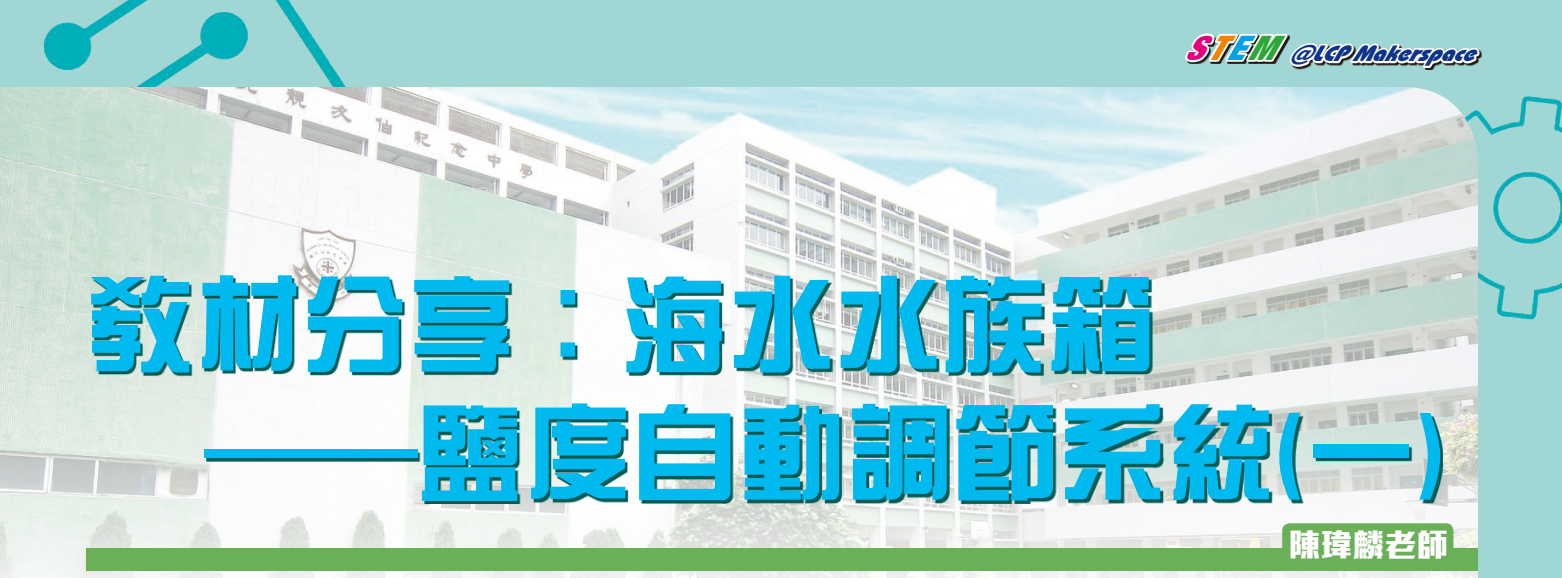

引入生物養殖對科學教育的益處甚多,因此近年學界大力推行有機種植、水耕種植及魚菜共生等多種有關生物養 殖的教學活動。其中海洋生物的養殖於教學的廣度及深度比其他例子有不少優勝之處,海洋中複雜的環境參數以及極 多樣的生物種類,提供豐富的教學題材及不同的可能性讓學生應用知識及技能。

海洋生態水族箱就如同一個小型海洋,首要條件當然是要模擬海水一樣的水質。海水中的化學成份複雜,各參數 必須維持穩定才能好好養殖生物,這次就讓我們由最基礎的鹽度開始了解海洋生態的科學。

#### 海水的基礎 —— 鹽濃度

海水中含有超過90種化學物質及元素,當中包括不同的鹽,當中大部分是氯化鈉(即我們日常的食鹽)。所有天然 海水的鹽濃度均非常接近,1公升海水有約35克的鹽溶於其中,絕大部份的海洋生物都需於接近這個鹽濃度的水中生活。

鹽度單位大不同

鹽度可以用不同方式來表達,其中常用例子有:

1. ppt - parts per thousand的意思,即鹽在溶液中佔千份之幾的份量。

1公升水的重量 = 1,000克 1,000克海水內約有35克的鹽 → 天然海水鹽度約為35 ppt

2. 以比重(specific gravity)來表達,即以純水作為標準,比較鹽溶液與純水密度的差別。

天然海水的密度是淡水密度的1.022至1.023倍 → 天然海水的比重約為1.022 - 1.023(比重不設單位)

鹽度大變身

我們為水族箱的生物製作人工 海水時當然以35ppt為大前題,基 本的方法就是以每1公升水中溶入 35克人工海鹽為標準。混和好的人 工海水必須再以測量鹽度的工具確 認鹽度,才可放進我們的小型海洋 當中,以下為其中兩種常見的測量 工具:

水的密度愈高,浮力愈大,當圖中 箭咀所指的標示剛好浮於水面,人 工海水的鹽度約為35ppt。

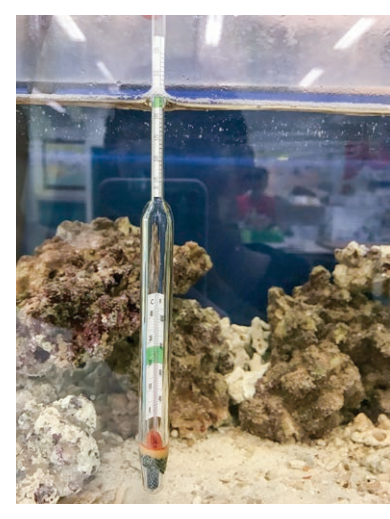

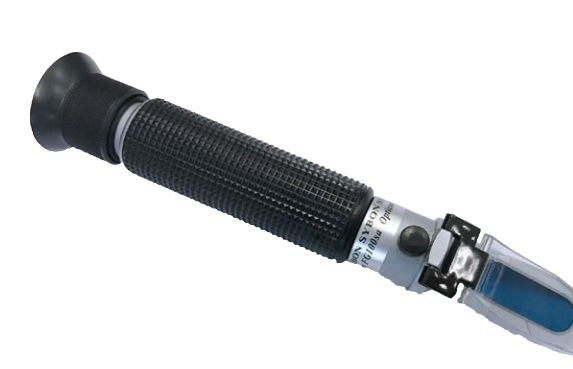

圖中為光學鹽度計,光線通過不同濃度 的液體時會有不同的折射率,通過比較 折光度就能得出液體的濃度(鹽度)。 調好人工海水的鹽度加進水族箱後並非就一勞永逸,因為海水的鹽度時時刻刻也在改變當中。最大的主因是水族 箱中的水會蒸發,當中只有水分子會變成水蒸氣離開水族箱,人工海水的鹽度就會一直上升。海洋生態水族箱其中一 個最主要的日常維護就是要加入淡水,以補充流失的水分,避免水中的鹽度過高。每天監測鹽度是必須的,但上述的 工具有準確度欠佳或步驟繁複的問題,所以便需要一個更準確及便利的鹽度測量工具。

#### 鹽度傳感器及數據分析介面

其中一種效能最好的鹽度測量工具是以溶液的導電率測量的傳感器,擁有高準確度及簡單的測量過程,能大大減 低誤差及節省每天測量的工作量。

#### 鹽度傳感器的運作原理

液體的導電能力受溶解物質的多少影響,因為液體 依賴當中的離子傳導電流,所以離子愈多(即溶解物質 愈多)導電能力就愈高。

ST 3M QUCPMakerspace

以導電率測量鹽度的傳感器必須要處理兩個其他因 素,溫度的影響及電解的問題。

因為熱能會增加離子的動能,從而令導電能力增加,所以同一鹽度的溶液於不同溫度下的導電率會有所不同,因此會影響鹽度傳感器的準確度。擁有溫度自動較正功能的傳感器就能代替人工計算溫度對導電率影響的步驟,省卻不少時間。

另外,當電流於溶液中流通,正離子會被吸向負電 極,而負離子即會被吸向正電極,這個過程正正就是溶 液的電解。正負離子分別於兩個電極積聚,最終會改變 溶液中的化學成份。鹽度傳感器會運用可變電極的原理 避免上述的情況發生,傳感器的兩個電極會不斷對調極 性,這令正負離子於不同時間會向相反的方向遷移,這 就可以避免溶液被電解的問題。

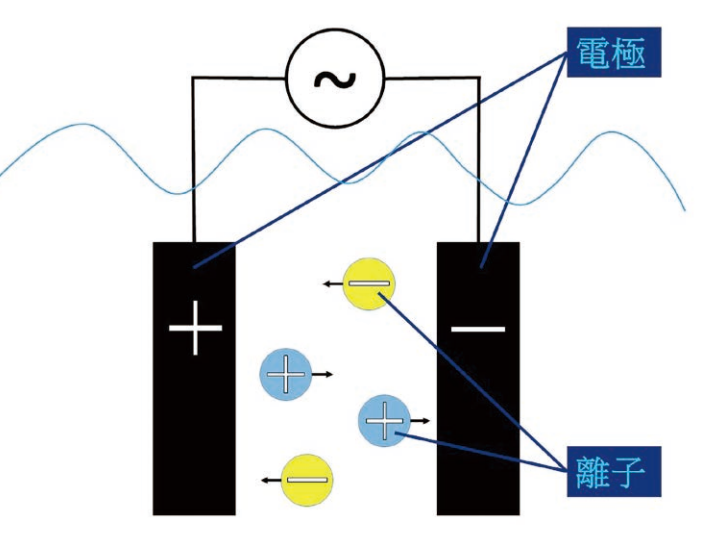

鹽度傳感器的運作原理就是利用兩個分離的電極,當傳感器的兩個電極放進液體中,液體內的離子就會令電流通, 只要量度電流的大少,就能得出該溶液的鹽濃度。

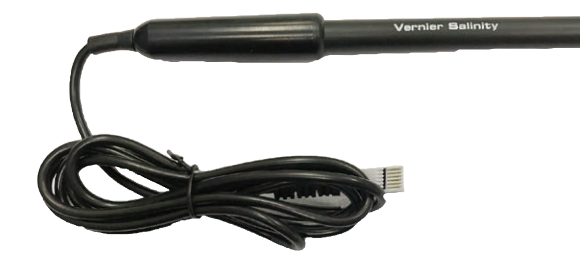

司的鹽度傳感器,利用溶解物質愈多液體導電率愈高的原理測量鹽度,此款更帶有溫度自動較正的功能,於不同水 溫的情況下亦可有準確的讀數。

(測量原理的詳細介紹可到https://www.vernier.com/files/manuals/sal-bta.pdf)

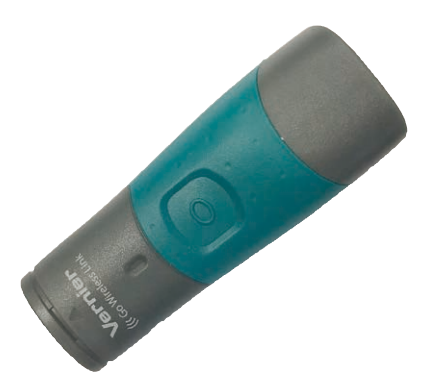

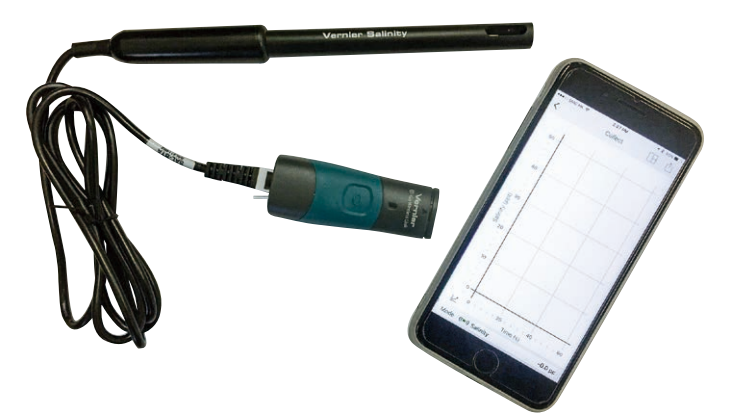

■ 可配合不同傳感器的連接介面,能利用藍芽與流動裝置連接。

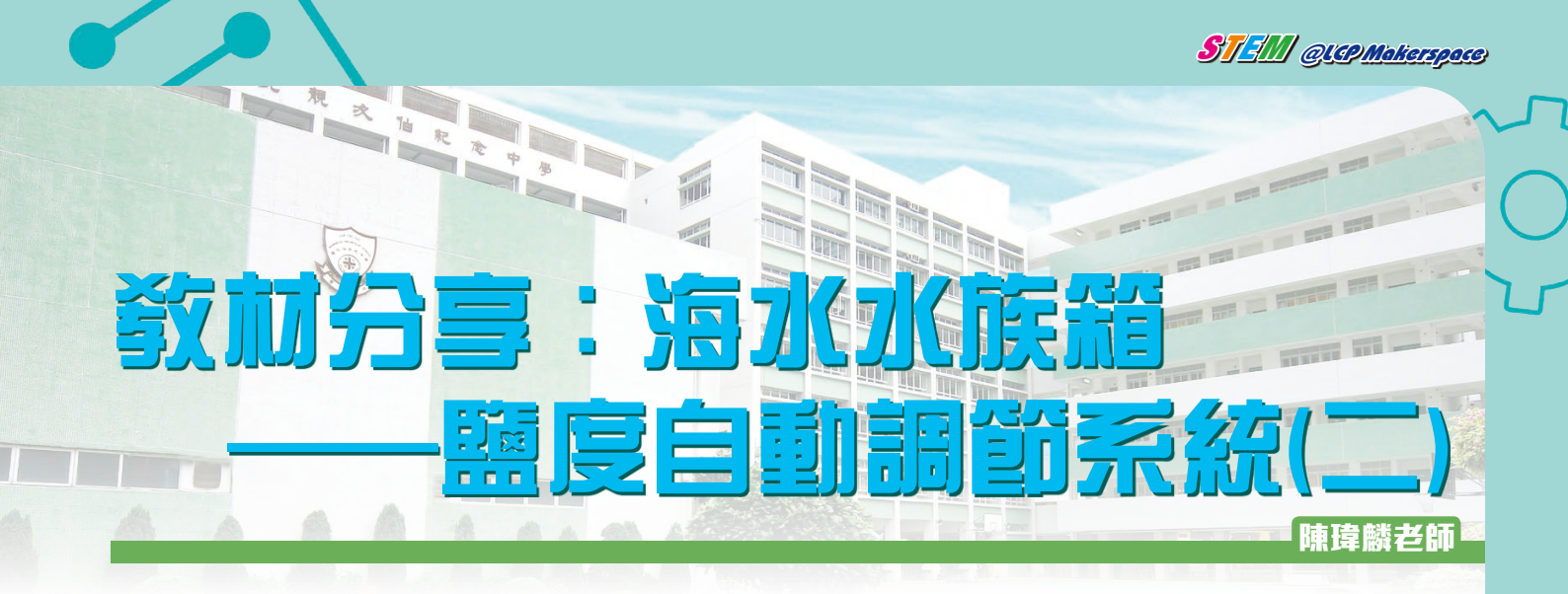

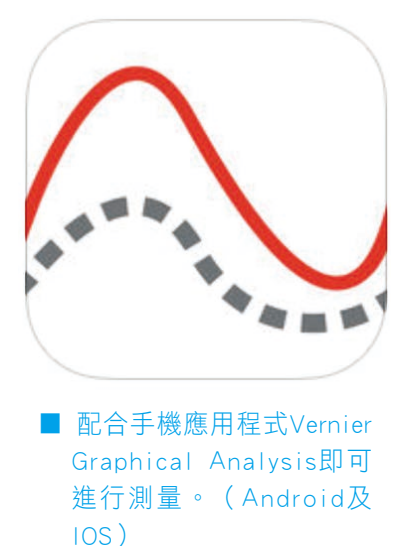

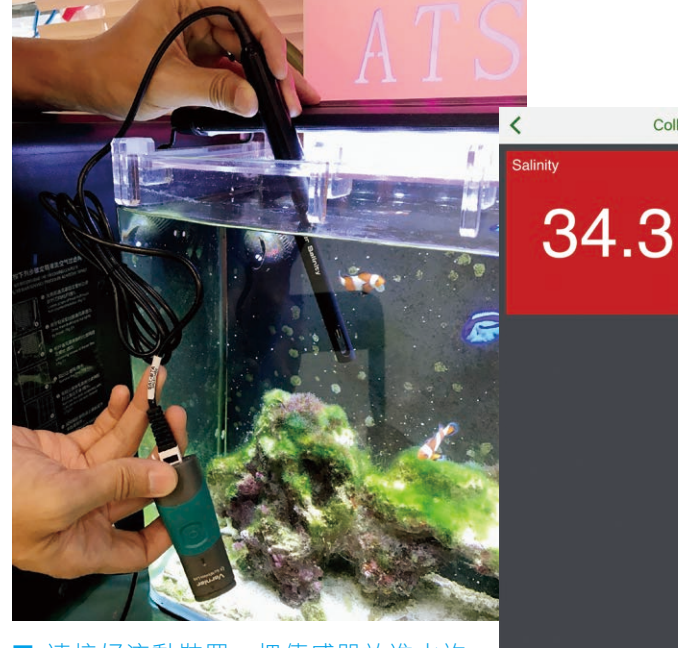

建接好流動裝置,把傳感器放進水族 箱,讀數能即時顯示於應用程式中。

Mode ((•)) Salinity 34.3 p

Collect

ppt

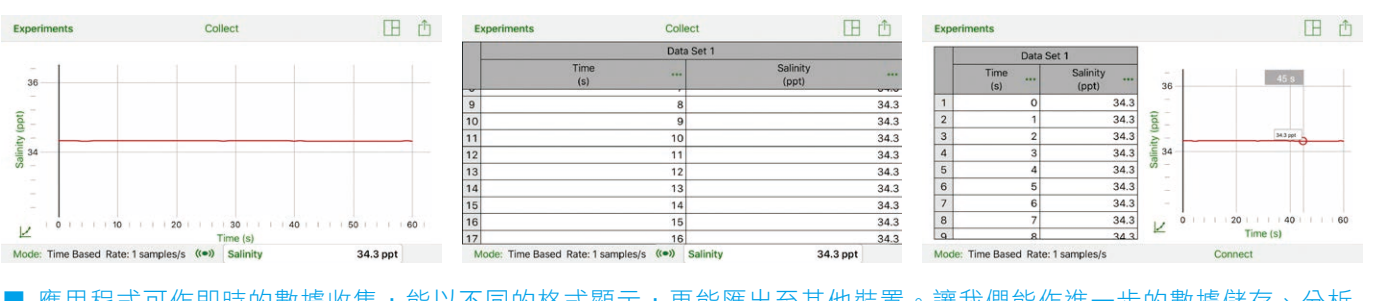

應用程式可作即時的數據收集,能以不同的格式顯示,更能匯出至其他裝置。讓我們能作進一步的數據儲存、分析 及應用,進行更高階的學習活動。

#### 自動鹽度調節系統

透過鹽度傳感器能令我們節省很多監測海水水族箱內鹽度的時間,亦能有系統地收集環境狀況變化的資料作進一步的學習及研究,但問題仍未全部的解決。雖然能即時讀取水族箱內海水的鹽度,但我們還得要人手把淡水加進水族 箱中調節因水蒸發而改變的鹽度。人手操作較費時,所以很頻繁的進行這項維護的空間很少,在學校的長假期中更是 難上加難,這令人工海水的環境不斷波動,對一些對鹽度較敏感的海洋生物造成壓力。遇上難題,我們靚中的海洋生 態學習小組便發揮Maker精神,製作出一個自動鹽度調節系統。

#### 原理・配件・編程・運作

早前我們也製作出自動的換水系統,是次我們利用類似的原理。以微控制器編程,配合鹽度傳感器收集數據,並 作即時的調控,經繼電器控制水泵把淡水輸入水族箱調節鹽度。 需要的配件包括:

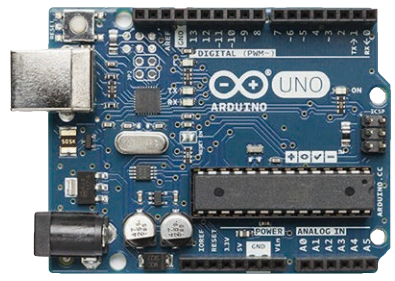

STEM QLCP Makerspace

■ 以Arduino Uno作數據處理及調控輸出。

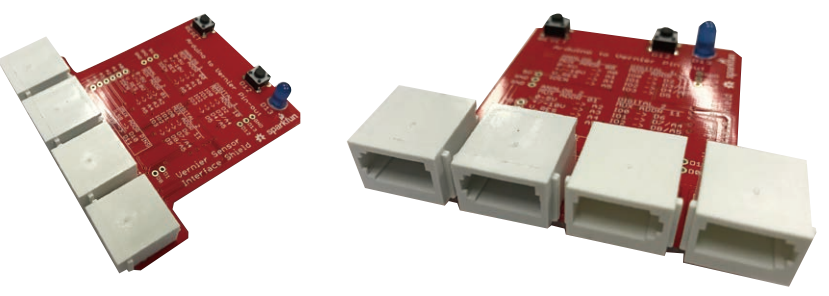

■ 大部份Vernier的傳感器都兼容Arduino,可以透過編程更有彈性地 配合個別需要使用傳感器。需要配備Vernier的Arduino介面擴展板 (https://www.vernier.com/products/interfaces/bt-ard/)

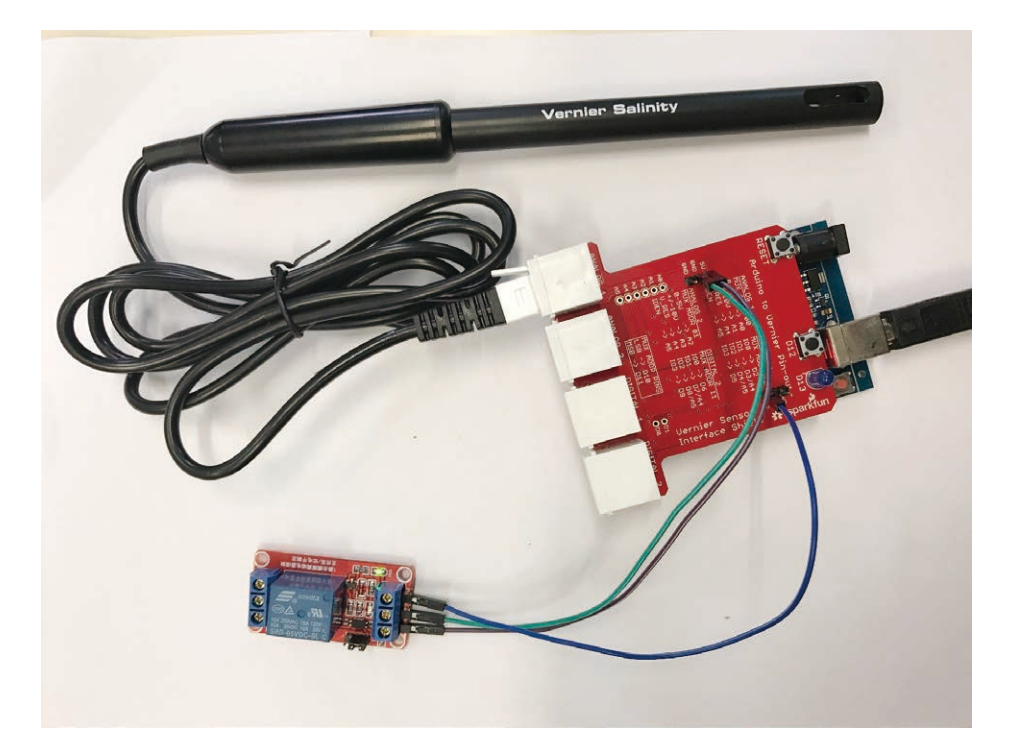

■ 擴展板接上Arduino Uno,把鹽度傳感器接到連接介面,再接駁繼電器並把水泵連接繼電器(繼電器的使用於智能 自動換水系統中已介紹)。

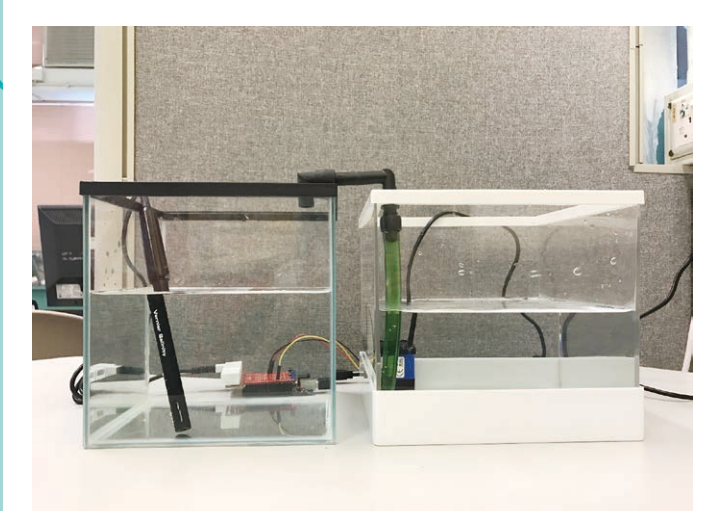

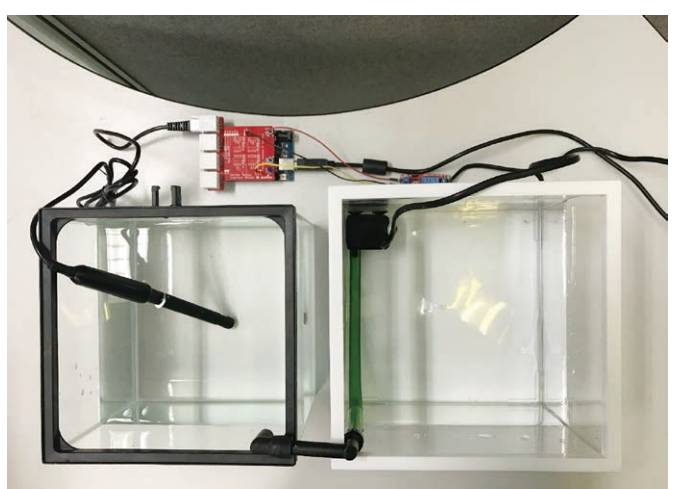

■ 系統簡易的設置圖,左邊的是水族箱,右邊的是儲水箱。鹽度傳感器置於水族箱,水泵置於儲水箱。

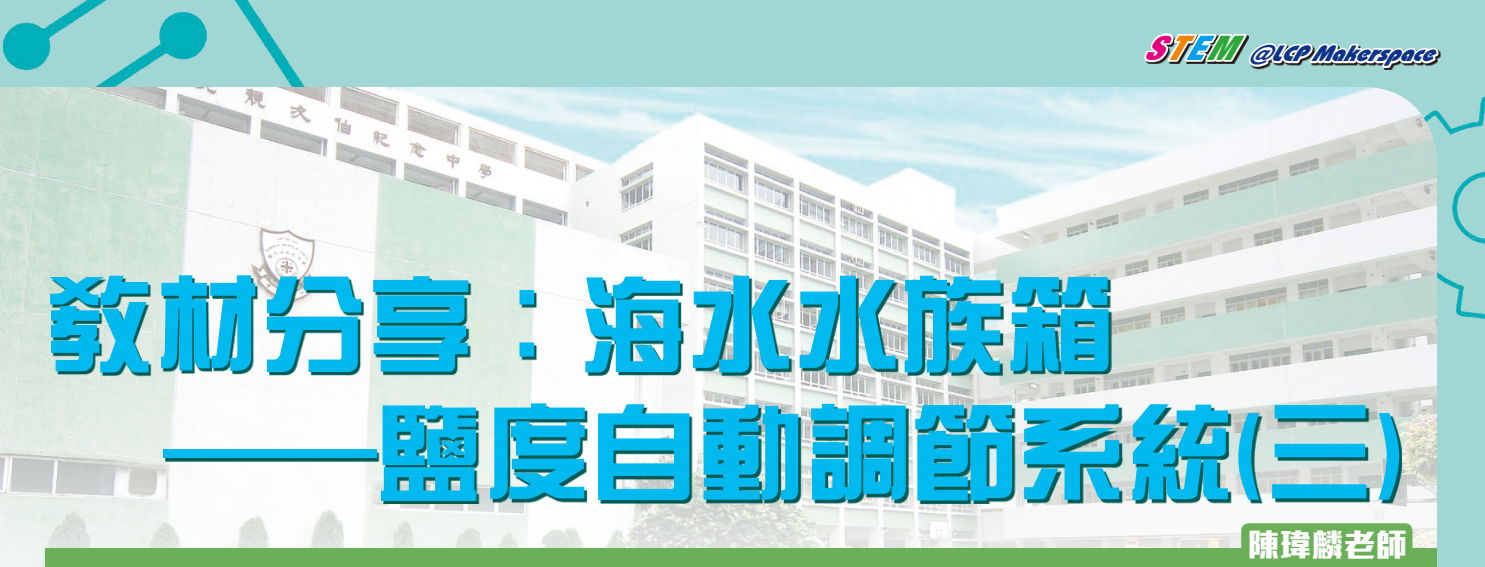

| VERNIER ENGINEERING<br>CONTEST<br>Vernier recognizes<br>instructors for creative uses<br>of Vernier sensors to<br>introduce engineering<br>concepts and/or practices.<br>Vernier Engineering Award » | <image/> <section-header><complex-block><image/></complex-block></section-header>                                                                  |                                                                                                    |
|----------------------------------------------------------------------------------------------------|----------------------------------------------------------------------------------------------------|----------------------------------------------------------------------------------------------------|
|                                                                                                    | Sketches All of Vernier's Arduino sketches are available to view, download, or fork on GitHub.  View sketches on GitHub  Download all the sketches | ■ 利用Arduino編程以使用Vernier傳感器的各種<br>sketches可於Vernier公司的網站下載。<br>(https://www.vernier.com/engineering/arduino/)                                                                                     |
| SalinityAutoBala<br>char Sensor[]=<br>float Intercept<br>float Slope = 1<br>int ReadingNum                                                                                                    | nce<br>"Salinity Sensor";<br>t = 0;<br>16.3;<br>ber=0;                                                                                             | ■ 下載傳感器適用的Sketch後,利用Arduino IDE作<br>修改。因每種傳感器的「Intercept」及「Slope」<br>的值不一樣,我們需根據傳感器用戶指南中列明<br>的值作出修改。                                                                                            |
| <pre>void setup() {    Serial.begin(    pinMode(12,00 }</pre>                                                                                                    | (9600);<br>TTPUT);                                                                                                    | ■ 我們把繼電器接到Arduino的數位腳12(D12),<br>於程式的設置(setup)中要把數位腳12定為輸出<br>模式。                                                                                                    |
| <pre>void loop() {   float Count =   float Voltage   float Sensor   Serial.println   freshwaterpump }</pre>                                                                                          | <pre>= analogRead(A0);<br/>e = Count / 1023 * 5.0;<br/>Reading= Intercept + Voltage * Slope;<br/>(SensorReading);<br/>();<br/>2</pre>              | <ul> <li>■ 接著到程式運作主要的部份(loop):</li> <li>1. Sketch中已編好Arduino如何從傳感器傳來的原始數據換算成正確讀數(鹽度)。只要利用「SensorReading」這個指令編程,便能得出所測的鹽度。</li> <li>2. 「freshwaterpump()」是我們自己編寫的一個程式碼模組,亦是這程式主要運行的部分。</li> </ul> |

C

void freshwaterpump() { float Count = analogRead(A0); float Voltage = Count / 1023 \* 5.0; float SensorReading= Intercept + Voltage \* Slope; if (SensorReading >= 36) { digitalWrite (12, HIGH); delay(10000); digitalWrite (12, LOW) delay(30000); else { digitalWrite (12, LOW); } delay(1000); 3

我們利用了「if」及「else」的編程概念去決定水泵的開 關,即如果(if)鹽度感測器測出的數值附合預設條件,程 式便指令水泵開動,但在所有其他情況下(else),程式均 指令水泵停止。

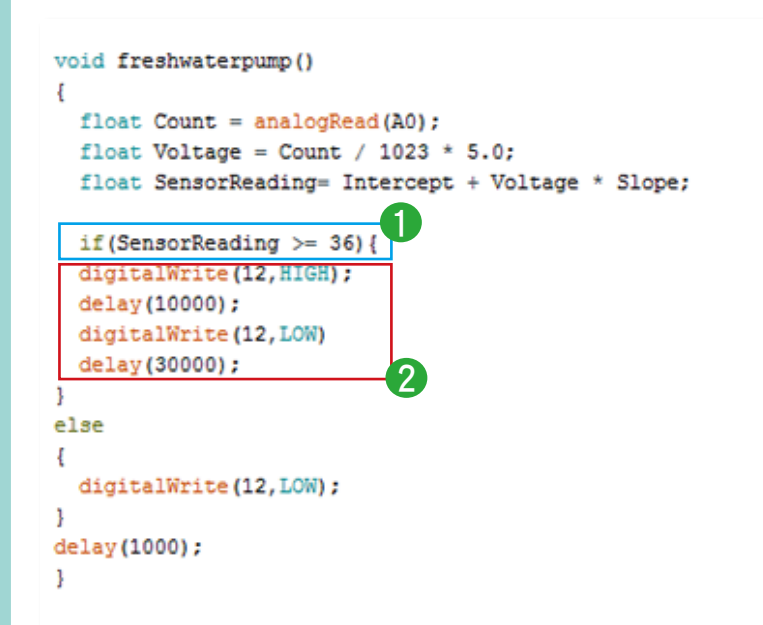

STEM QUEPMakerspace

- 1. 所設的條件就是當鹽度測得大於或等於36ppt, 程式便指令水泵開動。程式會指令Arduino Uno 的數位腳12(D12)輸出高電壓,這會令繼電 器把水泵的電源接通,水泵便開動。
  - 因為淡水加進水族箱後,要一定時間才能與海水完全混合,所以我們加入一定分量的淡水後,必須讓海水的鹽度有足夠的時間穩定下來,然後才作第二次的量度及操作。我們會利用「delay」指令去處理這情境,「digitalWrite(12,LOW);」>「digitalWrite(12,LOW);」這組指令讓水泵開動加入淡水10秒後停止。接著我們利用「delay(30000);」這個指令,提供30秒的時間讓淡水與海水完全混合,才開始下一次的量度及操作。(水泵開動和等待下一次量度的時間需因應水族箱內水體的大小作調節)

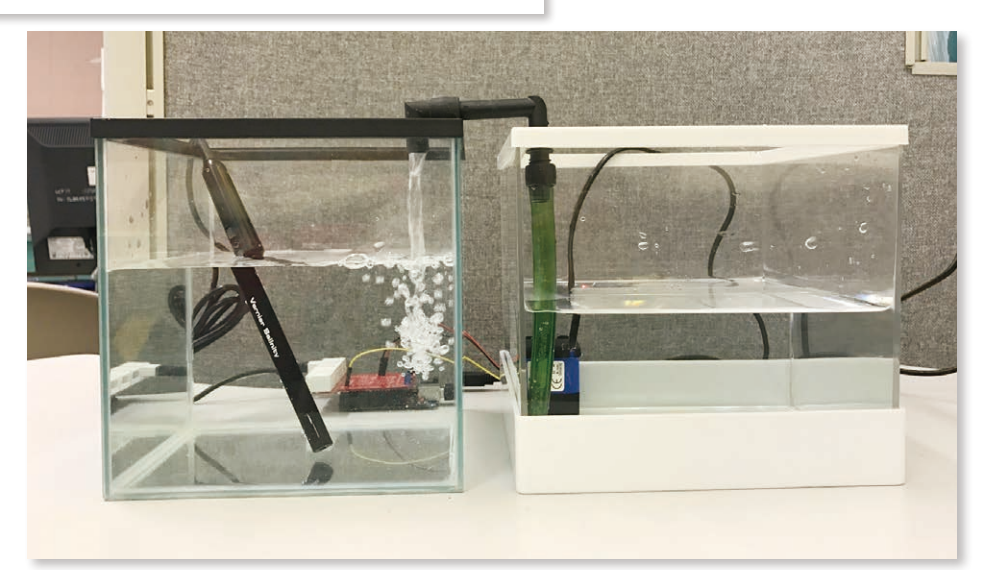

利用這組裝置便能時刻確保海洋生態水族箱內的海水鹽度維持在一個穩定的水平,這對養殖海洋生物的確是一大便利。

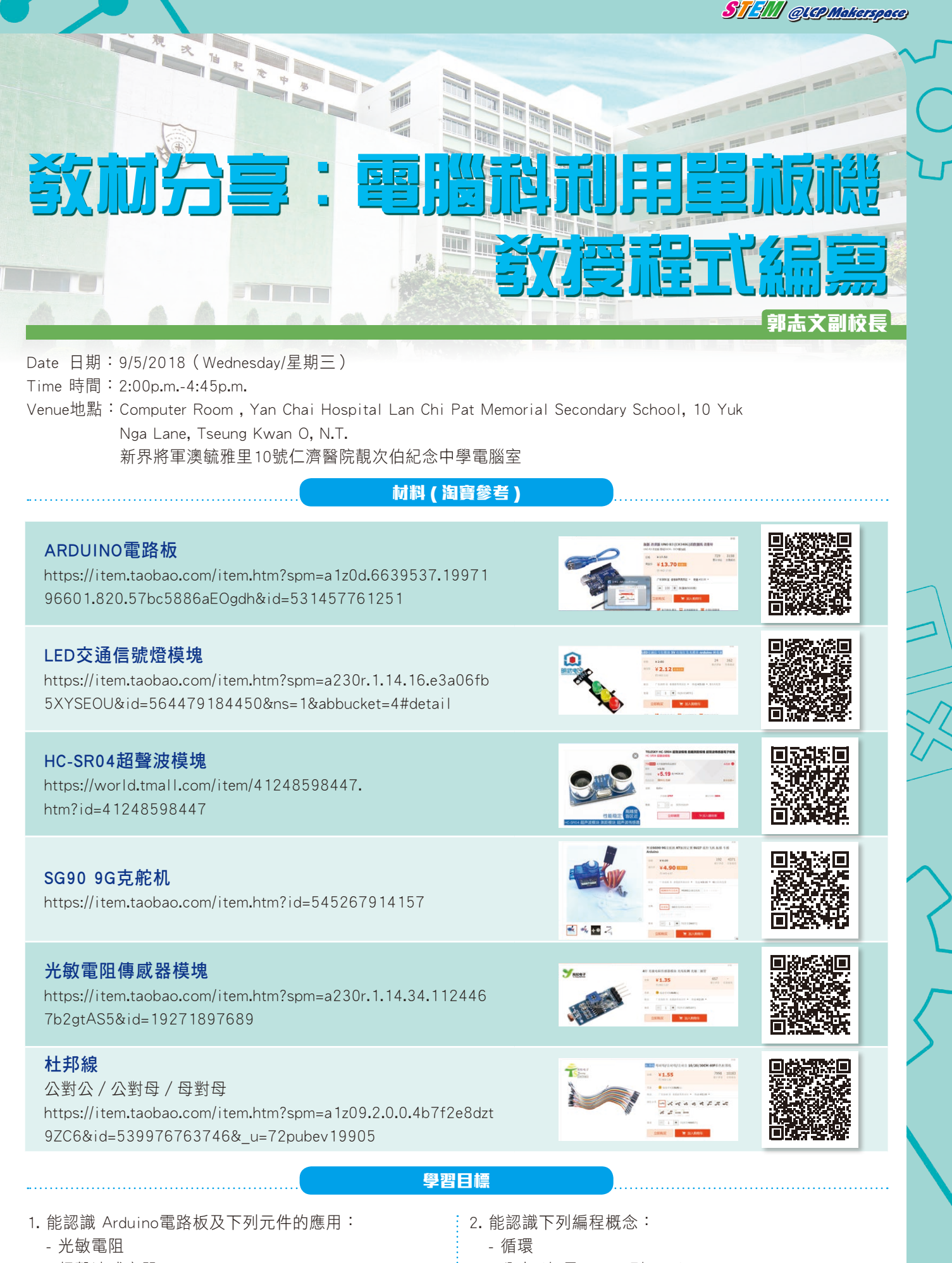

- 超聲波感應器
- LED交通信號燈
- 伺服馬達

- 分支 (如果……否則……)
- 變數
- 隨機數

|                                                                              | ( )                                    | 5                                                                                                    |                                                                                                    |
|------------------------------------------------------------------------------|----------------------------------------|----------------------------------------------------------------------------------------------------|----------------------------------------------------------------------------------------------------|
| •                                                                            | 基本                                     | な設定                                                                                                    |                                                                                                    |
| <ol> <li>1. 連接ARDUINO至電腦,開啟</li> <li>→「序列埠」以選取合適的<br/>題列將顯示「已連接」。</li> </ol> | mBlock軟件。按「連接」<br>阜(COM)。若成功連接,標       | 2. 按「控制板」→「Arduino U<br>mBlock - Based On Scratch From the MIT Me<br>檔案 編輯 連接 控制板 擴充 語言 新助                                                                                                    | NO」 。<br>dia Lab(v3.4.11) - 序列埠 已連接 - 未儲存                                                                                                    |
| 😳 mBlock - Based On Scratch From the MIT M                                   | edia Lab(v3.4.6) - 序列埠 已連接 - 未儲存       |                                                                                                    | 音效                                                                                                    |
| 檔案 編輯 連接 控制板 擴充 語言 第50<br>○ Ur<br>○ Ur<br>○ 2.4G無線序列場 →<br>網路連接 →            | COM6                                   | Arduino Uno<br>Arduino Leonardo<br>Arduino Nano (mega<br>Arduino Mega 1280<br>Arduino Mega 2560                                                                                                    | 事件       控制       道測       運算       機構                                                                                                    |
| 按 🏲 來控制「LED交通信號」                                                             | 任務一:控制<br>燈」的紅燈,每隔0.5秒閃                | <b>LED 交通信號燈</b><br>亮10次。                                                                                                    |                                                                                                    |
| ▲ 1. 把「LED交通信號燈」連接音                                                          | Farduino ⊢:                            | 2. 設定mBlock程式如下:                                                                                                    |                                                                                                    |
| 「LED交通信號燈」                                                                   | ARDUINO                                |                                                                                                    | 當 🏲 被點一下                                                                                                    |
| 「GND腳」                                                                       | <sup>r</sup> gnd j                     | 當 📂 被點一下                                                                                                    | 設置 數位腳位 11 輸出為 低電位 3                                                                                                    |
| 「R腳」                                                                         | 「D13」                                  | 設置 數位腳位 11 輸出為 低電位<br>部署 動位腳位 12 輸出為 低電位                                                                                                    | 設置數位腳位 13 輸出為低電位                                                                                                    |
| 「 \ 腳 」                                                                      | <sup>Γ</sup> D12」                      | 設置數位腳位 13 輸出為低電位                                                                                                    | 將變數 N V 的值設為 1                                                                                                    |
| 「G腳」                                                                         | ۲D11 J                                 | 重復 10 次<br>設置 数位脚位 13 輸出為 高電位<br>等待 0.5 秒<br>設置 数位脚位 13 輸出為 低電位<br>等待 0.5 秒                                                                                                    | <ul> <li>直到 10 &lt; N) 前都不斷重複</li> <li>設置 數位腳位 13 輸出為 否電位<sup>▼</sup></li> <li>等待 0.5 秒</li> <li>設置 數位腳位 13 輸出為 低電位<sup>▼</sup></li> <li>等待 0.5 秒</li> <li>將操數 N<sup>▼</sup> 的值改變 1</li> </ul>                                                                                                    |
|                                                                              |                                        | 方法一                                                                                                    | 方法二                                                                                                    |
| 3. 按 ' 建接」→ ' 史新韌體」外                                                         |                                        | 4. 按 🦰 來測試。                                                                                                    |                                                                                                    |
| 💓 mBlock - Based On Scrai                                                    | tch From the MIT Med<br>塘安 語言 新時       |                                                                                                    |                                                                                                    |
|                                                                              |                                        | 課堂活                                                                                                    | 動1、                                                                                                    |
|                                                                              | 「「「」「「」」「」」「「」」」「「」」」「「」」」「「」」」「」」」「」」 | 按 / 來控制 FD 交通係                                                                                                    | 言號燈,重複3次每隔                                                                                                    |
| 24655                                                                        | ■ 図 週 周 目 ● 動                          | 0.5秒轉下一個燈號。                                                                                                    |                                                                                                    |
| 網路連接                                                                         | • 外                                    |                                                                                                    |                                                                                                    |
|                                                                              |                                        | ; ('私」→'私貢」→<br>、                                                                                                    | ' 絿」 <b>→ '</b> 貢」)   ;                                                                                                    |
| 「見新到館」                                                                       |                                        | ``                                                                                                    | /                                                                                                    |
|                                                                              |                                        |                                                                                                    |                                                                                                    |
|                                                                              | 任務二:按「上移                               | 鍵」讀取室內光度值                                                                                                    |                                                                                                    |
| 1. 把光敏電阻連接至ARDUINO.                                                          | <u> </u>                               | 2. 設定mBlock程式如下:                                                                                                    |                                                                                                    |
| 光敏電阻                                                                         | ARDUINO                                | = -212222                                                                                                    |                                                                                                    |
| L OY L                                                                       | ΓA0 」                                  |                                                                                                    |                                                                                                    |
| 「 GND 」                                                                      | <sup>r</sup> GND 」                     | 當按下 上移鍵 ▼ 鍵                                                                                                    | 448                                                                                                    |
| L DON J                                                                      | Γ5V」                                   | 不停重複                                                                                                    |                                                                                                    |
|                                                                              |                                        | <ul> <li>説 類比腳位 (A) ①</li> <li>等待 0.5 秒</li> <li>・</li> <li>・&lt;</li></ul> | <ul> <li>(●,●)</li> <li>(●,●)</li> <li< th=""></li<></ul> |
| 0 5%                                                                         |                                        |                                                                                                    |                                                                                                    |

27

2

E

С ப

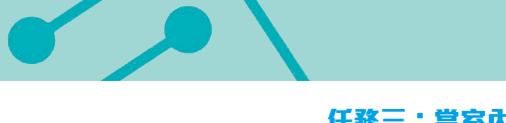

任務三:當室內光線轉暗時,「LED 交通信號燈」會自動隨機閃亮。

1. 設定mBlock程式如下:

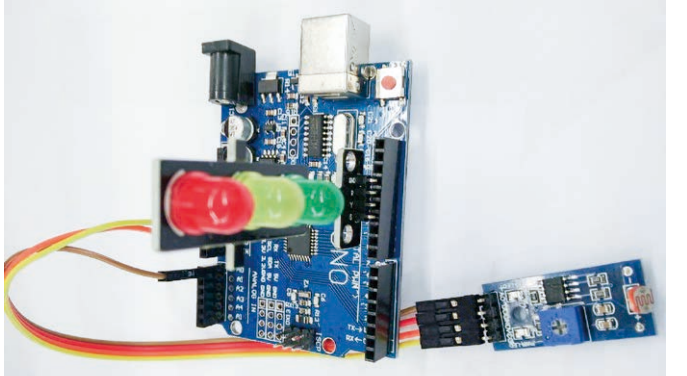

2. 出版(令 (A) ① 在 11 到 13 11 输出為 低

STEM QUAP Makerspace

#### 任務四:讀取距離值

2. 按「下移鍵」來讀取距離值。

| ARDUINO            |
|--------------------|
| Γ5V」               |
| ۲D8 J              |
| <sup>r</sup> d7j   |
| <sup>r</sup> gnd j |
|                    |

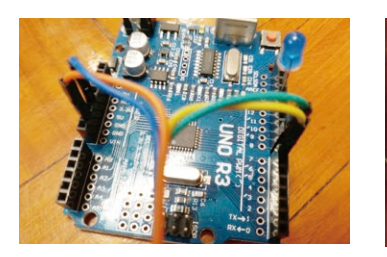

1. 把超聲波敏感應器連接至ARDUINO上:

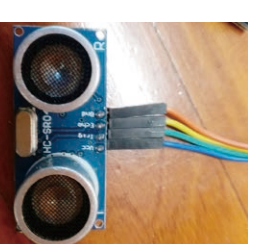

# 當按下 下移鍵▼ 鍵 不停重複 說 (超音波感應器 trig腳位 😣 echo腳位 7) 等待 0.2 秒

3. 按「連接」→「更新韌體」來上載程式。按「下移鍵」 來測試。

#### 任務五:轉動伺服馬達

1. 把伺服馬達連接至ARDUINO上:

| 伺服馬達 | ARDUINO |
|------|---------|
| 橙色線  | ۲D9 ا   |
| 紅色線  | 「5V」    |
| 啡色線  | 「 GND 」 |

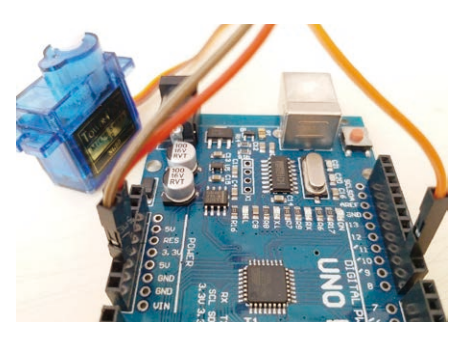

2. 按「左移鍵」 來轉動伺服馬達至「45°」;按「右移 鍵」 來轉動伺服馬達至「135°」。

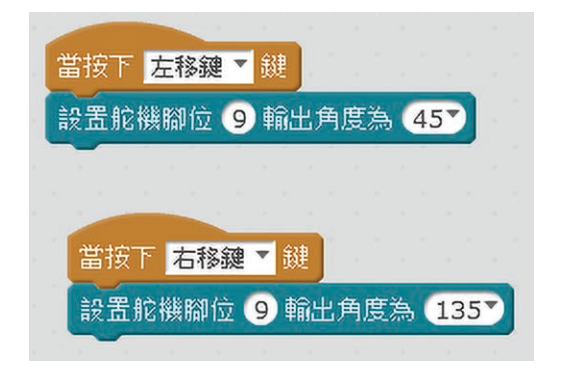

3. 按「連接」→「更新韌體」來上載程式。按「左移鍵」 及「右移鍵」來測試。

#### 任務六:當距離小於 5cm,伺服馬達會轉動至「9D」,否則轉回「D」。

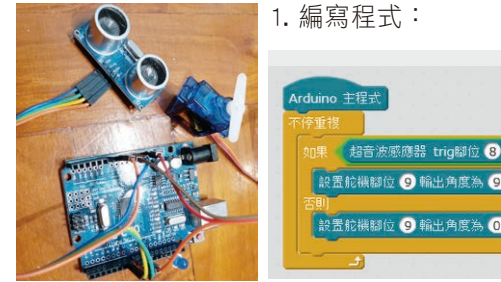

- 藤應器 trig腳位 (8) echo腳位 (7) < 5 段置舵横脚位 🧐 輸出角度為 90~ 設置舵機腳位 🧐 輸出角度為 💽
- 2. 利用Arduino模式來上傳檔案:

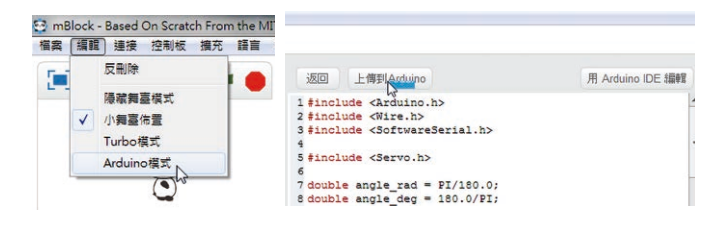

3. 可連接至充電寶或其他電源來測試。

41

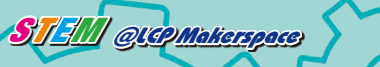

# 說中「創客空間」活動花絮

近年,本校STEM團隊老師積極進行各項科研計劃,並編寫教學課程。此外,我們亦主講了多場教育局關於STEM 教學的分享會,並舉辦多項中小學STEM活動,與一眾友校老師和學生分享本校的研究成果,冀在香港STEM教育發展 上盡一分力,以下是部份活動的內容。

#### 教師專業交流活動

| 日期         | 交流項日                                                                                   |
|------------|----------------------------------------------------------------------------------------|
| 24/10/2017 | 台灣樹德科技大學副校長及師參觀「創客空間」                                                                  |
| 14/12/2017 | 策劃與推行STEM學習──創客空間及相關專題研習分享會<br>分享成立一間創客空間和設計和推行校本STEM專題研習及實習於STEM學習活動中使用單板微控制器         |
| 18/1/2018  | 3D打印機培訓工作坊                                                                             |
| 8/3/2018   | 智慧城市聯盟本校創客空間                                                                           |
| 16/4/2018  | EDB Intensive Training Programme on STEM Education: Sharing of Good Practices          |
| 21/4/2018  | 穗港澳STEM教育聯盟——廣州教師STEM交流                                                                |
| 9/5/2018   | EDB 老師工作坊<br>- 分享在科技學習領域運用單板機電腦(Arduino)設計不同學習活動(如智能車、機械人)的經驗<br>- 在電腦科目中利用單板機電腦教授程式編寫 |
| 6/6/2018   | 四間小學老師參觀本校創客空間及分享STEM教育心得                                                              |
| 26/6/2018  | EDB 教師分享會<br>使用單板機電腦教授電腦科目分享會                                                          |
| 21/9/2018  | 第六屆香港國際學生創新發明大賽,教師工作坊                                                                  |
| 8/11/2018  | 仁濟院屬幼稚園教師培訓Nerdy Derby工作坊                                                              |
|            |                                                                                        |

#### 中小學學生

| 日期               | 科創活動項目                                      |
|------------------|---------------------------------------------|
| 7,14,21/10/2017  | 笠工品禾进园败路上创 <u>新</u> 珞田十寒,广瀛小乙创吾拉训细码         |
| 4.11/2017        | 另山四百/论图际字上剧机资明八食(1—///大丁剧忌垢训砵性              |
| 21/10/2017       | 創客空間開放日                                     |
| 21/10/2017       | 獲邀出席深圳柴火創客空間,並製作NERDY DERBY項目               |
| 10-12/11/2017    | 出席深圳MAKER FAIRE 2017,設置NERDY DERBY項目及STEM攤位 |
| 11/11/2017       | 第五屆香港國際學生創新發明大賽講座                           |
| 18/11/2017       | 升中體驗活動——LEGO機械人工作坊                          |
| 25/11/2017       | 全港MBot機械人挑戰賽2018工作坊                         |
| 2/12/2017        | 第五屆創新發明大賽初評                                 |
| 2/12/2017        | 升中體驗活動——NERDY DERBY工作坊                      |
| 9/12/2017        | 升中體驗活動——STEM小天才科學實驗                         |
| 13/12/2017       | 升中體驗活動―― 鐳射切割匙扣工作坊                          |
| 15/12/2017       | 油塘基顯小學STEM日,ARDUINO編程工作坊、環保膠樽工作坊            |
| 16/12/2017       | 第五屆創新發明大賽總評                                 |
| 6/1/2018         | NERDY DERBY小學邀請賽                            |
| 12/1/2018        | 油塘基顯小學學生體驗中學STEM教育課程                        |
| 15/1/2018        | 升中體驗活動——DNA實驗                               |
| 20/1/2018        | ARDUINO智能編程機械工作坊                            |
| 27/1/2018        | 小學機械人程式編寫工作坊                                |
| 6/3/2018         | 珊瑚繁殖工作坊                                     |
| 7/3/2018         | ARDUINO智能家居工作坊                              |
| 8/3/2018         | 鐳射切割鎖匙扣工作坊                                  |
| 9/3/2018         | Nerdy Derby比賽                               |
| 28/4/2018        | 運用3D筆來設計視藝立作品                               |
| 5/5/2018         | 珊瑚繁殖工作坊                                     |
| 12/5/2018        | 飛機製作工作坊                                     |
| 18/5/2018        | NERDY DERBY小車製作班                            |
| 26/6/2018        | 獲邀出席油溏基顯小學STEM活動,並提供攤位                      |
| 29/6/2018        | 獲邀出席觀塘官立小學STEM活動,並提供攤位                      |
| 3/7/2018         | 王余家潔小學學生參觀本校創客空間及參與STEM工作坊                  |
| 4,6,11/7/2018    | 第二屆 Android智能機械情製作批及比賽                      |
| 7,8/7/2018       | Makerfaire HK 2018,展示STEM學習成果               |
| 12/10/2018       | 観塘官立小學(午頭角)師生參觀本校創答空間、參與SIEM工作坊             |
| 13,20,27/10/2018 | 第六屆                                         |
| 3/11/2018        | 井甲電駛活動──ARDUINU省能編在機械地                      |
| 1/12/2018        | 第六曲剧新發明天費別評<br>但自己時中午,期本統制它的問題。             |
| 1/12/2018        | 休民同咪寸1-小学即生参觀 ~ 校 剧 各 空 向                   |
| 13,14/12/2018    | 復愛山吊油店を親小学SILM活動, 业徒快機位                     |
| 15/12/2018       | 第六屆創新發明大費總計                                 |

0

STEM QUAP Makerspace

創客活動花絮

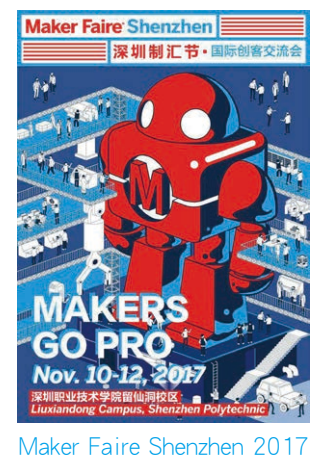

2017年11月10日-12日

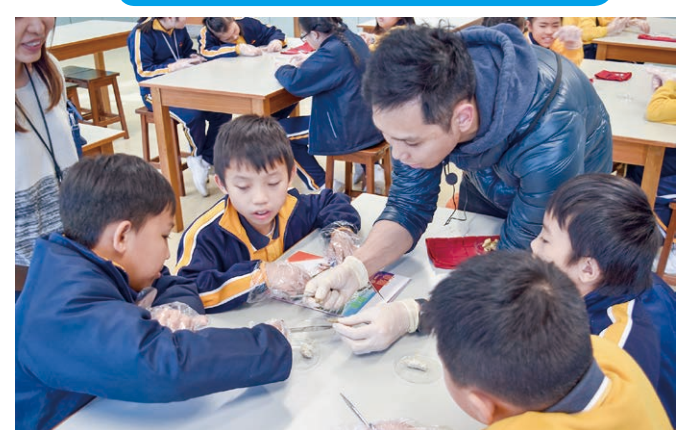

聖公會油塘基顯小學學生訪校體驗STEM學習 2019年1月11日

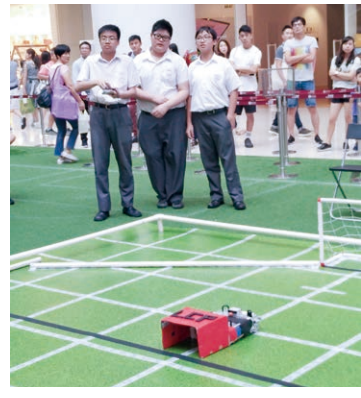

Maker Faire Hong Kong 2018 X 造大世界 - 足球機械人比賽 2018年7月14日

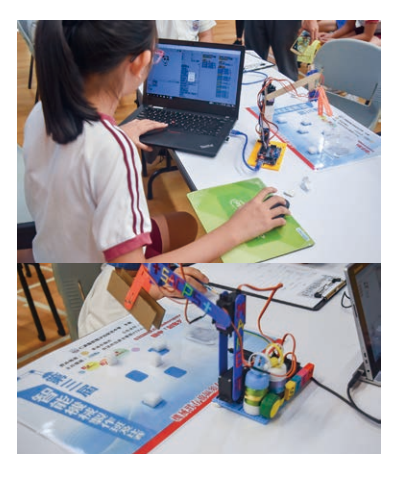

第三屆Android智能機械臂比賽 2018年7月4、6、11日

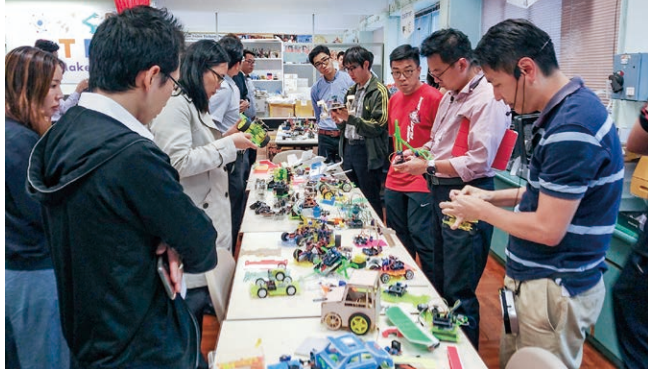

Using Single-Board Computers in Teaching Programming in Computer Subjects 在電腦科目中利用單板機電腦教授程式編寫 2018年5月9日

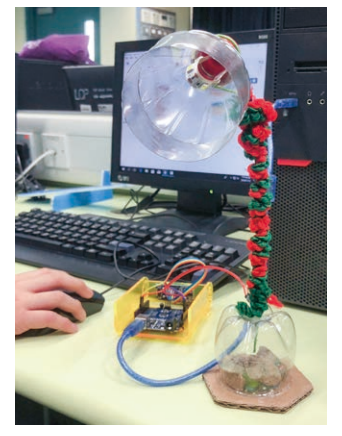

油塘基顯小學學生 中學體驗智能環保燈 2018年1月12日

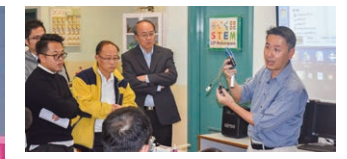

策劃與推行STEM學習— 創客空間及相關專題研習 分享會(新辦) 2017年12月14日

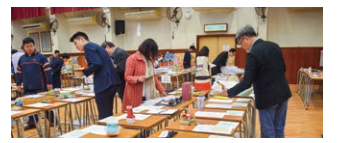

第五屆香港國際學生 創新發明大賽 2017年12月2日

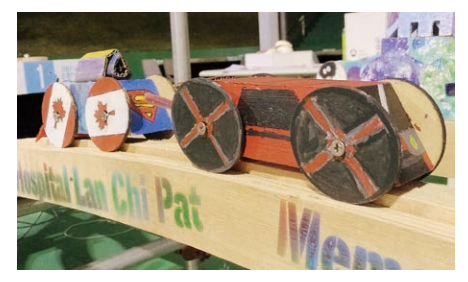

Intensive Training Programme on STEM Education:

Maker Faire Shenzhen 2017 2017年11月10-12日

2018年4月16日

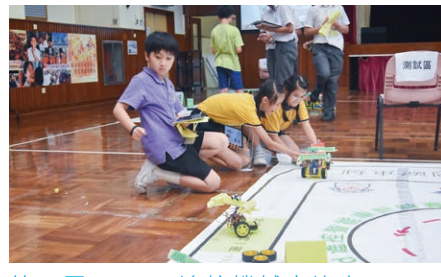

第二屆Android遙控機械人比賽 2017年7月12日

Part II - Seminar on the latest Development of Science Education, Technology Education

and Mathematics Education Key Learning Area Curricula cum Sharing of Good Practices

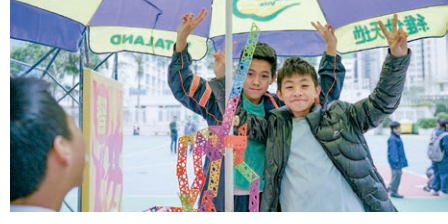

「Maker Faire HK 2017 x造大世界」 STEM工作坊 2017年2月25日

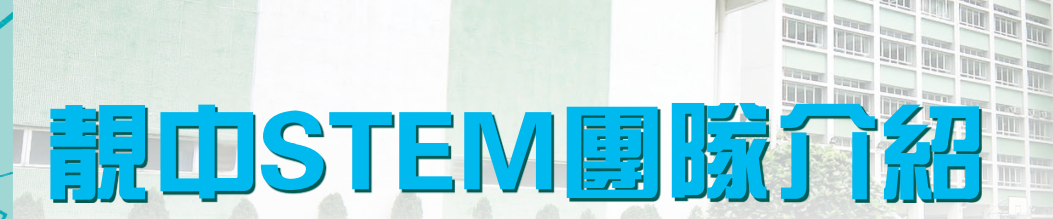

#### STEM 教育簡介

TIL

STEM是代表科學 (Science)、科技 (Technology)、工程 (Engineering)及數學 (Mathematics) 各英文譯寫的首字母縮 略詞。STEM教育的理念起源於20世紀90年代的美國。美國政府從國家利益及安全出發,希望藉著STEM教育培養科 技人才,振興國內科技及經濟發展,維持美國在全球的領先優勢,同時亦希望透過STEM教育,提高國民的科學素養 (National Research Council, 2011)。時至今天,香港推動STEM教育是配合全球的教育趨勢,以裝備學生應對社會及 全球因急速的經濟、科學及科技發展所帶來的轉變和挑戰。

香港現行課程中,STEM教育是透過科學、科技及數學教育推動。跟據2015年《施政報告》所述,教育局將更新及 強化科學、科技及數學課程和學習活動,並加強師資培訓,讓中小學生充分發揮創意潛能。

創客英雄榜

資料來源:《推動STEM教育-發揮創意潛能》(2015年11月)

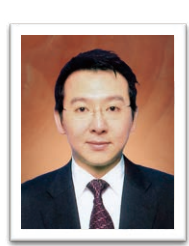

STEM QUAPMakerspace

#### 馮卓能校監

- 靚中「創客空間」創辦人(Founder of LCP Makerspace)
- ・靚中「創客空間」發展項目總監
- •動手作3D打印機發起人
- •首屆2016 Android遙控智能車計時賽籌委
- NERDY DERBY項目發起人

## 曾國勇校長

- · 優質教育基金計劃撰寫人
- 創立STEM教師資源中心
- 組成STEM教育發展委員會

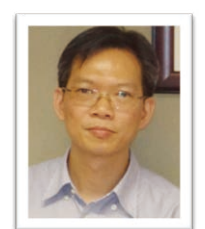

#### 郭志文副校長

- 第五及六屆香港國際學生創新發明大賽籌委
- 第三屆智能機械臂比賽籌委
- 第二屆 Android遙控機械人比賽籌委
- 編程課程
- •「LEGO」「MBOT」機械人
- 教育局STEM教育研討會經驗分享學校代表
- 首屆2016 Android遙控智能車計時賽籌委
- 東華三院王余家潔紀念小學STEM教育課程及教師專業發展日主講嘉賓
- 仁濟醫院屬中小學STEM教育工作坊講者
- PCM雜誌專欄作家

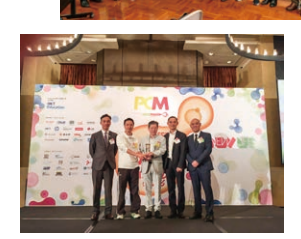

- Ward with the with

45

STEM QUAP Makerspace

- 劉偉成老師
  - 第三屆智能機械臂比賽籌委
  - 第二屆Android遙控機械人比賽籌委
  - •首屆2016 Android遙控智能車計時賽 籌委
  - 動手作機械人
  - 動手作3D打印機
  - 3D打印及鐳射切割
  - ・開源創作(OPEN SOURCE)
  - (單板機)ARDUINO(樹梅) RESPIRERRY PIE
  - 教育局STEM教育研討會經驗分享學 校代表
  - 首屆2016 Android遙控智能車計時賽 籌委
  - 東華三院王余家潔紀念小學STEM教 育課程及教師專業發展日主講嘉賓
  - 仁濟醫院屬中小學STEM教育工作坊 講者
  - PCM雜誌專欄作家

#### 陳瑋麟老師

- 控制飼養海魚海水酸鹼度系統
- PCM雜誌專欄作家
- 教育局STEM教育研討會經驗分享學 校代表
- (單板機) ARDUINO

## 范輝華老師

- NERDY DERBY賽道物理學原理
- •太陽能模型船導師
- 培訓科學達人

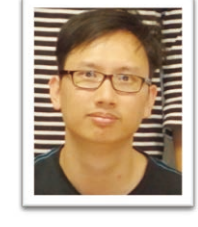

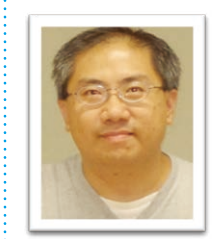

馬健麟老師

培訓科學達人

- 黃禮豪老師
- 3D打印及鐳射切割

• NERDY DERBY賽道物理學原理

• PCM雜誌專欄作家

## 許莊斌老師

- NERDY DERBY賽道美化工程設計顧問
- 3D立體打印筆課程統籌

## 俞玉權先生

- NERDY DERBY賽道工程技術支援
- 裝嵌電動車工程支援

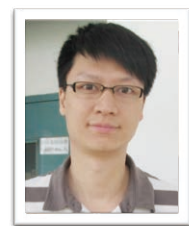

## 杜湛榮先生

· 鐳射切割技術支援

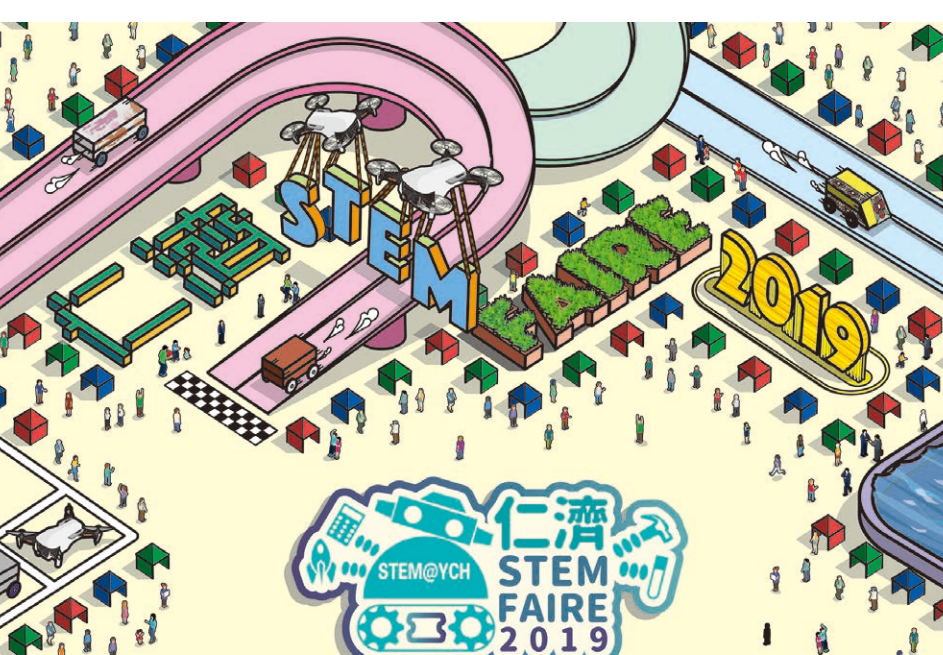

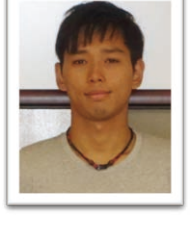

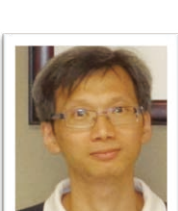

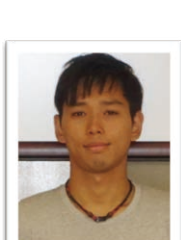

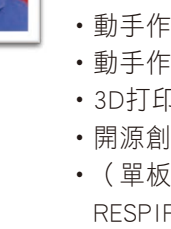

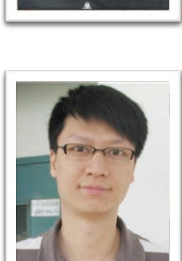

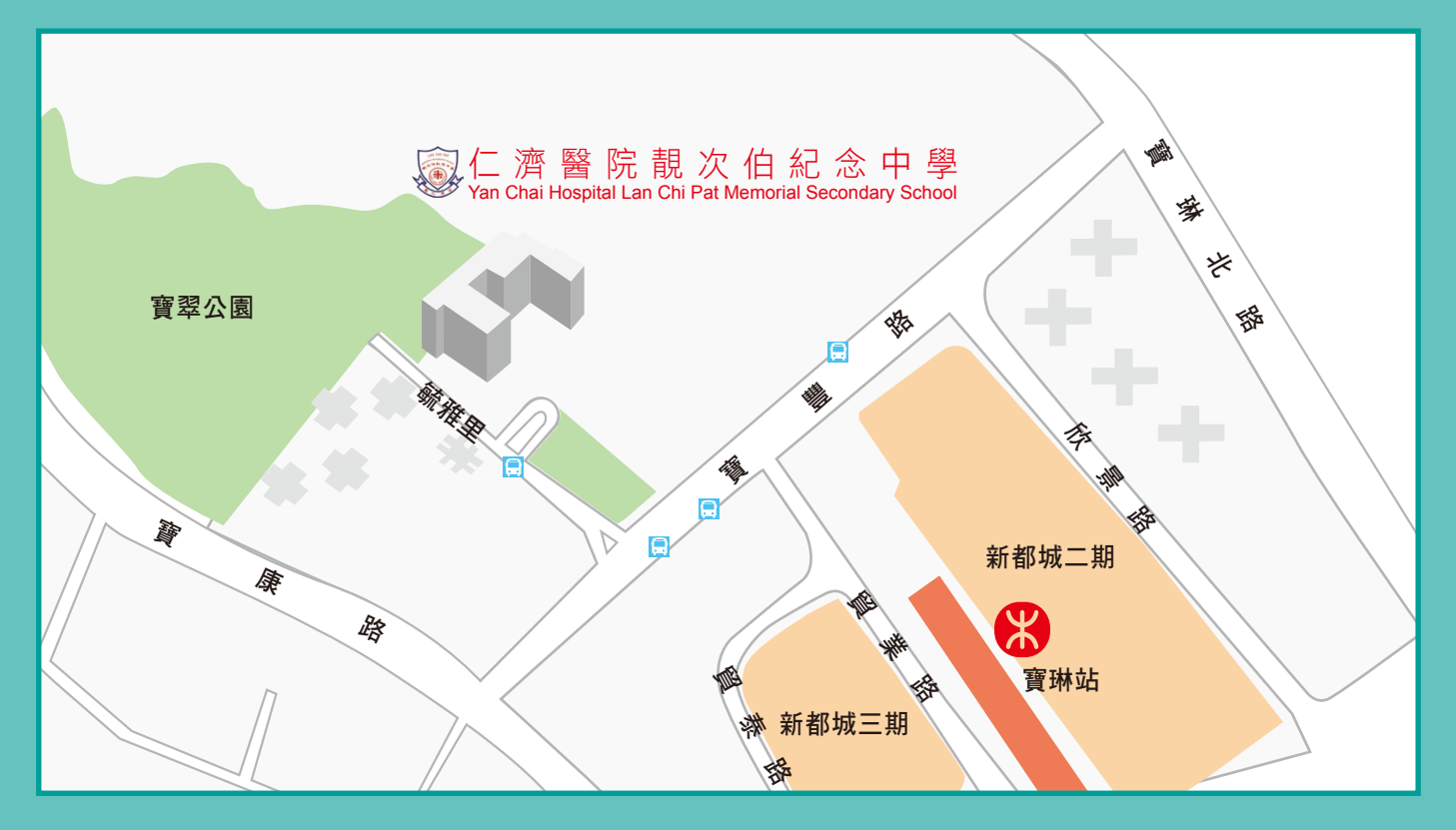

## 直達本校的公共交通工具

港 鐵:寶琳站C出口(出閘後步行約5分鐘到達) 巴 士:91M、93A、93K、93M、98A、98C、98D、290、290A、296M、297、690、694、798 專線小巴:10M(觀塘同仁街一慧安園),12(西貢一新都城),105(土瓜灣高山道一康盛花園),

106(九龍灣企業廣場──新都城),111(新蒲崗──新都城)

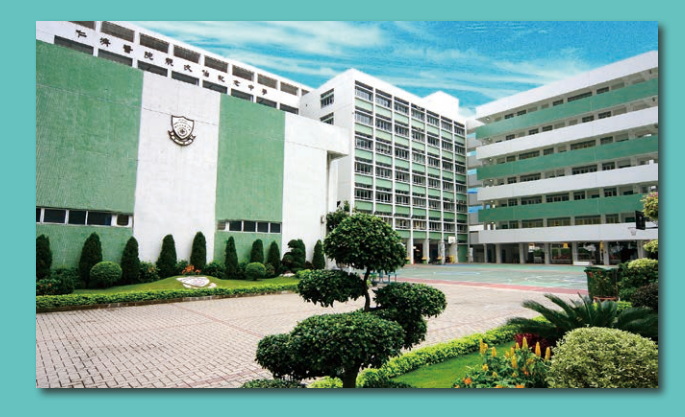

地址:新界將軍澳毓雅里十號 10 Yuk Nga Lane, Tseung Kwan O, N.T. 網址:http://www.lcp.edu.hk 電郵:lcp-mail@lcp.mysch.net 電話:2702 9033 傳真:2702 1170 f ychlcp Q

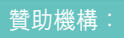

優質教育基金 QualityEducation Fund